# Docházka 3000 - přehled sestav

V této příručce naleznete přehled nejpoužívanějších podrobných denních i sumárních měsíčních či ročních sestav obsažených v programu Docházka 3000 včetně popisu jejich položek, tipů k čemu nebo komu se ta která sestava nejlépe hodí, možnosti jejich ukládání, tisku, přímému posílání e-mailem, exportu do PDF či Excelu nebo mzdového systému a podobně. Včetně možností tvorby vlastních sestav na míru obsahujících jen vámi požadované položky a také zobrazení formou grafů.

Sestav je v programu celá řada, jedná se o desítky různých sestav a dále lze pomocí konfiguračních nastavení nebo modulu OLAP či exportu do Excelu vytvářet stovky nebo tisíce sestav či grafů dle vlastní potřeby. Níže budou popsány pouze základní nejpoužívanější sestavy vhodné pro většinu firem a organizací.

## Hlavní rozdělení sestav je do dvou typů:

1) Podrobné denní sestavy obsahující údaje na každý den vyhodnocovaného období.

Tyto sestavy slouží primárně k dennímu podrobnému přehledu docházky jednotlivých zaměstnanců a mohou složit jak samotným pracovníkům, kteří si na nich mohou kontrolovat stav svojí docházky, tak například vedoucím, kteří mohou zjišťovat, zda některý den nechybí některému z jejich podřízených například zapomenuté čipnutí příchodu či odchodu, zda mají zadané celodenní absence které v období čerpali a podobně. Dále je možné je použít například při kontrole z inspektorátu práce.

Příkladem podrobné denní sestavy jsou například: Výpis kontrolního listu v prohlížení docházky, Výpis s absencemi, Výkaz docházky, Lístek docházky, Výpis grafický, Kniha docházky, Stručná měsíční docházka, Sestava OIP, Historická sestava a podobně.

2) **Sumární měsíční sestavy**, kdy nás ani tak nezajímají denní údaje jako spíše celkové měsíční součty. Tyto sestavy se hodí například pro mzdovou účetní jako podklad pro zpracování mezd. Mzdovou účetní nezajímají ani tak denní údaje, jako spíše právě celkové součty potřebné pro mzdovou agendu. Z těchto sestav může do mezd data buď ručně přepsat, nebo využít přímého exportu z docházky pomocí přenosového souboru rovnou do mzdového systému bez nutnosti ručního opisování údajů a vyhne se tak překlepům a podobným chybám.

Příkladem sumární měsíční sestavy jsou např.: Výsledovka docházky, Přehledka, Hromadný lístek, Čárkovačka a Souhrn docházky, Roční přehledy absencí, Grafy, Analýza dat OLAP

Výše uvedené rozdělení ale není úplně striktní a řada denních sestav pochopitelně obsahuje ve spodní části také sumární součty, stejně jako některé sumární sestavy umí zobrazit vybrané stručné denní položky. Výše uvedený rozdíl mezi denní a sumární sestavou je primárně v tom, že podrobná denní sestava obsahuje většinou na jednom listě podrobné denní údaje zvoleného zaměstnance a obsahuje tedy za každý den minimálně jeden řádek dat. Naproti tomu sumární sestava obsahuje na jednom listě data mnoha zaměstnanců kdy každý pracovník zabírá na sestavě jeden řádek.

Program Docházka 3000 navíc umožňuje zobrazení dat i pomocí Excelu nebo export dat s uložením do XLS souboru. Některé sestavy přímo v docházce obsahují ikonu pro otevření sestavy přímo Excelem. Například *Výkaz, Výsledovka, Přehledka* a další. Navíc lze data z docházky vyexportovat v předpočítané denní podobě do XLS souboru a zde si dělat zcela libovolné vlastní sestavy (jak denní tak sumární) prostředky Excelu jako jsou seznamy, filtry, grafy a také pokročilé kontingenční tabulky a grafy, takže Excel lze použít i pro pokročilé analytické zpracování docházkových dat.

Kromě Excelu lze samozřejmě použít i volně dostupný program *Calc* z kancelářských balíků Open Office či Libre Office.

<u>Výpis kontrolního listu docházky v prohlížení docházky</u> - podrobná denní sestava v menu Zaměstnanci / Prohlížení docházky. Tato sestava patří k naprosto nejpoužívanějším sestavám. Následuje nejprve její ukázka:

| Pracovník 87 - Nov | vák Jiří, C | )dd. 900-         | Výroba | , 01.01 | .2003 - 31.01.2003 |
|--------------------|-------------|-------------------|--------|---------|--------------------|
| Datum              | Přichody a  | odchody           | Uznáno | Balanc  | Přestávky          |
| St 01.01.2003      | Nový rok    |                   |        |         |                    |
| Čt 02.01.2003      | 06:14 - 0   | 14:09 - 0         | 7:25   | -0:35   | 12:14 - 12:44      |
| Pá 03.01.2003      | 13:57 - 0   | 22:08 - 0         | 7:41   | -0:19   | 19:57 - 20:27      |
| So 04.01.2003      |             |                   |        |         |                    |
| Ne 05.01.2003      |             |                   |        |         |                    |
| Po 06.01.2003      | 06:14 - 0   | 12:40 - 6         | 6:46   | -1:14   | 11:39 - 12:09      |
| Út 07.01.2003      | 07:11 - 0   | 17:05 - 0         | 9:24   | 1:24    | 13:11 - 13:41      |
| St 08.01.2003      | 06:11 - 0   | 17: <b>09</b> - 0 | 10:28  | 2:28    | 12:11 - 12:41      |
| Čt 09.01.2003      | 06:14 - 0   | 12:26 - 3         | 9:16   | 1:16    | 12:14 - 12:44      |
| Poznámka:          | Jednání Br  | no                |        |         |                    |
| Pá 10.01.2003      | 13:52 - 0   | 22:09 - 0         | 7:47   | -0:13   | 19:52 - 20:22      |
| So 11.01.2003      | 08:33 - 0   | 11:05 - 0         | 2:32   | 2:32    |                    |
| Ne 12.01.2003      |             |                   |        |         |                    |
| Po 13.01.2003      | 06:14 - 0   | 15:35 - 0         | 8:51   | 0:51    | 12:14 - 12:44      |
| Út 14.01.2003      | 06:00 - 0   | 07:00 - 3         | 8:52   | 0:52    | 12:00 - 12:30      |
|                    | 12:30 - 3   | 15:22 - 0         |        |         |                    |
| Poznámka:          | Banka, nák  | cup materiá       | lu     |         |                    |
| St 15.01.2003      | 06:15 - 0   | 17:06 - 0         | 10:21  | 2:21    | 12:15 - 12:45      |
| Ct 16.01.2003      | 06:13 - 0   | 14:13 - 0         | 7:30   | -0:30   | 12:13 - 12:43      |
| Pá 17.01.2003      | 4 - OCR     |                   | 8:00   | 0:00    | 13:25 - 13:55      |
| So 18.01.2003      |             |                   |        |         |                    |
| Ne 19.01.2003      |             |                   |        |         |                    |
| Po 20.01.2003      | 2 - Nemoc   |                   | 8:00   | 0:00    |                    |
| Ut 21.01.2003      | 2 - Nemoc   |                   | 8:00   | 0:00    |                    |
| St 22.01.2003      | 2 - Nemoc   |                   | 8:00   | 0:00    |                    |
| Ct 23.01.2003      | 2 - Nemoc   |                   | 8:00   | 0:00    |                    |
| Pá 24.01.2003      | 2 - Nemoc   |                   | 8:00   | 0:00    |                    |
| So 25.01.2003      |             |                   |        |         |                    |
| Ne 26.01.2003      | 21:53 - 0   | 00:00 - 0         | 2:07   | 2:07    |                    |
| Po 27.01.2003      | 00:00 - 0   | 06:10 - 0         | 7:42   | -0:18   | 4:00 - 4:30        |
|                    | 21:58 - 0   | 00:00 - 0         |        |         |                    |
| Ut 28.01.2003      | 00:00 - 0   | 06:09 - 0         | 5:39   | -2:21   | 4:00 - 4:30        |
| St 29.01.2003      | 06:12 - 0   | 14:08 - 0         | 7:26   | -0:34   | 12:12 - 12:42      |
| Ct 30.01.2003      | 1 - Dovole  | ná                | 8:00   | 0:00    |                    |
| Pá 31.01.2003      | 1 - Dovole  | nà                | 8:00   | 0:00    |                    |
|                    | 10 NZ       |                   | 325    | (5).    | 325 AS             |

| Obdobi                  | Převod  | Fond   | Odpracováno | Rozdil | Odprac.+Převod | Rozdíl+Převod |
|-------------------------|---------|--------|-------------|--------|----------------|---------------|
| 01.01.2003 - 05.01.2003 | 2:30    | 16:00  | 15:06       | -0:54  | 17:36          | 1:36          |
| 06.01.2003 - 12.01.2003 | 1:36    | 40:00  | 46:13       | 6:13   | 47:49          | 7:49          |
| 13.01.2003 - 19.01.2003 | 7:49    | 40:00  | 43:34       | 3:34   | 51:23          | 11:23         |
| 20.01.2003 - 26.01.2003 | 11:23   | 40:00  | 42:07       | 2:07   | 53:30          | 13:30         |
| 27.01.2003 - 31.01.2003 | 13:30   | 40:00  | 36:47       | -3:13  | 50:17          | 10:17         |
| Celkem 2                | a měsic | 176:00 | 183:47      | 7:47   |                | 10:17         |

Do dalšiho měsice převedeno 10:00, zůstatek 0:17

| Prac.dny | Svátky | Soboty a Neděle | Dovolená | Nemoc | Služební cesta | Ostatní absence | Přestávky |
|----------|--------|-----------------|----------|-------|----------------|-----------------|-----------|
| 22       | 1      | 8               | 2        | 5     | 0              | 1               | 15        |

| Stav     | Převod | Letošni | Celkem | Čerpáno | Zůstatek |
|----------|--------|---------|--------|---------|----------|
| dovolené | 3      | 20      | 23     | 2       | 21       |

K výpisu docházky má přístup jednak administrátor, který v něm může provádět i některé editační funkce, tak přes uživatelské menu může svůj výpis docházky pod svým uživatelským účtem prohlížet i každý zaměstnanec. Vedoucí pracovníci se k výpisům docházky svých podřízených dostanou podle nastavení položky *Právo* (viz příručka *Nastavení práv*).

Výpis docházky obsahuje v denní části všechny načipované příchody a odchody (vždy pár příchod-odchod na jednom řádku) nebo zadanou celodenní absenci. U příchodu a odchodu je vždy ještě kód přerušení (krátkodobé absence) který u příchodu říká, z jaké absence pracovní přišel a u odchodu pak na jakou absenci odešel (viz příručka *Zadávání docházky*). Dále výpis v dalším sloupečku obsahuje uznanou pracovní dobu (práce v uznávaném intervalu plus doba uznávaných přerušení a absencí). V položce Balanc je pak rozdíl uznané doby oproti nastavenému fondu (viz příručka *Výpočet docházky*) a v položce Přestávky pak intervaly čerpaných přestávek (viz příručka *Nastavení přestávek*).

Ve spodní části je několik tabulek. První z nich je tabulka týdenních sumářů, kde jsou údaje o převodu přesčasu z minulého měsíce (v prvním řádku) a vyrovnávací převody mezi týdny (druhý a další řádky). Dále týdenní fondy pracovní doby, týdenní uznanou pracovní dobu (včetně uznávaných přerušení a absencí), rozdíl týdenní uznané doby oproti týdennímu fondu a poté tyto dvě položky (uznanou dobu a rozdíl) s přičtením převáděného přesčasu. Ve spodní části této týdenní tabulky je pak i celkový měsíční sumář nebo sumář za zobrazené období, které může být i kratší nebo delší než jeden měsíc.

Druhá tabulka obsahuje některé sumární údaje nikoli v hodinách, ale ve dnech. I když v nastavení firmy lze určit, aby údaje v hodinách byly i zde. U přestávek se jedná o počty. Absence jsou uvedeny primárně celodenní a jen ty, které jsou nastaveny v konfiguraci firmy a opět jsou primárně ve dnech, ale lze je v konfiguraci doplnit i o hodinové údaje

Třetí tabulka zobrazuje stav čerpání a zůstatků dovolené, primárně jsou údaje ve dnech, ale v konfiguraci firmy je lze doplnit o údaje v hodinách (viz připravovaná úprava ZP).

Výpis může obsahovat i různá uživatelská záhlaví čí zápatí, které se nastaví v menu Ostatní / Zákaznické sestavy / Záhlaví výpisu docházky.

Administrátor má ve výpisu navíc i některé editační možnosti. Pokud si výpis zobrazí přes ikonu lupy

| Abrahám Josef (840) | • ‡ | Rok: 2020 | • | Akce: Edit pozn. | • | Zobraz | 🔒 🔁 📳 | Klasicky | - |
|---------------------|-----|-----------|---|------------------|---|--------|-------|----------|---|
|                     |     |           |   | 1                |   |        |       |          |   |

Poznámky se pak zobrazují u jednotlivých dní – každý den může obsahovat textovou poznámku. Viz ukázky na předchozí straně na 9. a 14. listopadu. Dále v menu *Akce* může zvolit volbu *Převody*, čímž se dolní týdenní sumární tabulka přepne do režimu ručního vkládání převáděných přesčasů – viz příručka *Převody přesčasů*.

| Obdobi                  | Převod       | Fond   | Odpracováno | Rozdil  | Odprac.+Převod | Rozdil+Převod |
|-------------------------|--------------|--------|-------------|---------|----------------|---------------|
| 01.04.2020 - 05.04.2020 | 0:00         | 24:00  | 23:30       | -0:30   | 23:30          | -0:30         |
| Poznámk                 | 1            |        |             |         |                |               |
| 06.04.2020 - 12.04.2020 | -0:30        | 40:00  | 8:00        | -32:00  | 7:30           | -32:30        |
| 13.04.2020 - 19.0 .2020 | -32:30       | 40:00  | 8:00        | -32:00  | -24:30         | -64:30        |
| 20.04.2020 - 26 04.2020 | -64:30       | 40:00  | 0:00        | -40:00  | -64:30         | -104:30       |
| 27.04.2020 - 00.04.2020 | -104:30      | 32:00  | 0:00        | -32:00  | -104:30        | -136:30       |
| 6.1                     | kem za měsíc | 176:00 | 39:30       | -136:30 | 39:30          | -136:30       |

Typ výpisu, který je v menu výběru pracovníka a období na obrázku výše nastaven na volbu *Klasický*, lze přepnout na více než 10 dalších forem výpisů.

Administrátor může přímo na výpise docházky také schvalovat absence, pokud je zapnutá nutnost jejich schvalování a nemusí tak přecházet k editaci. Pokud na některý den není zadaná docházky ani absence a přitom se jedná o den pracovní (s nastaveným fondem), je na tuto chybu upozorněno žlutou varovnou ikonou:

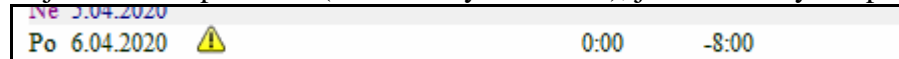

Když administrátor přejede myší nad některý den, den se žlutě podbarví a zobrazí se tři ikony:

| INE | 8.03.2020            |           |               |       | -    |               |
|-----|----------------------|-----------|---------------|-------|------|---------------|
| Po  | 9.03.2020 🔍 😒 9 - 0  | 16:29 - 0 | <b>&gt;</b> Ø | 9:00  | 1:00 | 12:59 - 13:29 |
| Út  | 10.03.2020 06.17 - 0 | 16:47 - 0 |               | 10.00 | 2.00 | 12.17 - 12.47 |

První zleva je ikona lupy a zobrazuje se jen pokud je v tento den docházka dodatečně editovaná. Pak po kliknutí na tuto lupu zobrazíte historii úprav záznamu.

Prostřední je ikona červené tužky pomocí níž se může administrátor rychle přepnout do editačního módu a upravit docházku či absence tohoto vybraného dne.

Třetí ikonou je pak ikona konfiguračního listu, přes kterou lze prohlédnou a případně upravit parametry výpočtu pro tento konkrétní den (založit vyjímku uznávání docházky a absencí).

Výpis kontrolního listu prohlížení docházky lze dále konfigurovat pomocí řady položek v menu *Firma / Editace údajů*. Výpis také obsahuje celou řadu informací, které jsou prezentovány různými barvami zobrazovaných časů a kódů. Například žlutá barva kódu u příchodu či odchodu označuje ručně editovaný záznam, červenohnědá barva odpracované doby upozorňuje na zadanou vyjímku docházky, zelená barva času příchodu či odchodu informuje o nedodržení pevné části pracovní doby atd. Nemusí se jednat jen o barvy, lze definovat i textové zkratky. Význam barev a možnost zadání zkratek je v menu *Zaměstnanci / Prohlížení docházky / Info na kontrolním listu*. Kódy přerušení a absencí odpovídají kódům v editaci kategorií, ale pro přehlednost lze definovat textové zkratky v menu *Ostatní / Symboly*.

Ve výběrovém menu (násl. obrázek) lze vybrat buď konkrétního pracovníka, nebo všechny, případně všechny z určitého oddělení. V konfiguraci firmy se určí, zda má hromadný výpis zobrazovat jen sumáře nebo i seance (podrobné denní údaje)

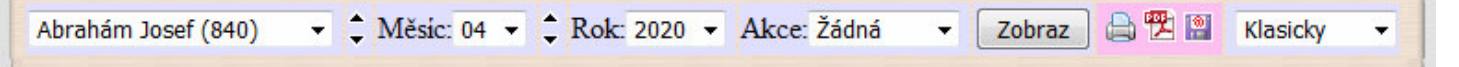

Tři ikony vpravo od tlačítka *Zobraz* výše uvedeného obrázku umožňují tisk výpisu, export do PDF (tiskovým ovladačem do PDF v operačním systému) a třetí ikona diskety se zavináčem umožní výpis uložit do dokumentů personalistiky tohoto pracovníka (menu *Zaměstnanci / Personalistika* – karta *Dokumenty*) nebo výpis přímo z docházky odeslat e-mailem či uložit do importní složky firemního datového skladu.

Výpis docházky je tedy jednou z nejpoužívanější denních sestav, lze jej výrazně konfigurovat a má celou řadu dalších funkcí.

### Sestava za delší než měsíční období:

Pokud potřebuje udělat výpis za delší období než měsíc, na při 26 týdenním nebo půlročním vyrovnávacím období a zjistit tak rozdíl fondu oproti skutečně odpracované době, tak stačí v menu "*Firma / Editace údajů*" nastavit úplně dole poslední položku "*Maximální počet dní při výpisech docházky*" na hodnotu třeba 200 dní.

### Maximální počet dní při výpisech docházky : 400

Pak můžete v menu "*Zaměstnanci*" kliknout u položky "*Prohlížení docházky*" na pravou ikonu zdvojeného okna a zobrazí se formulář pro výpis docházky, kde můžete zadat období k výpisu v požadované délce, například od 1.1. do 30.6. pro první půlrok a od 1.7. do 31.12. pro druhý půlrok. Viz obrázek na další straně.

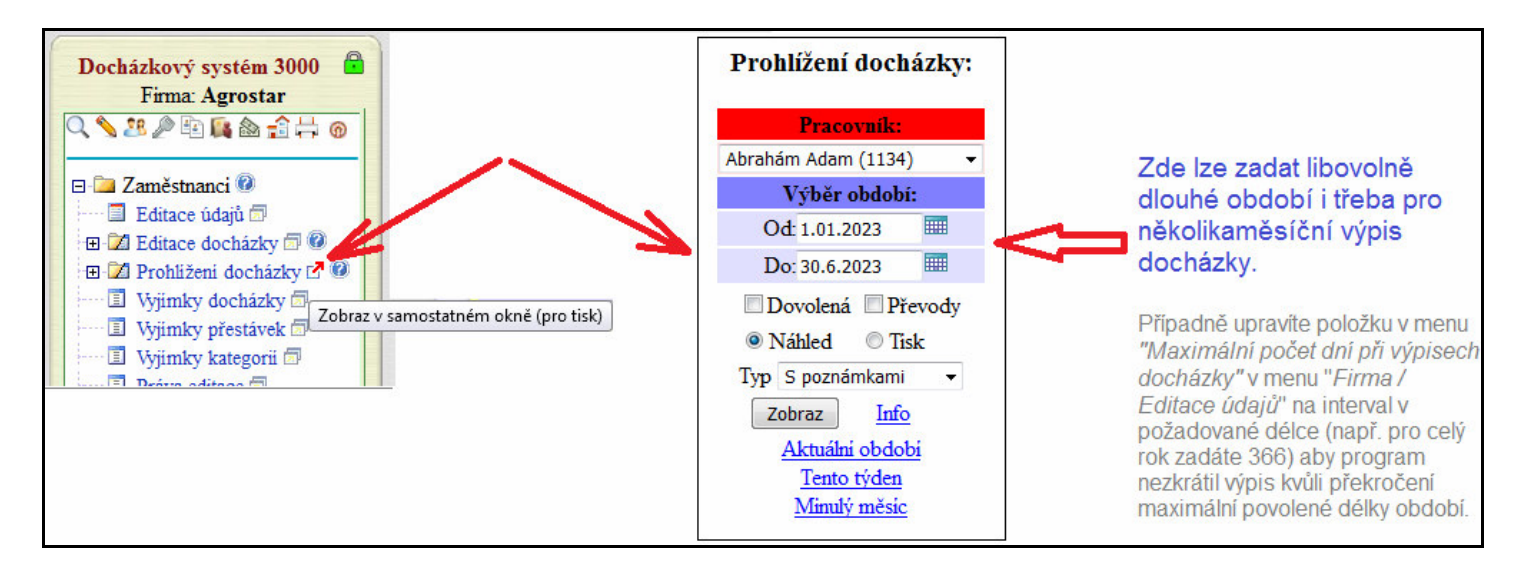

Výpis z prohlížení docházky vám pak ve spodní sumární tabulce týdnů ukáže celkový fond a uznanou dobu pro celé období a pokud jsou mezi měsíci tohoto období udělané převody přesčasů z měsíce do měsíce, sedí i rozdíly přesčasových/nedočasových hodin.

| Obdobi                  | Převod   | Fond    | Odpracováno | Rozdil | Odprac.+Převod | Rozdil+Převod |
|-------------------------|----------|---------|-------------|--------|----------------|---------------|
| 01.01.2023 - 01.01.2023 | 0:00     | 0:00    | 4:00        | 4:00   | 4:00           | 4:00          |
| 02.01.2023 - 08.01.2023 | 4:00     | 40:00   | 43:30       | 3:30   | 47:30          | 7:30          |
| 09.01.2023 - 15.01.2023 | 7:30     | 40:00   | 40:00       | 0:00   | 47:30          | 7:30          |
| 16.01.2023 - 22.01.2023 | 7:30     | 40:00   | 42:27       | 2:27   | 49:57          | 9:57          |
| 23.01.2023 - 29.01.2023 | 9:57     | 40:00   | 38:32       | -1:28  | 48:29          | 8:29          |
| 30.01.2023 - 05.02.2023 | 8:29     | 40:00   | 40:00       | 0:00   | 48:29          | 8:29          |
| 06.02.2023 - 12.02.2023 | 8:29     | 40:00   | 40:00       | 0:00   | 48:29          | 8:29          |
| 13.02.2023 - 19.02.2023 | 8:29     | 40:00   | 46:59       | 6:59   | 55:28          | 15:28         |
| 20.02.2023 - 26.02.2023 | 15:28    | 40:00   | 40:00       | 0:00   | 55:28          | 15:28         |
| 27.02.2023 - 05.03.2023 | 15:28    | 40:00   | 41:47       | 1:47   | 57:15          | 17:15         |
| 06.03.2023 - 12.03.2023 | 17:15    | 32:00   | 38:02       | 6:02   | 55:17          | 23:17         |
| 13.03.2023 - 19.03.2023 | 23:17    | 32:00   | 39:29       | 7:29   | 62:46          | 30:46         |
| 20.03.2023 - 26.03.2023 | 30:46    | 40:00   | 40:00       | 0:00   | 70:46          | 30:46         |
| 27.03.2023 - 02.04.2023 | 30:46    | 40:00   | 41:01       | 1:01   | 71:47          | 31:47         |
| 03.04.2023 - 09.04.2023 | 31:47    | 40:00   | 39:17       | -0:43  | 71:04          | 31:04         |
| 10.04.2023 - 16.04.2023 | 31:04    | 40:00   | 45:46       | 5:46   | 76:50          | 36:50         |
| 17.04.2023 - 23.04.2023 | 36:50    | 40:00   | 37:31       | -2:29  | 74:21          | 34:21         |
| 24.04.2023 - 30.04.2023 | 34:21    | 40:00   | 40:00       | 0:00   | 74:21          | 34:21         |
| 01.05.2023 - 07.05.2023 | 34:21    | 40:00   | 39:10       | -0:50  | 73:31          | 33:31         |
| 08.05.2023 - 14.05.2023 | 33:31    | 40:00   | 39:10       | -0:50  | 72:41          | 32:41         |
| 15.05.2023 - 21.05.2023 | 32:41    | 40:00   | 40:00       | 0:00   | 72:41          | 32:41         |
| 22.05.2023 - 28.05.2023 | 32:41    | 40:00   | 40:00       | 0:00   | 72:41          | 32:41         |
| 29.05.2023 - 04.06.2023 | 32:41    | 40:00   | 32:07       | -7:53  | 64:48          | 24:48         |
| 05.06.2023 - 11.06.2023 | 24:48    | 40:00   | 39:30       | -0:30  | 64:18          | 24:18         |
| 12.06.2023 - 18.06.2023 | 24:18    | 40:00   | 42:00       | 2:00   | 66:18          | 26:18         |
| 19.06.2023 - 25.06.2023 | 26:18    | 40:00   | 40:00       | 0:00   | 66:18          | 26:18         |
| 26.06.2023 - 30.06.2023 | 26:18    | 40:00   | 40:00       | 0:00   | 66:18          | 26:18         |
| Celkem                  | za měsíc | 1024:00 | 1050:18     | 26:18  | 1050:18        | 26:18         |

Obdobně lze připravit i jiné sestavy. Například u výkazu, přehledky, výsledovky a některých dalších kliknete nahoře v klasickém výběru na tlačítko *Menu* a zobrazí se formulář umožňující zadat podrobnější výběrové podmínky pro vytvoření sestavy.

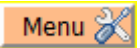

<u>Výkaz docházky</u> - podrobná denní sestava v menu Zaměstnanci / Prohlížení docházky / Výkaz. Jedná se o druhou nejpoužívanější denní sestavu. Obsahuje podrobné denní i sumární údaje

| Pracovnil | c: Novák J | Jiří           | Osobni čislo:              | 87   | Obdobi: 1  | .1.2003 - | 31.1.200 | 3     | Podpis pr | acovnika: |              |               |
|-----------|------------|----------------|----------------------------|------|------------|-----------|----------|-------|-----------|-----------|--------------|---------------|
| Firma: BM | 4-Soft     |                | Oddělení: Vý               | roba | Datum tis  | ku: 20.06 | .2012 11 | :10   | Podpis ve | douciho:  |              |               |
| 2         |            |                |                            |      | 12         |           |          |       | 14 12     |           |              |               |
| Datum     | Směna      |                | Seance                     | Přes | t. Odprac. | Uznáno    | Přesčas  | Nočn  | uí Odpol. | So,Ne,Sv  | Uznané abs.  | Prac.doba     |
| St 01.01  | 3 - 00:00  | Sváte          | ek: Nový rok               |      |            |           |          |       |           |           |              |               |
| Čt 02.01  | 3 - 08:00  | 06:14          | 0 - 14:09 0                | 1    | 7:25       | 7:25      | - 0:35   |       |           |           |              | 06:15 - 14:45 |
| Pá 03.01  | 3 - 08:00  | 13:57          | 0 - 22:08 0                | 1    | 7:41       | 7:41      | - 0:19   |       | 7:30      |           |              | 14:00 - 22:30 |
| So 04.01  |            |                |                            |      |            |           |          |       |           |           |              |               |
| Ne 05.01  |            |                |                            |      |            |           |          |       |           |           |              |               |
| Po 06.01  | 3 - 08:00  | 06:14          | 0 - 12:40 6                | 1    | 5:56       | 6:46      | - 1:14   |       |           |           | 0:50 (Lékař) | 06:15 - 14:45 |
| Út 07.01  | 3 - 08:00  | 07:11          | 0 - 17:05 0                | 1    | 9:24       | 9:24      | 1:24     |       | 3:05      |           |              | 06:15 - 14:45 |
| St 08.01  | 3 - 08:00  | 06:11          | 0 - 17:09 0                | 1    | 10:28      | 10:28     | 2:28     |       | 3:09      |           |              | 06:15 - 14:45 |
| Čt 09.01  | 3 - 08:00  | 06:14          | 0 - 12:26 3                | 1    | 5:42       | 9:16      | 1:16     |       |           |           | 3:34 (S1.ce) | 06:15 - 14:45 |
| Pá 10.01  | 3 - 08:00  | 13:52          | 0 - 22:09 0                | 1    | 7:47       | 7:47      | - 0:13   |       | 7:30      |           |              | 14:00 - 22:30 |
| So 11.01  | 3 - 00:00  | 08:33          | 0 - 11:05 0                |      | 2:32       | 2:32      | 2:32     |       |           | 2:32      |              |               |
| Ne 12.01  |            |                |                            |      |            |           |          |       |           |           |              |               |
| Po 13.01  | 3 - 08:00  | 06:14          | 0 - 15:35 0                | 1    | 8:51       | 8:51      | 0:51     |       | 1:35      |           |              | 06:15 - 14:45 |
| Út 14.01  | 3 - 08:00  | 06:00<br>12:30 | 0 - 07:00 3<br>3 - 15:22 0 | 1    | 3:22       | 8:52      | 0:52     |       | 1:22      |           | 5:30 (Sl.ce) | 06:15 - 14:45 |
| St 15.01  | 3 - 08:00  | 06:15          | 0 - 17:06 0                | 1    | 10:21      | 10:21     | 2:21     |       | 3:06      |           |              | 06:15 - 14:45 |
| Čt 16.01  | 3 - 08:00  | 06:13          | 0 - 14:13 0                | 1    | 7:30       | 7:30      | - 0:30   |       |           |           |              | 06:15 - 14:45 |
| Pá 17.01  | 3 - 08:00  | Abs.           | 4-OČR                      |      |            | 8:00      |          |       |           |           | 8:00 (OČR)   | 06:00 - 14:30 |
| So 18.01  |            |                |                            |      |            |           |          |       |           |           |              |               |
| Ne 19.01  |            |                |                            |      |            |           |          |       |           |           |              |               |
| Po 20.01  | 3 - 08:00  | Abs.           | 2-Nemoc                    |      |            | 8:00      |          |       |           |           | 8:00 (Nemoc) | 06:00 - 14:30 |
| Út 21.01  | 3 - 08:00  | Abs.           | 2-Nemoc                    |      |            | 8:00      |          |       |           |           | 8:00 (Nemoc) | 06:00 - 14:30 |
| St 22.01  | 3 - 08:00  | Abs.           | 2-Nemoc                    |      |            | 8:00      |          |       |           |           | 8:00 (Nemoc) | 06:00 - 14:30 |
| Čt 23.01  | 3 - 08:00  | Abs.           | 2-Nemoc                    |      |            | 8:00      |          |       |           |           | 8:00 (Nemoc) | 06:00 - 14:30 |
| Pá 24.01  | 3 - 08:00  | Abs.           | 2-Nemoc                    |      | 22.02      | 8:00      |          |       |           |           | 8:00 (Nemoc) | 06:00 - 14:30 |
| So 25.01  |            |                |                            |      |            |           |          |       |           |           |              |               |
| Ne 26.01  | 3 - 00:00  | 21:53          | 0 - 00:00 0                |      | 2:07       | 2:07      | 2:07     | 2:00  | 0         | 2:07      |              | 22:00 - 00:00 |
| Po 27.01  | 3 - 08:00  | 00:00<br>21:58 | 0 - 06:10 0<br>0 - 00:00 0 | 1    | 7:42       | 7:42      | - 0:18   | 7:30  | )         |           |              | 22:00 - 06:30 |
| Út 28.01  | 3 - 08:00  | 00:00          | 0 - 06:09 0                | 1    | 5:39       | 5:39      | - 2:21   | 6:00  | )         |           |              | 00:00 - 06:30 |
| St 29.01  | 3 - 08:00  | 06:12          | 0 - 14:08 0                | 1    | 7:26       | 7:26      | - 0:34   |       |           |           |              | 06:15 - 14:45 |
| Čt 30.01  | 3 - 08:00  | Abs.           | 1-Dovolená                 |      |            | 8:00      |          |       |           |           | 8:00 (Dovol) | 06:15 - 14:45 |
| Pá 31.01  | 3 - 08:00  | Abs.           | 1-Dovolená                 |      |            | 8:00      |          |       |           |           | 8:00 (Dovol) | 06:15 - 14:45 |
| Sou       | ičet       | Fond           | 176:00                     | 1    | 4 109:53   | 183:47    | 7:47     | 15:30 | 27:17     | 4:39      | 73:54        |               |

| Složka | Název                     | Hodiny | Dny | Kč | Složka | ka Název                 |       | Dny | Kč  |
|--------|---------------------------|--------|-----|----|--------|--------------------------|-------|-----|-----|
| 101    | Odpracováno na pracovišti | 109:53 |     |    | 151    | Stravenky: Počet+Kč      |       | 13  | 312 |
| 102    | Fond pracovní doby        | 176:00 |     |    | 152    | Nemoc 4 až 21 dni        |       | 2   |     |
| 103    | Přesčas s převodem        | 10:17  |     |    | 153    | Převod z min. měsíce     | 2:30  |     |     |
| 104    | Práce o vikendu           | 4:39   |     |    | 154    | Přesčas Po - Pá          | 3:38  |     |     |
| 106    | Noční práce               | 15:30  |     |    | 155    | Přesčas Sobota           | 2:32  |     |     |
| 107    | Počet pracovnich dni      |        | 22  |    | 156    | Přesčas Neděle           | 2:07  |     |     |
| 108    | Počet odpracovaných dní   |        | 16  |    | 158    | Práce Sobota             | 2:32  |     |     |
| 109    | Abs.1-Dovolená            | 16:00  | 2   |    | 159    | Práce Neděle             | 2:07  |     |     |
| 111    | Abs.2-Nemoc               | 40:00  | 5   |    | 163    | Neodprac. svátky         | 8:00  | 1   |     |
| 113    | Abs.3-Sl.cesta            | 9:04   |     |    | 165    | Odpolední práce          | 27:17 |     |     |
| 115    | Abs.4-OČR                 | 8:00   | 1   |    | 166    | Nemoc 1 až 3 dny         |       | 3   |     |
| 119    | Abs.6-Lékař               | 0:50   |     |    | 170    | Převod do dalšího měsíce | 10:00 |     |     |
| 149    | Stravné sl.cest           |        |     | 69 |        |                          |       |     |     |

Výkaz je rozdělen na tři části – tři tabulky. První nahoře je záhlaví s informací o vyhodnocovaném období a zaměstnanci.

Druhá největší část je tabulka podrobných denních údajů. Na jednotlivé dny je zobrazeno číslo směny a hodnota fondu pracovní doby ve sloupečku *Směna*. Ve sloupečku *Seance* jsou časy načipovaných příchodů a odchodů s kódy přerušení nebo název celodenní absence případně jméno státního svátku, tedy podobně jako na sestavě výpis z předchozích stránek. Ve sloupečku *Přestávky* jsou buď počty načipovaných přestávek, nebo lze zatržítkem *Časy přest*. přepnout zobrazení na intervaly přestávek podobně jako na výpise docházky

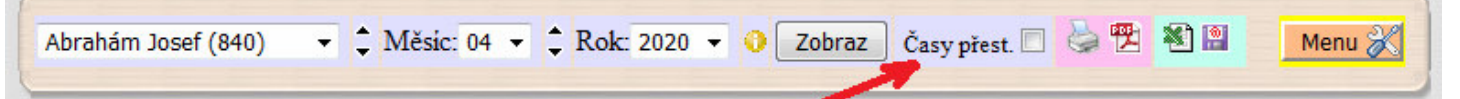

Dále jsou na výpise sloupečky *Odpracováno* a *Uznáno*. Rozdíl mezi nimi je v tom, že ve sloupečku *Odpracováno* je uvedena část uznávané odpracované doby z času tráveného na pracovišti, kdežto ve sloupečku *Uznáno* jsou navíc přičteny i uznávané celodenní absence či krátkodobá přerušení (např. lékař, služební cesta a podobně). Na rozdíl od předchozího *Výpisu* tedy *Výkaz* obsahuje rozlišení doby na tyto dvě položky. Sloupeček *Přesčas* obsahuje informaci o denním přesčase (či nedočas) podobně jako sloupeček *Balanc* na předchozím *Výpise*.

Další sloupečky nesou informaci o době odpracované v rámci noční či odpolední práce. Interval noční (22:00 až 6:00) a odpolední (14:00 až 22:00) lze změnit v editaci firmy včetně možnosti nastavení minimální délky. Zcela vypnout výpočty pro konkrétní kategorii (směnu) lze v nastavení kategorií.

Následuje sloupeček *So,Ne*,Sv s hodnotou příplatkové doby odpracované ve dny svátků nebo o víkendu. Pokud se jedná o svátek, pak položka *ZNF* udává zůstatek neodpracovaného fondu (viz novinky verze 7.93).

Sloupeček *Uznané abs.* vypisuje dobu započtenou na uznávaných absencích a přerušeních prac. doby. Sloupeček *Pracovní doba* uvádí informace o pevné části pracovní doby konkrétní kategorie (směny) pro tento den nastavené v kategoriích v zelené tabulce položkami *Začátek pevné* a *Konec pevné*, případně pokud nejsou definovány, tak údaje *Začátek pohyblivé* a *Konec pohyblivé*. Primárně byl doplněn pro to, aby výkaz obsahoval nejen evidenci docházky, ale i evidenci pracovní doby, což kontroluje inspektorát práce a pokud jej nastavíte např. při denní směně na 6:00 až 14:00, tak inspektorát nepožaduje proplácení nočního příplatku když zaměstnanec nastoupí na (má čipnutý příchod) před šestou hodinou ráno. Sloupeček pracovní doby lze povolit či zakázat v menu *Zaměstnanci / Prohlížení docházky / Výkaz / Menu / Konfigurace parametrů výkazu*.

Pokud máte v kategorii nastaveny i nějaké příplatky (denní či hodinové), obsahuje výkaz ještě i sloupeček *Příplatky* s denními částkami příplatků. Pod denními údaji je ještě základní sumární řádek.

Třetí část výkazu obsahuje sumární údaje rozdělené podle kódů mzdových složek - přes 70 typů údajů. Zobrazují se jen ty, které mají nenulovou hodnotu. Přehled a podrobný popis naleznete v nápovědě nebo příručce k exportům. Kódy lze uživatelsky měnit.

Čtvrtou doplňkovou tabulkou je přehled čerpání a zůstatku dovolené – stejný jako na předchozí sestavě Výpis.

Administrátor může výkaz zobrazit např. v menu Zaměstnanci / Prohlížení docházky / Výkaz nebo přes ikonu tiskárny levé horní lišty ikon admin. menu. Ve výběru zaměstnanců lze zvolit i hromadný výkaz za oddělení nebo všechny. Přes tlačítko menu lze vybrat i jinou délku období, nastavit export do CSV a měnit některé předvolby.

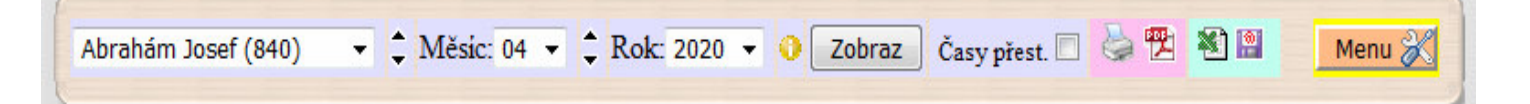

Na výše uvedeném obrázku výběrového menu jsou i ikony pro tisk, export do PDF, otevření výkazu v Excelu (s dodržením formátování a vzhledu) a ikonu diskety pro uložení, odeslání e-mailem či uložení do datového skladu.

Na další straně je ukázka exportu hromadného výkazu do Excelu přes ikonu 💐, kdy pracovníci jsou na jednotlivých listech.

| SOUBOR DOMŮ                       | VLOŽENÍ ROZLOŽ                  | ENÍ STRA | ÁNKY     | VZORCE              | E D.   | ATA        | REVIZE    | ZOBR                  | AZENÍ      | F         | vřihlásit s | e M      |
|-----------------------------------|---------------------------------|----------|----------|---------------------|--------|------------|-----------|-----------------------|------------|-----------|-------------|----------|
| Arial                             | , o , = =                       | -        | ÷ [      | Ohecný              |        | Podmín     | ěné forn  | nátování <del>z</del> | 1++1       | 88        |             |          |
|                                   |                                 |          |          | obeeny              |        |            | eneron    | nacovani              |            | in i      |             |          |
| Vložit B I                        | <u>u</u> • A A   <del>=</del> ÷ | ≡ -= Ŀ   | 퀵 *   !  | - %                 | 000    | Formáto    | ovat jako | o tabulku ₹           | Buňky      | Úpravy    |             |          |
| 🗸 💞 🛄 🕶                           | 🐎 - 🗛 - 🛛 🚝 🗄                   | = %      | +        | €,0 ,00<br>,00 \$,0 |        | Styly bu   | ňky ≁     |                       | *          | *         |             |          |
| Schránka 🗔 P                      | smo 🗔 7a                        | rovnání  | R        | Číslo               | 5      |            | Styly     |                       |            |           |             | ~        |
| Semanka dan T                     | 5110 531 20                     | Tovnann  | 597.5    | CISIO               |        |            | July      |                       |            |           | 4           |          |
| U14 • :                           | $\times \checkmark f_x$         |          |          |                     |        |            |           |                       |            |           |             | ~        |
|                                   |                                 | 20       |          |                     |        | 33         |           |                       |            |           |             |          |
| A B                               | С                               | D        | E        | F                   | G      | H          | 1         | J                     | ŀ          | K         | L           |          |
| 1 Prac. Jůzl Michal               | Osobní číslo 3                  | Obdob    | 01.09.   | 2013 - 30.0         | 9.2013 | (          | Podpis    | pracovník             | a:         |           | -           | _        |
| 2 Firma: BOS servis               | Odd: Kovárna                    | Datum    | tisku: 1 | 5.10.2013           | 18:14  |            | Podpis    | vedoucího             | ):         |           | 5           |          |
| 3<br>1 Dahur Oračan               | 0                               | Direct   | 0.4      | . United            | Diesi  | - No Xet   | Orderet   | On No. Or             | 1 Incore d |           |             | _        |
| 4 Datum Smena                     | Seance                          | Prest.   | Oopra    | c. Uznano           | Presca | ISINOCHI   | Capoi.    | S0,Ne,SV              | Uznane a   | aos.      | 82          | -11      |
| 6 Po 02 00 1 - 09:00              | 11:0/ 1 - 15:22.0               | 1        | 2.66     | 7.60                | -0:01  | 22         |           |                       | 4:04 (Do   | voloná)   |             |          |
| 7 Lit 03.09 1 - 08:00             | 07:39.0 - 16:05.0               | 1        | 7:55     | 7:55                | -0:05  | -          |           |                       | 4.04 (D0   | voiena)   |             |          |
| 8 St 04 09 1 - 09:00              | 07:05 0 - 16:35 0               | 1        | 9:00     | 9:00                | 0.00   |            |           |                       |            |           |             |          |
| 9 Čt 05.09. 1 - 08:00             | 07:14 0 - 15:30 0               | 1        | 7:45     | 7:45                | -0:15  |            |           |                       |            |           |             |          |
| 10 Pá 06.09. 1 - 07:00            | 06:57 0 - 14:41 0               | 1        | 7:00     | 7:00                |        | 20         |           | į.                    | Į.         |           |             |          |
| 11 So 07.09.                      |                                 |          |          |                     |        | 2.5        |           |                       | j.         |           |             |          |
| 12 Ne 08.09.                      |                                 | 10       |          |                     |        | 22         | 5         | 6                     | 6          |           |             |          |
| 13 Po 09.09. 1 - 08:00            | 0 10:46 6 - 15:36 0             | 1        | 4:20     | 8:06                | 0:06   | 22         |           |                       | 3:46 (Ná   | vštěva I) | k -         |          |
| 14 Út 10.09. 1 - 08:00            | 07:38 0 - 16:30 0               | 1        | 8:20     | 8:20                | 0:20   | 20         |           | ć                     |            |           | -           |          |
| 15 St 11.09. 1 - 09:00            | 06:55 0 - 16:30 0               | 1        | 9:00     | 9:00                | -      | 22         |           | o                     | <u> </u>   |           | 2           |          |
| 16 Ct 12.09. 1 - 08:00            | 07:00 0 - 15:30 0               | 1        | 8:00     | 8:00                |        | 22         |           | ¢                     | <u></u>    |           | 2           |          |
| 17 Pa 13.09. 1 - 07:00            | 06:580-14:300                   | 1        | 7:00     | 7:00                |        | 22         |           |                       | <u> </u>   |           | 25          | _        |
| 18 S0 14.09.                      | 2                               | 2 3      |          | 8 8                 |        | 22         | S         | ¢                     | <u>.</u>   |           | 100         |          |
| 20 Po 16 00 1 - 09:00             | 07:11.0 - 15:42.0               | 1        | 0.00     | 0.00                |        | 22         |           |                       | <u></u>    |           |             | -11      |
| 21 Lit 17.09 1 - 08:00            | 06:54.0 - 15:30.0               | 1        | 8:00     | 8:00                |        | 22         |           |                       | C          |           |             | - 1      |
| 22 St 18.09. 1 - 09:00            | 07:04 0 - 16:36 0               | 1        | 9:00     | 9:00                |        |            |           |                       |            |           |             |          |
| 23 Čt 19.09. 1 - 08:00            | 06:580-15:310                   | 1        | 8:00     | 8:00                |        |            |           |                       |            |           |             |          |
| 24 Pá 20.09. 1 - 07:00            | 06:57 0 - 14:31 0               | 1        | 7:00     | 7:00                |        | 22         |           |                       |            |           |             |          |
| 25 So 21.09.                      |                                 |          |          | 8                   |        | 2.5<br>2.5 |           |                       | 0          |           | 2           |          |
| 26 Ne 22.09.                      | 2                               |          |          | 8                   |        | 23         |           |                       | 0          |           |             |          |
| 27 Po 23.09. 1 - 08:00            | 06:54 0 - 15:30 0               | 1        | 8:00     | 8:00                |        | 22         |           | c .                   | <u>.</u>   |           | 2           | _        |
| 28 Ut 24.09. 1 - 08:00            | 07:16 0 - 15:46 0               | 1        | 8:00     | 8:00                |        | 22         |           |                       | <u> </u>   |           | 25          | _        |
| 29 St 25.09. 1 - 09:00            | 0 06:53 0 - 16:31 0             | 1        | 9:00     | 9:00                | -      | 22         | s         | o                     | 0          |           | 2           | - 11     |
| 30 Ct 26.09. 1 - 08:00            | 06:59 0 - 15:30 0               | 1        | 8:00     | 8:00                |        | 22         |           | <u>.</u>              | <u></u>    |           | 2           |          |
| 51 Fa27.09. 1- 07:00              | Svátek: Den Čecká               |          | 7.00     | 7.00                |        | 24<br>     |           |                       | <u></u>    |           | 1           | _        |
| 32 So 28 09                       | státnosti                       |          |          |                     |        |            |           |                       |            |           |             |          |
| 33 Ne 29.09.                      | Station                         |          |          |                     |        |            |           |                       |            |           |             |          |
| 34 Po 30.09. 1 - 08:00            | 06:590-15:310                   | 1        | 8:00     | 8:00                |        |            |           |                       | 0          |           |             |          |
| 35 Součet                         | Fond 168:00                     | 21       | 160:15   | 168:05              | 0:05   | 0:00       | 0:00      | 0:00                  | 7:50       |           |             |          |
| 36                                |                                 |          | 2        |                     |        |            |           | 2                     | 7          |           |             |          |
| 37 Složka Název                   |                                 | Dny      | Hodiny   | / Částka            |        |            |           |                       |            |           |             |          |
| 38 101 Odpraco                    | váno na pracovišti              |          | 160:15   | j.                  |        |            |           | 7                     | 7          |           | 8           |          |
| 39 102 Fond pra                   | covní doby                      |          | 168:00   |                     |        |            |           | 1                     | -          |           | -           |          |
| 40 107 Počet pr                   | acovních dní                    | 21       |          | -                   |        | 1          |           | 2                     | 7          |           | 2           |          |
| 41 108 Počet od                   | pracovanych dni                 | 21       | 4.0.4    |                     |        | 1          | 10 N      | 7                     | 7          |           |             | _        |
| 42 109 Abs.1-D0                   | volena                          | 1        | 4:04     | 2                   |        |            |           | 2                     |            |           | 2           | _        |
| 43 119 ADS.0-Na<br>44 154 Přecéce | Pole Pá                         |          | 1:05     | -                   |        | S          |           |                       | -          |           | 2           | _        |
| 45                                | i vri a                         |          | 1.00     | 1                   |        |            |           |                       |            |           |             | -        |
| 2.16                              |                                 | 5 Klane  | (á   -   | 7 Duč               | æ      | : 17       |           |                       |            |           |             |          |
| 5_JU                              | 4_rumova                        | o_iciapo | va j     | _rus                | Ð      | : 4        |           |                       |            |           |             | <b>F</b> |
| PŘIPRAVEN                         |                                 |          |          |                     |        |            |           | - 🛄 –                 | ÷}         | I         | -+ 100      | 0%       |

Vzhled výkazu lze konfigurovat v menu "Zaměstnanci / Prohlížení docházky / Výkaz / Menu / Konfigurace parametrů výkazu". Například zatržením volby "Zobrazovat i dobu přítomnosti na pracovišti" lze přidat sloupec Přítomen se skutečnou dobu načipovanou mezi příchody a odchody nekrácenou o přestávky, omezení doby uznávání, zaokrouhlování atd.

| Datum    | Směna     | Seance                                 | - | Přítomen | Přest.      | Odprac. | Uznáno | Přesčas | Noční | Odpol. | So,Ne,Sv | Uznané abs.       | Pracovní doba |
|----------|-----------|----------------------------------------|---|----------|-------------|---------|--------|---------|-------|--------|----------|-------------------|---------------|
| Út 01.10 | 1 - 08:00 | 06:00 0 - 12:40 6<br>13:40 6 - 15:00 0 | ~ | 8:00     | 12:00-12:30 | 7:30    | 8:30   | 0:30    |       | 1:00   |          | 1:00 (Návštěva l) | 08:00 - 14:00 |

Výkaz tedy obsahuje několik různých typů evidencí na jedné podrobné měsíční sestavě.

| Pracovni | ik: Novák J | Jiří Osobni čislo                      | : 87   | Obdo  | bi: 1  | .1.2003 - | 31.1.20     | 03    | Pe               | odpis pr | acovnik  | a:        |         |        |               |
|----------|-------------|----------------------------------------|--------|-------|--------|-----------|-------------|-------|------------------|----------|----------|-----------|---------|--------|---------------|
| Firma: B | M-Soft      | Oddělení: Vy                           | roba   | Datu  | n tisl | ku: 20.06 | 2012 1      | 1:10  | P                | odpis ve | douciho  | <b>):</b> |         |        |               |
|          | ,           |                                        |        | _     |        |           |             | _     | - <sup>-</sup> - |          |          |           |         |        |               |
| Datum    | Směna       | Seance                                 | Přest  | . Odj | orac.  | Uznáno    | Přesča      | s No  | oční             | Odpol.   | So,Ne,S  | Sv 1      | Uznan   | é abs. | Prac.doba     |
| St 01.01 | 3 - 00:00   | Svátek: Nový rok                       |        |       |        |           |             |       |                  |          |          |           |         |        | J             |
| Čt 02.01 | 3 - 08:00   | 06:14 0 - 14:09 0                      | 1      |       | 7:25   | 7:25      | $\Lambda^3$ | 5     |                  |          |          |           |         |        | 06:15 - 14:45 |
| Pá 03.01 | 3 - 08:00   | 13:57 0 - 22:08 0                      | 1      |       | 7:41   | 7:41      | 0:19        |       |                  | 7:30     | <u> </u> |           |         |        | 14:00 - 22:30 |
| So 04.01 |             |                                        |        |       |        |           |             |       |                  |          |          |           |         |        |               |
| Ne 05.01 |             |                                        | 1      |       |        |           |             |       |                  |          |          |           |         |        |               |
| Po 06.01 | 3 - 08:00   | 06:14 0 - 12:40 6                      | 1      |       | 5:56   | 6:46      | - 114       |       |                  |          |          |           | 0:50 (L | .ékař) | 06:15 - 14:45 |
| Út 07.01 | 3 - 08:00   | 07:11 0 - 17:05 0                      | 1      |       | 9:24   | 9:2*      | 1           |       |                  | 2.04     |          |           |         |        | 06:15 - 14:45 |
| St 08.01 | 3 - 08:00   | 06:11 0 - 17:09 0                      | 1      | 1     | 0:28   | 10:2 E    | vide        | nc    | e                | ořesč    | ćasů     |           |         |        | 06:15 - 14:45 |
| Čt 09.01 | 3 - 08:00   | 06:14 0 - 12:26 3                      | 1      |       | 5:42   | 9:1       |             |       | -                |          |          | -         | 3:34 (  | SLce)  | 06:15 - 14:45 |
| Pá 10.01 | 3 - 08:00   | 13:52 0 - 22:09 0                      | 1      |       | 7:47   | 7:47      | - 0:13      |       |                  | 7:30     |          |           |         |        | 14:00 - 22:30 |
| So 11.01 | 3 - 00:00   | 08:33 0 - 11:05 0                      |        |       | 2:32   | 2:32      | 2:32        | 2     |                  |          | 2:3      | 2         |         |        |               |
| Ne 12.01 |             |                                        |        |       |        |           |             |       |                  |          |          |           |         | 1      | 1             |
| Po 13.01 | 3 - 08:00   | 06:14 0 - 15:35                        | 1      | - 1   |        | -         | ×           |       |                  | 1:35     |          |           |         | 1      | 06:15 - 14:45 |
| 17-14-01 | 2 08.00     | 06:00 0 - 07:00 3                      | 1      | EVIC  | dei    | nce p     | rest        | ave   | ек               | 1.22     |          |           | 5.20 /  |        | 06-15 11-15   |
| 01 14.01 | 3 - 08.00   | 12:30 3 - 15:22 0                      | 1      |       |        |           |             |       |                  | 1.22     |          |           | 5:50 (  | LCe)   | 00:15 - 14:45 |
| St 15.01 | 3 - 08:00   | 06:15 0 - 17:06 0                      | 1      | 1     | 0:21   | 10:21     | 2:21        |       |                  | 3:06     |          |           |         |        | 06:15 - 14:45 |
| Čt 16.01 | 3 - 08:00   | 06:13 0 - 14:13 0                      | 1      |       | 7:30   | 7:30      | - 0:30      |       |                  |          |          |           |         |        | 06:15 - 14:45 |
| Pá 17.01 | 3 - 08:00   | Abs.4-OČR                              |        |       |        | 8:00      |             |       |                  |          |          | 1         | \$:00 ( | OČR)   | 06:00 - 14:30 |
| So 18.01 |             |                                        |        |       | Ĩ.     |           |             |       |                  |          |          |           |         |        | -             |
| Ne 19.01 |             |                                        |        |       |        |           |             | Εv    | id               | ence     | pra      | co        | vní     | dob    | v             |
| Po 20.01 | 3 - 08:00   | Abs.2-Nemoc                            |        |       |        | S:00      |             | -     |                  |          |          |           |         |        | 00 - 14:30    |
| Út 21.01 | 3 - 08:00   | Abs.2-Nemoc                            | vid    | one   | -      | doch      | á-lau       |       |                  |          |          |           |         |        | 00 - 14:30    |
| St 22.01 | 3 - 08:00   | Abs.2-Nemoc                            | _viu   | enc   | .e (   | uocna     | azky        |       |                  |          |          | 8         | :00 (Ne | moc)   | 06:00 - 14:30 |
| Čt 23.01 | 3 - 08:00   | Abs.2-Nemoc                            |        |       |        |           |             |       |                  |          |          | 8         | :00 (Ne | moc)   | 06:00 - 14:30 |
| Pá 24.01 | 3 - 08:00   | Abs.2-Nemoc                            | 1      | 1     |        | 8:00      |             |       |                  |          |          | 8         | :00 (Ne | emoc)  | 06:00 - 14:30 |
| So 25.01 |             |                                        |        |       |        |           |             |       |                  |          |          |           | 101     |        |               |
| Ne 26.01 | 3 - 00:00   | 21:53 0 - 00:00 0                      |        |       | 2:07   | 2:07      | 2:01        |       | 2:00             |          | 2:0      | 7         |         |        | 22:00 - 00:00 |
| Po 27.01 | 3 - 08:00   | 00:00 0 - 06:10 0<br>21:58 0 - 00:00 0 | 1      |       | 7:42   | 7:42      | - 0:15      |       | 7:30             | 7        |          |           |         |        | 22:00 - 06:30 |
| Út 28.01 | 3 - 08:00   | 00:00 0 - 06:09 0                      | 1      |       | 5:39   | 5:39      | - 2:21      | 1     | 5:00             |          |          |           |         | - 8    | 00:00 - 06:30 |
| St 29.01 | 3 - 08:00   | 06:12 0 - 14:08 0                      | 1      |       | 7:26   | 7:26      | - 0:34      |       |                  | i        | ~        | -i-       |         |        | 14:45         |
| Čt 30.01 | 3 - 08:00   | Abs.1-Dovolená                         |        | 1     |        | 8:00      |             |       | F                | vide     | nce      | nc        | ční     | pr.    | doby4:45      |
| Pá 31.01 | 3 - 08:00   | Abs.1-Dovolená                         | 1      | 1     | - 11   | 8:00      |             | 1     |                  | ·        |          |           |         | P      | 14:45         |
| So       | učet        | Fond 176:00                            | 14     | 10    | 9:53   | 183:47    | 7:47        | 1:    | 5:30             | 27:17    | 4:3      | 9         | 1       | 73:54  | 8             |
|          |             |                                        |        | _     | _      |           |             | _     |                  |          |          |           |         |        |               |
| Složka   |             | Název                                  | Hodiny | Dny   | Kč     | Složi     | ca          |       | Náz              | tev      | Ho       | diny      | Dny     | Kč     |               |
| 101      | Odpracova   | ino na pracovišti                      | 109:53 |       |        | 151       | Strav       | enk   | y: Po            | očet+Kč  |          |           | 13      | 312    |               |
| 102 1    | Fond prace  | ovni doby                              | 176:00 |       |        | 152       | Nem         | oc 4  | až 21            | 1 dni    |          |           | 2       |        |               |
| 103 1    | Přesčas s j | převodem                               | 10:17  |       |        | 153       | Přev        | od z  | min.             | měsice   |          | 2:30      |         |        |               |
| 104 1    | Práce o vil | cendu                                  | 4:39   |       |        | 154       | Prest       | as F  | 0 - F            | Pá       |          | 3:38      |         |        |               |
| 106 1    | Nočni prác  | e                                      | 15:30  |       |        | 155       | Přesk       | as S  | obo              | ta       | 0        | 2:32      |         |        |               |
| 107 1    | Počet prac  | ovnich dni                             |        | 22    |        | 156       | Prest       | as N  | vedè             | le       |          | 2:07      |         |        |               |
| 108 1    | Počet odp   | racovaných dni                         |        | 16    |        | 158       | Práce       | Sol   | bota             | 2        |          | 2:32      |         |        |               |
| 109      | Abs.1-Dov   | volená                                 | 16:00  | 2     |        | 159       | Práce       | Ne    | děle             | 8        |          | 2:07      |         |        |               |
| 111      | Abs.2-Ner   | noc                                    | 40:00  | 5     |        | 163       | Neod        | prac  | c. sv            | átky     |          | \$:00     | 1       |        |               |
| 113      | Abs.3-SLc   | esta                                   | 9:04   |       |        | 165       | Odpo        | leda  | ni pra           | áce      | 2        | 7:17      |         |        |               |
| 115      | Abs.4-OČI   | R                                      | \$:00  | 1     |        | 166       | Nem         | oc 1  | až 3             | dny      |          | -         | 3       |        |               |
| 119      | Abs.6-Lék   | ař                                     | 0:50   |       |        | 170       | Pieve       | b b d | o dai            | lšiho mě | sice 1   | 0:00      |         |        |               |
| 149      | Stravné sl. | cest                                   |        |       | 69     |           |             |       |                  |          |          |           |         |        |               |

Výkaz tedy v podrobných denních údajích obsahuje evidenci docházky, evidenci pracovní doby, evidenci přestávek (při zatržení položky *Časy přest*), evidenci přesčasů a evidenci noční práce. To vše s možností prohlížení přímo v programu, tisku na tiskárně a také exportu sestavy do Excelu se zachováním formátování.

<u>Výsledovka docházky</u> – sumární měsíční sestava. Mezi sumárními měsíčními sestavami se jedná o nejpoužívanější sestavu zejména vhodnou například pro mzdovou účetní.

|                        |                    |        |                                                           | -               | <b>ýsle</b> d     | lovk   | a doch             | ázky zaměstna        | nců - období 1     | 1.8.20    | )3 až 31.8.      | 2003               |                   |                 |                      |                     |                                 |
|------------------------|--------------------|--------|-----------------------------------------------------------|-----------------|-------------------|--------|--------------------|----------------------|--------------------|-----------|------------------|--------------------|-------------------|-----------------|----------------------|---------------------|---------------------------------|
| Zaměstnanec            | Přítomen<br>celkem | Fond   | Přesčas Práce v Práce ve No<br>(převod) So a Ne svátky pr | ční Pr<br>áce d | nac. Odp<br>Iní d | nac. I | )ovolená           | Nemoc Služební cesta | Návštěva lékaře Př | estavka N | vähradní volno ( | )mluvená absence S | travné<br>sl.cest | Stravenky       | Nemoc 1<br>nad 3 dny | Veodprac.<br>svátky | Zaměstnanec                     |
| Boháčková Hana (14)    | 138:08             | 168:00 | <b>6:11</b><br>(0:00)                                     |                 | 21                | 19 10  | :00 hod.<br>2 dni  | 20:03                |                    | 6:14      | 1:05             |                    |                   | 34<br>468,20 Kč |                      |                     | 3oháčková Hana (14)             |
| Bořil Josef (13)       | 90:25              | 168:00 | 2:25<br>(0:00)                                            |                 | 21                | 11 80  | 10 dni             |                      |                    |           |                  |                    |                   | 21<br>278,30 Kč |                      |                     | 3ořil Josef (13)                |
| Déber Jiří (4)         | 96:39              | 168:00 | -0:51<br>(0:00)                                           |                 | 21                | 12 50  | :00 hod.<br>7 dni  | 14:30 hod.<br>2 dni  |                    |           |                  |                    | 38 Kč             | 24<br>309,60 Kč |                      |                     | )éber Jiří (4)                  |
| Goldová Jana (87)      | 144:10             | 168:00 | -1:12<br>(0:00)                                           |                 | 21                | 18 10  | :00 hod.<br>2 dni  | 1:48                 | 4:50               |           | 1 dani           |                    |                   | 33<br>433,10 Kč |                      |                     | čoldová Jana (87)               |
| Hlávka Karel (22)      | 128:39             | 168:00 | <b>0:39</b><br>(0:00)                                     |                 | 21                | 16 4(  | ):00 hod.<br>5 dni |                      |                    |           |                  |                    |                   | 30<br>401,80 Kč |                      |                     | Ilávka Karel (22)               |
| Horníčková Božena (24) | 87:57              | 168:00 | 1:50<br>(0:00)                                            |                 | 21                | 11 77  | :00 hod.<br>9 dni  |                      | 9:53 hod.<br>1 dni |           |                  |                    |                   | 20<br>258 Kč    |                      |                     | Iorníčková Božena (24)          |
| Janů Drahomíra (30)    | 159:35             | 168:00 | 3:42<br>(0:00)                                            |                 | 21                | 21     |                    | 4:57                 | 6:40               | 0:24      |                  | 1:32               |                   | 36<br>494 Kč    |                      |                     | <sup>r</sup> anů Drahomíra (30) |
| Los Luděk (17)         | 105:32             | 168:00 | -0:33<br>(0:00)                                           |                 | 21                | 16 4(  | ):00 hod.<br>5 dni | 20:26                | 1:36               |           |                  |                    | 138 Kč            | 26<br>350,20 Kč |                      |                     | .os Luděk (17)                  |
| Opršalová Ludmila (40) | 97:06              | 168:00 | 4:17<br>(0:00)                                            |                 | 21                | 12 72  | :00 hod.<br>9 dni  |                      | 3:11               |           |                  |                    |                   | 22<br>283,80 Kč |                      |                     | Opršalová Ludmila (40)          |
| Pokorný Petr (71)      | 85:46              | 168:00 | <b>0:02</b><br>(0:00)                                     |                 | 21                | 11 80  | 10 hod.            | 2:16                 |                    |           |                  |                    |                   | 20<br>272,80 Kč |                      |                     | <sup>7</sup> okorný Petr (71)   |
| Stávková Iva (2)       | 110:22             | 168:00 | 1:00<br>(0:00)                                            |                 | 21                | 14 50  | :00 hod.<br>7 dni  | 2:38                 |                    |           |                  |                    |                   | 24<br>339,20 Kč |                      |                     | štávková Iva (2)                |
| Žák Jan (54)           | 133:35             | 168:00 | -0:09<br>(0:00)                                           |                 | 21                | 17 32  | :00 hod.<br>4 dni  | 2:16                 |                    |           |                  |                    |                   | 33<br>433,10 Kč |                      |                     | <sup>f</sup> ák Jan (54)        |
|                        |                    |        |                                                           |                 |                   |        |                    | Typ zobrazeni ses    | tavy: Bez dní      | •         |                  |                    |                   |                 |                      |                     |                                 |

Sestavu nalezne administrátor v menu Zaměstnanci / Prohlížení docházky / Výsledovka nebo je přístupná i přes zelenou ikonu bankovek levé horní lišty ikon admin. menu.

Tato sestava obsahuje hlavní sumární údaje používané jako podklad při výpočtu mezd. Sestavu je při tisku vhodné tisknout na šířku. Obsahuje tedy zejména hlavní mzdové údaje jako je odpracovaná doba, doba v hodinách i dnech pro uznávané absence (vypisují se jen ty, které ve vyhodnocovaném období někdo čerpal, aby sestava nebyla zbytečně široká), dobu přesčasů, příplatkovou dobu odpracovaných svátků a víkendů, odpolední a noční práci, stravné služebních cest s případně přičtenou zahraniční mzdou zahraničních sl. cest, vyhodnocení nemocenské placené zaměstnavatelem a SSZ, denní údaje počtu pracovních a odpracovaných dní, případné výše příplatků denních či hodinových atd.

Lze definovat i uživatelskou položku *Můj součet*, ve které lze sčítat například uznanou pracovní dobu na pracovišti s délkou služebních cesty, přičtením převodu z minulého měsíce a odečtením převodu do následujícího měsíce, čímž získáte informaci o pracovní době k proplacení práce hlavní plnou sazbou.

Pod sestavou je malé menu umožňující přepnout vzhled do jedné ze 4 dostupných forem, kdy může obsahovat například i denní údaj o uznané době pro jednotlivé zaměstnance či informaci o dnech čerpaných celodenních absencí. Formát časů lze přepnout i do podoby desetinného čísla (takže např. místo 7:30 se zobrazí 7,50).

| Časv psát jako desetinné č | islo           | Opakovat záhlaví 🔲 |
|----------------------------|----------------|--------------------|
| Exportovat do souboru      | ]              | Sumáře za odd. 🔲   |
| U celoden absenci uvádět   | i pracovní dny |                    |

Pro tisk větších sestav za více zaměstnanců lze zapnout opakování záhlaví, zobrazovat sumáře za oddělení i celou firmu atd. Sestava se také může exportovat do CSV nebo XLS souboru, tisknout, ukládat do dokumentů firmy, diskové složky datového skladu nebo odeslat e-mailem (to vše ikonou diskety).

Přes horní menu (následující obrázek) výběru pracovníků a období lze zobrazit sestavu za jednotlivce, celé oddělení nebo všechny pracovníky. Ikonami lze nejen tisknout a ukládat, ale provést zobrazení v Excelu a to ve třech formách s různým typem podrobností (tři zelené ikony excelu), zobrazit sestavu formou čárkovačky docházky, hromadného lístku a také vyvolat zobrazení více jak 30 typů grafů.

| Abrahám Josef (840) | ✓ ↓ Měsic: 04 	 ↓ Rok: 2020 | 0 Zobraz 🍐 🔁 🖄 🕼 🕼 🗎 🖶 🛍 | Menu 💥 |
|---------------------|-----------------------------|--------------------------|--------|
|                     |                             |                          |        |

Přes tlačítko *Menu* lze vytvořit sestavu za libovolně dlouhé období (nemusí se tedy jednat vždy o měsíční) a dále nastavovat některé její konfigurační parametry jako číselník mzdových složek, výpočet položky *Můj součet*, výpočet stravenek odvozených od délky pracovní doby (až dvě stravenky na den s možností určení doby nároku a ceny každé z nich) atd.

Jak již bylo řešeno výše, lze tuto sestavu exportovat do XLS souboru nebo rovnou Excelem otevřít a případně dále zpracovávat. Ukázku prostředního excelového exportu formou základní přehledky naleznete na další straně.

Někdy může nastat situace, že vzájemně nesedí údaje uvedené na různých sestavách. Například sumární součtové údaje na výsledovce se rozchází s denními údaji na výpise v prohlížení docházky či výkaze. Což může být způsobeno například zaokrouhlováním. Proto není doporučeno zaokrouhlování zapínat a pak budou součty mezi podrobnou denní a sumární měsíční sestavou sedět. Viz příručka *Řešení problémů SW* na CD ve složce /*Prirucky*/ v jejím odstavci nazvaném *Nesouhlasí údaje či výpočty na některých sestavách*.

| PŘ    |       | 12     | 1 | 10 | 9       | 00 | 7      | 6            | G      | 4            | ω                 | ∾ →     | 1 | ×     | Sc      | $\leq$                 |        | os       |       |
|-------|-------|--------|---|----|---------|----|--------|--------------|--------|--------------|-------------------|---------|---|-------|---------|------------------------|--------|----------|-------|
| PRAVE | *     |        |   |    | Vysv    |    | Puš    | Klap         | Tům    | Jůzl         | Zam               | Sest    |   |       | hránk   | <ul><li>viit</li></ul> |        | UBOR     |       |
| Ï     | *     |        |   |    | ětivky  |    | R.(7)  | ová E        | ová V. | M.(3)        | ěstna             | ava P   | A |       | 2       | 🤜 <u>i</u>             | •<br>• |          | 5     |
|       |       | 1      |   |    | kódů    |    |        | .(6)         | (4)    |              | nec               | řehleo  |   | •     |         | B                      | Aria   | OMŮ      | -     |
|       | Přehl |        |   |    | abser   |    | 167    | 168          | 168    | 168          | Uzna              | lka do  | в |       |         | Ī                      |        |          | *     |
|       | edka  |        |   |    | idí: Do |    | :59    | :00          | 8      | :05          | ino               | )cházk  |   | ×     | Pí      | -                      |        | LOŽE     | 41    |
|       | doch  |        |   |    | =Dov    |    | 164:2  | 153:0        | 163:0  | 160:         | SI.10<br>Odpra    | y za o  | 0 | <     | oms     | •                      | +      | Z,       |       |
|       | ázky  |        |   |    | olená   |    | 20     | 8            | 5      | 5            | <u>ă S</u>        | bdobi   |   | fx    |         | 9                      |        | ROZ      |       |
|       |       |        |   |    | (1), N  |    | 168:0  | 168:00       | 168:0  | 168:00       | SI.102<br>Fond    | 01.09   | D | s     |         | Å                      | P,     | LOŽEI    |       |
|       | Ð     |        |   |    | e=Ne    |    | 0      | 0            |        | 0            | d Pře             | 9.2013  |   | 1.152 | ø       | •                      | ₽,     | NÍ STR   |       |
|       |       |        |   |    | moc(2   |    | 6      |              | -0:15  |              | 31.103<br>9sčas   | 3 až 3  | ш |       |         |                        |        | LÁNKY    |       |
|       |       |        |   |    | ), SI=  |    |        |              |        |              | SI.1(<br>Víkei    | 0.09.2  | т |       | Zaro    | ilit                   |        |          |       |
|       |       |        |   |    | Služe   |    | Y.     | -            | -      | -            | 04 SI.            | 013 p   |   |       | vnání   | 1                      | 20     | VZOR     |       |
|       |       |        |   |    | oní ce  |    | 5      | _            | -      | -            | 105<br>átky       | rofirn  | G |       |         | iñi                    |        | R        |       |
|       |       |        |   |    | sta(3)  |    |        |              |        |              | SI.106<br>Nočni   | nu Bo   | т |       | e1      | ₩ <u>1</u> Η           | цян    | DAT      |       |
|       |       |        |   |    | 00      |    | Dn     | 9            | 5      | 5            | Prac              | S sen   |   |       |         | •                      | Obe    | Þ.       |       |
|       |       |        |   |    | OČR(    |    | y:21   | y:21         | y:21   | y:21         | .107<br>2.dní     | /is. Ti |   |       | Q.      | * %                    | cný    | REVI     | vysle |
|       |       |        |   |    | 4), Př  |    | Dny    | Dny          | Dny    | Dny          | SI.1              | štěno   | _ |       | ols     | 000                    |        | ZE       | dovka |
|       |       | 10. T. |   |    | =Přek   |    | 21     | 20 D         | 21     | 21 D         | dní D             | dne     |   |       |         | •€<br>•€               |        | ZOE      | - slx |
|       |       |        |   |    | ážka(6  |    | ő.     | 7:00<br>ny:1 | _      | 1:04<br>ny:1 | os.1<br>ovol 1    | 17.10.  | × |       | 21      | - 50                   | 4      | RAZE     | Excel |
|       |       |        |   |    | 5), Ná: |    |        |              |        |              | Abs.              | 2013    | - |       |         | Podm<br>prmáto         |        | Z,       |       |
|       |       |        |   |    | =Návš   |    |        |              |        |              | 2 Abs             | /10:5   | M |       |         | íněné<br>ování *       | *      |          |       |
|       |       |        |   |    | těva le | _  |        | 8            | -      | -            | I.c Ab            | 0:43    |   |       | Sty     | - For                  |        |          |       |
|       | -     |        |   |    | ékaře(  |    |        |              | -      |              | ČR P              |         | 2 |       | ly      | mátov<br>tabulk        |        |          |       |
|       |       |        |   |    | (6), N/ |    |        |              |        |              | vbs.5<br>řeká     |         | 0 |       |         | ′at<br>cu ▼ b          |        |          |       |
|       |       |        |   |    | /=Náh   |    | 3:39   |              | 4:55   | 3:46         | Abs.6<br>Lékai    |         | ٦ |       |         | Styly<br>uňky ▼        |        |          |       |
|       |       |        |   |    | radní   |    | _      |              |        |              | Abs.<br>Pře       |         | Q |       | -       | E E                    | y era  |          |       |
|       |       |        |   |    | volno   |    | 5      |              | 1      |              | 7 Ab<br>st        |         | - |       | Buň     | Form                   | Vložit |          |       |
| ₩     |       |        |   |    | (8), 01 | 2  | 5:<br> | _            |        | -            | S.8 V             |         | ~ |       | ky      | át∗                    | ¥. 4   |          |       |
|       |       |        |   |    | m=On    |    |        |              |        |              | Abs.9<br>)mluv    |         | S |       | <u></u> | <u> </u>               |        |          |       |
|       |       |        |   |    | nluver  |    | Q      | 3.           |        |              | Abs.<br>Mat       |         | - |       |         |                        |        |          |       |
|       |       |        |   |    | lá abs  | _  | 5. —   |              |        |              | 10 At             |         |   |       | Úpra    | seřadit<br>Itrova      | AN     |          |       |
|       |       |        |   |    | ence    |    |        |              |        |              | ts.11<br>Vojen    |         | C |       | Ś.      | :a N<br>t≁ vył         |        |          |       |
|       |       |        |   |    | (9), Ma |    |        | Č:58         |        |              | SI.1<br>Strav     |         | < |       |         | ajít a<br>brat ▼       |        |          | 2     |
|       |       |        |   |    | a=Mat   |    |        | S.           | -      |              | 49<br>né St       |         |   |       |         |                        |        | Při      |       |
| + 10  |       |        |   |    | eřská   |    |        |              |        |              | SI.15<br>raveni   |         | ≶ |       |         |                        |        | hlásit s |       |
| % 0   | -     | •      |   |    | 9       |    | _      |              |        |              | <u>8</u> <u>1</u> |         | • | <     | >       |                        |        | Se O     | ×     |

Výsledovka docházky umožňuje pro přenos do Excelu tři různé programové exporty do XLS a navíc je dostupná i čtvrtá "ruční" metoda kopírováním.

Programové exporty jsou dostupné přes tyto 3 ikony 🔊 🗊 💷 dle popisu na tomto obrázku:

| 40)              | •            | ‡ Mě               | sic: 0                     | • • •                               | Rok: 2                            | 020 👻 📀   | Zobraz                            | 3 <b>1</b> 2 <b>2</b>    |               | ⊐ 🛛 8           | <b>≅</b> € | ə 101 📘                   | Menu 淤                   | )                        |                         |                        |
|------------------|--------------|--------------------|----------------------------|-------------------------------------|-----------------------------------|-----------|-----------------------------------|--------------------------|---------------|-----------------|------------|---------------------------|--------------------------|--------------------------|-------------------------|------------------------|
| ve Noč<br>ty prá | ční (<br>ice | Odpolední<br>práce | Prac.<br>dní               | Odprac.<br>dní                      | Stravné<br>sl.cest                | Stravenky | Nemoc 1. prac.<br>až 14. kal. den | Neodprac<br>svátky       | Mij<br>soucet | Nemor<br>14 kan | nad<br>dní | Příplatky z<br>typy práce | a Neuznany<br>čas (min.  | ý Příplatky<br>) směn    | Úkolová<br>mzda         | Zaměstnanec<br>Abrahám |
|                  |              | Ту                 | p zob                      | razeni s                            | estavy:                           | Bez dní   | ▼ Zobr                            | az 🕯                     |               |                 |            | Expor                     | t pomocí p               | řehledky s               | denními                 | i sumárními da         |
|                  |              | Ča<br>Exp<br>U     | sy psá<br>portov<br>celode | t jako de<br>at do sou<br>n. abseno | setinné č<br>iboru 🔳<br>cí uvádět | islo 🔲    | Opako<br>Sumáře<br>dny 🔲          | vat záhlavi<br>za odd. 🛽 |               |                 |            | Export for<br>mzdovýc     | ormou přeh<br>:h složek  | ledky jen z              | a sumárr                | ní data dle            |
|                  |              | C                  |                            |                                     |                                   |           | ,                                 |                          |               |                 |            | Export výsl<br>nzdových s | edovky vho<br>systémů se | dný pro na<br>e zachován | čtení do i<br>ím popise | některých<br>ek        |

Tři výše zobrazené programové metody přímo vytvoří odpovídající XLS soubor pro uložení nebo přímé otevření v Excelu.

Ruční metoda kopírováním 1:1 spočívá jednoduše v tom, že vyberete myší text tabulky výsledovky s popisky sloupců a hodnotami a přes CTRL-C nebo pravé tlačítko myši dáte kopírovat:

| Zaměštnanec Přílomen Fond Přeščaš Práce ve Noční Odpolední Prac. Odprac. Stravnék až 14. kal. den svátky součet 14 kal. dní typy práce čas (min.) směn mzda<br>Abrahám<br>Josef (840) 0:00 112:00 109:00<br>Tvp zobrazeni sestavy: Bez dní v Zobraz | Abrahám Josef (840) 🔹 🗘 Měsic: 09 🔹 🗘 Roko                                                                                                    | c 2020 🔻 🔮 Zobraz 😓 🔁 🖄 🗊 🗊 🔛 📇 🕀 🛄                                                                                                    | Výběr ůdajů z tabu<br>pomocí myši a kop<br>přes pravé tlačítko<br>klávesovou zkratko<br>CTRL-C                                 | lky<br>bírování<br>nebo<br>u |
|----------------------------------------------------------------------------------------------------|----------------------------------------------------------------------------------------------------|----------------------------------------------------------------------------------------------------|----------------------------------------------------------------------------------------------------|------------------------------|
| Tvp zobrazení sestavy:     Bez dní     ▼     Zobraz     □     □       Hledat "Zaměstnanec Pří…" na webu "Goog                                                                                                    | Zaměstnane         Přítomen<br>celkem         Přesčas         Práce v Práce ve Noční Odpolední Prac         Odprac         Stran           Abrahám         forferod)         So a Ne         svátky         práce         práce         dní         dní         sl.ce           Abrahám         0:00         112:00         -109:00         1         1         1         0 | nné <mark>Stravenky</mark> Nemoc I. prac. Neodprac. Můj Nemoc nad Přípla<br>est Stravenky až 14. kal. den svátky součed 14 kal. dní (ypy 1<br><u>300</u> | atky za Neuznaný Příplatky Ukolová<br>práce čas (min.) směn mzda<br>Abrahán<br>Kopírovat                                       |                              |
| Časy psát jako desetinné číslo       Opakovat záhlaví         Exportovat do souboru       Sumáře za odd.         U celoden. absenci uvádět i pracovní dny       Prozkoumat prvek                                                                    | Typ zobrazeni sestav<br>Časy psát jako desetinn<br>Exportovat do souboru<br>U celoden. absenci uvá                                                                                                    | vy: Bez dní 🔹 Zobraz 🖨 🖺<br>né číslo 🔹 Opakovat záhlavi 🗖<br>1 Sumáře za odd. 🗖<br>ádět i pracovní dny 🗖                                                 | Vybrat vše<br>Hledat "Zaměstnanec Pří…" na webu "Goog<br>Iento rám<br>Zobrazit zdrojový kód výběru<br><u>P</u> rozkoumat prvek | ıle"<br>►                    |

Následně spustíte Excel s prázdným listem a přes CTRL-V tabulku do Excelu vložíte:

|     | licrosoft Exc | el - Sešit1                |                     |                     |                  |                           |                     |          |                |           |                 |           |        |             |
|-----|---------------|----------------------------|---------------------|---------------------|------------------|---------------------------|---------------------|----------|----------------|-----------|-----------------|-----------|--------|-------------|
|     | Soubor        | Úpr <u>a</u> vy <u>Z</u> o | brazit V <u>l</u> o | žit <u>F</u> ormát  | <u>N</u> ástroje | <u>D</u> ata <u>O</u> kno | Nápo <u>v</u> ěda   |          |                |           |                 |           |        |             |
|     | 🖻 🖩 🔒         | 1 🔁 🛃                      | 🗟 💞 🕺               | ) 🖻 🛍 •             | 🚿 🔊 -            | Cal + 🔒 Σ 🔸               |                     | 1009 🚯 🐌 | % • 🛛          | •         |                 |           |        |             |
| Ari | al            |                            | • 10 •              | B <i>I</i> <u>U</u> |                  | ≣ ඕ ₿ %                   | 000 <b>*</b> ,0 ,00 |          | 🗉 • <u> </u> • | <u>A</u>  |                 |           |        |             |
|     | M15           | •                          | fx                  |                     |                  |                           |                     |          |                |           |                 |           |        |             |
|     | С             | D                          | E                   | F                   | G                | Н                         | I.                  | J        | K              | L         | М               | N         | 0      | Р           |
| 1   | Fond          | Přesčas                    | Práce v             | Práce ve            | Noční            | Odpolední                 | Prac.               | Odprac.  | Stravné        | Stravenky | Nemoc 1. prac.  | Neodprac. | Můj    | Nemoc nad   |
| 2   | TONG          | (převod)                   | So a Ne             | svátky              | práce            | práce                     | dní                 | dní      | sl.cest        | Juavenky  | až 14. kal. den | svátky    | součet | 14 kal. dní |
| 3   |               | -109:00                    |                     |                     |                  |                           |                     |          |                |           |                 |           |        |             |
| 4   | 112:00        | 3:00                       |                     |                     |                  |                           | 14                  | 0        |                |           |                 |           | 3:00   |             |
| 5   |               |                            |                     |                     |                  |                           |                     |          |                |           |                 |           |        |             |
| 6   |               |                            |                     | 1                   |                  |                           |                     |          |                |           |                 |           |        |             |

Výsledovku lze tedy do Excelu přenést 4 různými metodami a každá obsahuje vlastní vzhled a typy údajů.

<u>Výpis s absencemi</u> - podrobná denní sestava. Obsahuje údaje výpisu doplněné o podrobný rozpis absencí a u služebních cest o výpočet náhrad stravného. U zahraničních cest i o zahraniční mzdu. Nachází se v menu Zaměstnanci / Prohlížení docházky / Výpis s absencemi

|          | -     |           |              | <b>C</b> 11 | 1 -        |          | ~ 11       | 10      |          |                | 04.4    |                 |               |           |
|----------|-------|-----------|--------------|-------------|------------|----------|------------|---------|----------|----------------|---------|-----------------|---------------|-----------|
|          | Pra   | acov      | nik 87-      | - Gold      | ova Ja     | ana,     | Odd.       | . 40    | Dopr     | ava, 01        | .01.2   | .003 - 31.      | 01.2003       |           |
|          | D     | atum      | Příchody a o | odchody Z   | apočteno 1 | Balanc I | Přestávky  | Do      | volená S | Služební cesta | OČR.    | Návštěva lékaře | Pracovní doba |           |
|          | St 01 | 1.01.2003 | Nový rok     |             |            |          |            |         | -        | -              | -       | -               |               |           |
|          | Ct 02 | 2.01.2003 | 06:14 - 0    | 14:09 - 0   | 7:25       | -0:35 1  | 2:14 - 12  | 2:44    | 7        | 1              | 10      | 1               | 06:15 - 14:30 |           |
|          | Pa 0: | 5.01.2003 | 13:57 - 0    | 22:08 - 0   | /:41       | -0:19 1  | 19:57 - 20 | 0:27    | -        | -              | -       |                 | 14:00 - 22:30 |           |
|          | No 04 | 5.01.2003 |              |             |            |          |            |         | 7        | 1              | 1       |                 |               |           |
|          | Po 0  | 5 01 2003 | 06.14 - 0    | 00.40 - 6   | 6:46       | -1-14 5  | 1-44 - 0-1 | 4       | 2        | -              | -       | 3:50            | 06-15 - 14-30 |           |
|          | Ut 0  | 7.01.2003 | 07:11 - 0    | 14:05 - 0   | 6:24       | -1:36 1  | 13:11 - 13 | 3:41    | -        | -              | 2       | -               | 06:15 - 14:30 |           |
|          | St 08 | 8.01.2003 | 06:11 - 0    | 17:09 - 0   | 10:28      | 2:28 1   | 2:11 - 12  | 2:41    | -        | -              |         | -               | 06:15 - 14:30 |           |
|          | Ct 09 | 9.01.2003 | 06:14 - 0    | 10:16 - 3   | 9:16       | 1:16 1   | 12:14 - 12 | 2:44    | - 5      | :44 (69.00 K   | 9 2     | -               | 06:15 - 14:30 |           |
|          | Pa 10 | 0.01.2003 | 13:52 - 0    | 22:09 - 0   | 7:47       | -0:13 1  | 19:52 - 20 | 0:22    | -        | -              | S       |                 | 14:00 - 22:30 |           |
|          | So 11 | 1.01.2003 |              |             |            |          |            |         | -        | -              | -       | -               |               |           |
|          | Ne 12 | 2.01.2003 |              |             |            |          |            |         | 7        | 12             | 1       |                 |               |           |
|          | Po 1: | 01.2003   | 06:14 - 0    | 15:35 - 0   | 8:51       | 0:51 1   | 2:14 - 12  | 2:44    | -        | -              | -       | -               | 00:15 - 14:30 |           |
|          | 01 1- | +.01.2003 | 14:37 - 3    | 14:37 - 0   | 1.34       | -0.00    | 12.15 - 14 | 2.45    | -        | 0:30           | 12      | 2.0             | 06:15 - 14:30 |           |
|          | St 15 | 5.01.2003 | 06:15 - 0    | 17:06 - 0   | 10:21      | 2:21     | 2:15 - 12  | 2:45    | -        | -              | -       | -               | 06:15 - 14:30 |           |
|          | Ct 16 | 5.01.2003 | 06:13 - 0    | 14:13 - 0   | 7:30       | -0:30 1  | 2:13 - 12  | 2:43    | -        | -              | -       | 20              | 06:15 - 14:30 |           |
|          | Pa 17 | 7.01.2003 | 4 - OČR      |             | 8:00       | 0:00     |            |         | -        | -              | 8:00    | -               | 06:15 - 14:30 |           |
|          | So 18 | 3.01.2003 |              |             |            |          |            |         | -        | 12             | -       | - 1             |               |           |
|          | Ne 19 | 9.01.2003 |              |             |            |          |            |         | -        | 17             | 17      | <b>5</b> 4      |               |           |
|          | Po 20 | 0.01.2003 | 06:10 - 0    | 15:32 - 0   | 8:52       | 0:52 1   | 12:10 - 12 | 2:40    | -        | -              | -       | -               | 06:15 - 14:30 |           |
|          | Ut 21 | 1.01.2003 | 00:10 - 0    | 14:14 - 0   | /:28       | -0:32 1  | 12:10 - 12 | 2:40    | 7        | 1              | 10      | 1               | 06:15 - 14:30 |           |
|          | Ct 23 | 2.01.2003 | 06:12 - 0    | 14:03 - 0   | 7.18       | .0.42 1  | 12:12 - 12 | 0.42    | -        | -              |         | -               | 06:15 - 14:30 |           |
|          | Pa 24 | 4 01 2003 | 13:56 - 0    | 22:05 - 0   | 7.30       | -0:21 1  | 9-56 - 20  | 0.26    | 2        | 12             | 2       | 25              | 14:00 - 22:30 |           |
|          | So 25 | 5.01.2003 |              |             |            |          |            |         | -        | -              | -       | - /             |               |           |
|          | Ne 20 | 5.01.2003 |              |             |            |          |            |         | -        | -              | -       | 23              |               |           |
|          | Po 27 | 7.01.2003 | 06:11 - 0    | 17:00 - 0   | 10:19      | 2:19 1   | 12:11 - 12 | 2:41    | -        | -              | 27      | -               | 06:15 - 14:30 |           |
|          | Ut 28 | 3.01.2003 | 06:11 - 0    | 14:09 - 0   | 7:28       | -0:32 1  | 12:11 - 12 | 2:41    | -        | -              | -       | -               | 06:15 - 14:30 |           |
|          | St 29 | 9.01.2003 | 06:12 - 0    | 14:08 - 0   | 7:26       | -0:34 1  | 12:12 - 12 | 2:42    | -        | 1              | 1       | 0.0             | 06:15 - 14:30 |           |
|          | Ct 30 | 0.01.2003 | I - Dovolena |             | 8:00       | 0:00     |            | 8       | :00:     | -              | -       |                 | 06:15 - 14:30 |           |
|          | Pa 51 | 1.01.2003 | I - Dovolena |             | 0.00       | 0.00     |            | ٩       | .00      | 67             | 27      | 76              | 00.13 - 14.30 |           |
|          |       | -         |              |             |            |          |            |         |          |                |         |                 | -1            |           |
|          |       |           | Obd          | obi         | Převod     | Fond     | Odpra      | cován   | o Rozdil | Odprac.+       | Převod  | Rozdil+Převo    | 4             |           |
|          |       | Ī         | 01.01.2003 - | 05.01.200   | 3 0:00     | 16:00    | 1          | 5:06    | -0:54    | 15:0           | )6      | -0:54           | 1             |           |
|          |       | Ī         | 06.01.2003 - | 12.01.200   | 3 -0:54    | 40:00    | 40         | 0:41    | 0:41     | 39:4           | 17      | -0:13           |               |           |
|          |       | İ         | 13.01.2003 - | 19.01.200   | 3 -0:13    | 40:00    | 42         | 2:36    | 2:36     | 42:2           | .3      | 2:23            | 1             |           |
|          |       | Ē         | 20.01.2003 - | 26.01.200   | 3 2:23     | 40:00    | 41         | 1:40    | 1:40     | 44:0           | )3      | 4:03            |               |           |
|          |       |           | 27.01.2003 - | 31.01.200   | 3 4:03     | 40:00    | 41         | 1:13    | 1:13     | 45:1           | .6      | 5:16            |               |           |
|          |       |           |              | Celkem      | za měsíc   | 176:00   | 18         | 1:16    | 5:16     |                |         | 5:16            |               |           |
|          |       |           |              |             |            |          |            |         |          |                |         |                 |               |           |
| Prac dov | Svátk | Soho      | tv a Neděle  | Dovolen     | áSlužeh    | ni cesta | OČR        | Návště  | va lékař | e Vikend I     | Nočni ( | )dnolední Svá   | tek Přitomen  | Přestavky |
| 22       | 1     | ,         | 8            | 16:00       | 6:14 (     | 69 Kč)   | 8:00       | 3       | :50      |                |         | 37:57           | 147:12        | 19        |
|          |       |           |              |             |            |          |            |         |          |                |         |                 |               |           |
|          |       |           |              |             |            |          | -          |         |          |                | Date    | um tisku        |               |           |
|          |       |           | Podpis       | zaměstna    | nce        |          | Podp       | is vedo | ouciho   |                | 04.0    | 2.2003 09:59    |               |           |

Výpočet stravného služebních cest se u českých cest řídí sazbami nastavenými pro jednotlivé intervaly v menu *Firma / Sazby sl.cest* a kromě českých cest lze zavést i kódy absencí pro cesty zahraniční a nastavit sazby. V programu je již obsažený pravidelně ročně aktualizovaný sazebník českých i zahraničních cest včetně výpočtu zahraniční mzdy v měně cílové země a program má napojení na kurzy na webu ČNB pro správný přepočet na Kč. Podrobné informace k nastavení používání výpočtů naleznete v příručce *Absence* v části věnované služebním cestám.

<u>Lístek docházky podrobný</u> – umožňuje dvě formy lístku docházky. Nachází se v programu v menu Zaměstnanci / Prohlížení docházky / Lístek docházky. Při výběru jediného zaměstnance se zobrazí jako podrobná denní sestava.

| Oso         | bni číslo:              | 840        |           | 쵠 🔡      |        |       |      |         | Záv   | od: 7    | 1         | Provoz:  |                                  |                   |                |          |                      |
|-------------|-------------------------|------------|-----------|----------|--------|-------|------|---------|-------|----------|-----------|----------|----------------------------------|-------------------|----------------|----------|----------------------|
| Měs         | ic: 1 - le              | den        | Rok: 202  | 20       |        |       |      |         | Stře  | disko: 1 | 1         | Dilna:   |                                  |                   |                |          |                      |
| Den         | Dopo                    | ledne      | Odpo      | ledne    | Přest  | távka | +/-  | Hodin   | Den   | Dopo     | ledne     | Odpo     | oledne                           | Přest             | ávka           | +/-      | Hodin                |
|             | příchod                 | odchod     | přichod   | odchod   | od     | do    |      |         |       | přichod  | odchod    | přichod  | odchod                           | od                | do             |          |                      |
| 1.          | Svátek                  |            |           |          |        |       | _    |         | 16.   | 6:06     | 14:47     |          |                                  | 12:04             | 12:34          | 11       | 8:11                 |
| 2.          | 6:43                    | 15:18      |           |          | 12:28  | 13:00 | 3    | 8:03    | 17.   | 6:29     | 15:20     |          |                                  | 12:28             | 13:08          | 11       | 8:11                 |
| 3.          | 6:52                    | 15:20      |           |          | 12:41  | 13:24 | -15  | 7:45    | 18.   |          |           |          |                                  |                   |                |          |                      |
| 4.          |                         |            |           |          |        |       |      |         | 19.   |          |           |          |                                  |                   |                |          |                      |
| 5.          |                         |            |           |          |        |       |      |         | 20.   |          |           | 12:37    | 21:18                            | 18:22             | 19:03          | 0        | 8:00                 |
| 6.          |                         |            | 11:53     | 20:32    | 17:45  | 18:24 | 0    | 8:00    | 21.   |          |           | 12:41    | 21:33                            | 18:36             | 19:18          | 10       | 8:10                 |
| 7.          | Absence                 | - Dovo     | lená      |          | a a    |       |      | 8:00    | 22.   | Absence  | e - Služe | bni cest | a                                |                   |                |          | 8:00                 |
| 8.          |                         |            | 13:11     | 21:38    | 19:09  | 19:39 | -3   | 7:57    | 23.   |          |           | 11:28    | 20:09                            | 17:22             | 18:02          | 1        | 8:01                 |
| 9.          |                         |            | 13:25     | 21:52    | 19:10  | 19:49 | -12  | 7:48    | 24.   |          |           | 11:34    | 20:11                            | 17:26             | 18:06          | -3       | 7:57                 |
| 10.         |                         |            | 12:02     | 20:41    | 17:52  | 18:29 | 2    | 8:02    | 25.   |          |           |          |                                  |                   |                |          |                      |
| 11.         |                         |            |           |          |        |       |      |         | 26.   |          |           |          |                                  |                   |                |          |                      |
| 12.         |                         |            |           |          |        |       |      |         | 27.   | 6:11     | 14:46     |          |                                  | 12:01             | 12:37          | -1       | 7:59                 |
| 13.         | 6:02                    | 14:26      |           |          | 11:59  | 12:31 | -8   | 7:52    | 28.   | 6:03     | 14:49     |          |                                  | 11:58             | 12:34          | 10       | 8:10                 |
| 14.         | 6:04                    | 14:43      |           |          | 11:53  | 12:31 | 1    | 8:01    | 29.   | 6:13     | 14:52     |          |                                  | 12:13             | 12:56          | 4        | 7:56                 |
| 15.         | 7:27                    | 15:59      |           |          | 13:24  | 13:56 | 0    | 8:00    | 30.   | 6:02     | 14:28     |          |                                  | 11:50             | 12:29          | -13      | 7:47                 |
|             |                         |            |           |          |        |       |      |         | 31.   | 6:06     | 14:48     |          |                                  | 11:53             | 12:25          | 10       | 8:10                 |
| Přev<br>Kor | rod hodin<br>troloval:. | ı z minule | iho měsio | :e: 0:00 |        |       |      |         |       |          |           | :        | Součet ho<br>Součet ho<br>CELKEM | odin n<br>odin pi | orm.<br>řesčas | 16<br>16 | 8:00<br>0:00<br>8:00 |
|             |                         |            | Prac.     | dny Odp  | rac.dr | y Sva | itky | Vikendy | Abs.1 | -Dovoler | ná Abs.3  | -Služebn | i cesta                          |                   |                |          |                      |
|             |                         |            |           | 22       | 20     | 0     | 1    | 8       | 1     | 1        | 1         |          | 1                                |                   |                |          |                      |

Jedná se o formu zobrazení dat inspirovanou tištěným docházkovým lístkem, která lze koupit jako formulář v papírnictví. Pokud jste dříve docházku zpracovávali právě tímto formulářem, umí Docházka 3000 data v této formě zobrazit, takže vám tato sestava a prezentace jejich dat bude velice blízká.

Lístek lze opět tisknout, exportovat do CSV souboru, uložit do dokumentů personalistiky, datového skladu či odeslat e-mailem. Dále opět i otevřít v Excelu ikonou 🕷 v mírně pozměněné formě (jeden hlavní sloupec údajů). Ukázku excelové verze docházkového lístku naleznete na další straně.

| x   |        | 5.0.      | ÷           |           | li          | stek.xls - Exe | el                      |                | ? [    | 至 —       | n x      |
|-----|--------|-----------|-------------|-----------|-------------|----------------|-------------------------|----------------|--------|-----------|----------|
| SOL | JBOR   | DOMŮ      | VLOŽENÍ     | ROZLOŽE   | NÍ STRÁNK   | VZOR           | CE DATA                 | REVIZE         | ZOBR   | RAZENÍ    | Přihla • |
| -   | a X    | Arial     | - 11        | -==       |             | 96             | Podmíněne               | é formátován   | í - 🔛  |           |          |
|     | L in   | - B I     | U - A       | ▲ = =     | = 🖬 -       | 70             | Eormátova               | t iako tabulki |        |           |          |
| VIc | žit    |           | Δ. A.       |           |             | Ćíslo [        | 🖉 Studu bunila          |                | Buňk   | cy Úpravy |          |
|     |        |           |             | Sin. 21   |             | * 6            | Transferred Styly Dunky |                | *      | *         |          |
| 20  | hranka | GI P      | ismo        | Gil Zaro  | wnani       | 9              | St                      | yly            |        |           | ^        |
| A   | 37     | * I       | × ✓         | fx        |             |                |                         |                |        |           | ~        |
|     | A      | в         | С           | D         | E           | F              | G                       | н              | 1      | J         |          |
| 1   |        | Ge        | nerovaný    | lístek mě | sični pro   | Abrahám        | Josef (840              | 0) na 1 / 20   | 020    |           |          |
| 2   |        |           |             |           |             |                |                         |                |        |           |          |
| 3   | Den    | Datum     | Příchod     | Odchod    | Přichod     | Odchod         | Přest.Od                | Přest.Do       | Balanc | Uznáno    |          |
| 4   | St     | 1.1.2020  | Svátek      |           |             |                |                         |                |        |           |          |
| 5   | Ct     | 2.1.2020  | 6:43        | 15:18     |             |                | 12:28                   | 13:00          | 3      | 8:03      |          |
| 6   | Pá     | 3.1.2020  | 6:52        | 15:20     |             |                | 12:41                   | 13:24          | -15    | 7:45      |          |
| 7   | So     | 4.1.2020  |             |           |             |                |                         |                |        |           |          |
| 8   | Ne     | 5.1.2020  |             |           | 44.50       | 00.00          | 47.45                   | 10.01          |        | 0.00      |          |
| 9   | Po     | 5.1.2020  | Abaanaa     | Develo    | 11:53       | 20:32          | 17:45                   | 18:24          |        | 8:00      |          |
| 10  | Ot     | 7.1.2020  | Absence 1   | - Dovole  | na<br>10:11 | 24-20          | 10:00                   | 10:20          | 2      | 0.00      |          |
| 11  | Čt     | 8.1.2020  |             |           | 13.11       | 21.38          | 19:09                   | 19.39          | -3     | 7:40      |          |
| 12  | Dá     | 9.1.2020  |             |           | 13.20       | 21.02          | 17:50                   | 19.49          | -12    | 0:02      | _        |
| 13  | Fd     | 11.1.2020 |             |           | 12.02       | 20.41          | 17.52                   | 10.29          | 2      | 0.02      |          |
| 14  | No     | 12.1.2020 |             |           |             |                |                         |                |        |           |          |
| 10  | Po     | 12.1.2020 | 8.02        | 14:28     |             |                | 11.50                   | 10-01          | 0      | 7:52      |          |
| 10  | 1 H    | 14 1 2020 | 6:04        | 14.20     |             |                | 11:53                   | 12:31          | -0     | 8:01      |          |
| 18  | St     | 15 1 2020 | 7.27        | 15:59     |             |                | 13:24                   | 13:56          |        | 8:00      |          |
| 10  | Čt     | 16 1 2020 | 6:06        | 14.47     |             |                | 12:04                   | 12:34          | 11     | 8:11      |          |
| 20  | Pá     | 17 1 2020 | 6:29        | 15:20     |             |                | 12:28                   | 13:08          | 11     | 8.11      |          |
| 21  | So     | 18 1 2020 | 0.20        | 10.20     |             |                | 12.20                   | 10.00          |        | 0.11      |          |
| 22  | Ne     | 19 1 2020 |             |           |             |                |                         |                |        |           |          |
| 23  | Po     | 20.1.2020 |             |           | 12:37       | 21:18          | 18:22                   | 19:03          |        | 8:00      |          |
| 24  | Út     | 21.1.2020 |             |           | 12:41       | 21:33          | 18:36                   | 19:18          | 10     | 8:10      |          |
| 25  | St     | 22.1.2020 | Absence 3   | - Služeb  | ní cesta    |                |                         |                |        | 8:00      |          |
| 26  | Čt     | 23.1.2020 |             |           | 11:28       | 20:09          | 17:22                   | 18:02          | 1      | 8:01      |          |
| 27  | Pá     | 24.1.2020 |             |           | 11:34       | 20:11          | 17:26                   | 18:06          | -3     | 7:57      |          |
| 28  | So     | 25.1.2020 |             |           |             |                |                         |                |        |           |          |
| 29  | Ne     | 26.1.2020 |             |           |             |                |                         |                |        |           |          |
| 30  | Po     | 27.1.2020 | 6:11        | 14:46     |             |                | 12:01                   | 12:37          | -1     | 7:59      |          |
| 31  | Út     | 28.1.2020 | 6:03        | 14:49     |             |                | 11:58                   | 12:34          | 10     | 8:10      |          |
| 32  | St     | 29.1.2020 | 6:13        | 14:52     |             |                | 12:13                   | 12:56          | -4     | 7:56      |          |
| 33  | Čt     | 30.1.2020 | 6:02        | 14:28     |             |                | 11:50                   | 12:29          | -13    | 7:47      |          |
| 34  | Pá     | 31.1.2020 | 6:06        | 14:48     |             |                | 11:53                   | 12:25          | 10     | 8:10      |          |
| 35  |        |           |             |           |             |                |                         | Celkem:        | 0      | 168:00    | 4        |
| 36  |        |           |             |           |             |                |                         |                |        |           | -        |
|     | 4 Þ    | Expo      | ort D3000 X | LS (      | ÷           |                | : (4)                   |                |        |           | Þ        |
| PŘI | PRAVEN |           |             |           |             |                | ₩ 🗉                     | <b>D</b>       | - 1    | -+        | 100 %    |

<u>Lístek docházky sumární</u> – druhá forma lístku docházky. Při výběru celého oddělení nebo všech zaměstnanců se lístek zobrazí jako sumární měsíční sestava. Od verze 9.29 umožňuje také snadný tisk a export do XLS a CSV.

|         | Svoboda Bohumír (823) |        |          | Pokorná Hana (1) |        |          | Paloc Jan (827) |        |         | Hulata Alexandr (2) |        |          | Franková Dana (117) |        |         | Bukovská Jana (854) |        |         | Blatný Josef (853) |        |         | Adamec Karel (809) |        |         | Abrahám Josef (840) |        |        | Jméno    |        |
|---------|-----------------------|--------|----------|------------------|--------|----------|-----------------|--------|---------|---------------------|--------|----------|---------------------|--------|---------|---------------------|--------|---------|--------------------|--------|---------|--------------------|--------|---------|---------------------|--------|--------|----------|--------|
| Přesčas | ) Odpracoval          | Úvazek | Přesčas  | Odpracoval       | Úvazek | Přesčas  | Odpracoval      | Úvazek | Přesčas | Odpracoval          | Úvazek | Přesčas  | Odpracoval          | Úvazek | Přesčas | Odpracoval          | Úvazek | Přesčas | Odpracoval         | Úvazek | Přesčas | Odpracoval         | Úvazek | Přesčas | Odpracoval          | Úvazek |        | Parametr |        |
|         |                       |        |          |                  |        |          |                 |        |         |                     |        |          |                     |        |         |                     |        |         |                    |        |         |                    |        | 4:00    | 4:00                |        |        | So       |        |
|         |                       |        |          |                  |        |          |                 |        |         |                     |        |          |                     |        |         |                     |        |         |                    |        |         |                    |        | 1:22    | 1:22                |        | 2      | Ne       |        |
|         | 8:00                  | 8:00   |          | 8:00             | 8:00   |          | 8:00            | 8:00   |         | 8:00                | 8:00   |          | 8:00                | 8:00   |         | 8:00                | 8:00   |         | 8:00               | 8:00   |         | 8:00               | 8:00   |         | 7:41                | 8:00   | ų      | Po       |        |
|         | 8:00                  | 8:00   |          | 8:00             | 8:0    |          | 8:00            | 8:00   |         | 8:00                | 8:00   |          | 8:00                | 8:00   |         | 8:00                | 8:00   |         | 8:00               | 8:00   |         | 8:0                | 8:00   |         | 8:00                | 8:00   | 4      | ç        |        |
|         | 8:00                  | 8:00   |          | 8:00             | 8:00   |          | 8:00            | 8:00   |         | 8:00                | 8:00   |          | 8:00                | 8:00   |         | 8:00                | 8:00   |         | 8:00               | 8:00   |         | 8:00               | 8:00   | 6:00    | 14:00               | 8:00   | ,s     | St       |        |
|         | 8:00                  | 8:00   |          | 8:00             | 8:00   |          | 8:00            | 8:00   |         | 8:00                | 8:00   |          | 8:00                | 8:00   |         | 8:00                | 8:00   |         | 8:00               | 8:00   |         | 8:00               | 8:00   |         | 8:00                | 8:00   | 6.     | Q        |        |
|         | 8:00                  | 8:00   |          | 8:00             | 8:00   |          | 8:00            | 8:00   |         | 8:00                | 8:00   |          | 8:00                | 8:00   |         | 8:00                | 8:00   |         | 8:00               | 8:00   |         | 6:30               | 8:00   |         | 8:00                | 8:00   | 7.     | Pá       | Měs    |
| _       |                       |        |          |                  |        |          |                 |        |         |                     |        |          |                     |        |         |                     |        |         |                    |        |         |                    |        |         |                     |        | 8.     | So N     | iční   |
| -       | 80                    | 8:0    |          | 8:0              | 88     |          | 8:0             | 8:0    |         | 8:0                 | 0:8    | <u> </u> | 8.0                 | 8:0    |         | 8:0                 | 8:0    |         | 8:0                | 8:0    |         | 6                  | 8:0    |         | 8:0                 | 8:0    | 9. 10  | Te P     | přeh   |
| -       | 0 8:0                 | 0 8:0  | <u> </u> | 0 8:0            | 0 8:0  |          | 0 8:0           | 0.8 0  |         | 0:8 0               | 0 8:0  |          | 0 8:0               | 0 8:0  |         | 0 8:0               | 0:8 0  |         | 0 8:0              | 0:8 0  |         | 0:8                | 0:8 0  |         | 0:8 0               | 0:8 0  | 0. 11  | °        | led o  |
| -       | 0.8.0                 | 0 8:0  |          | 0.8:0            | 0 8:0  |          | 0 8:0           | 0.8 0  |         | 0 8:0               | 0 8:0  |          | 0.8:0               | 0.8.0  |         | 0:8 0               | 0 8:0  |         | 0 8:0              | 0:8    |         | 0.8                | 0.8    |         | 0 8:0               | 0:8 0  | F      | Ŧ        | loch   |
| -       | 0 8:0                 | 0 8:0  |          | 0 8:0            | 0 8:0  |          | 0 8:0           | 0 8:0  |         | 0 8:0               | 0.8 0  |          | 0 8:0               | 0 8:0  |         | 0 8:0               | 0 8:0  |         | 0 8:0              | 0.8 0  |         | 0:8 0              | 0:8 0  |         | 0 8:0               | 0:8 0  | 13     | ff<br>Q  | ázky   |
| -       | 0 8:00                | 0.8.0  | -        | 0:80             | 0 8:00 |          | 0 8:00          | 0 8:00 |         | 0 8:00              | 0:8 0  | -        |                     | 0:8 0  |         | 0.8 0               | 0 8:00 |         | 0:8 0              | 8:00   |         | 8:0                | 0:8 0  |         | 0:8 0               | 0:8 0  | . 14   | t P      | . pro  |
|         |                       |        |          |                  |        |          |                 |        |         |                     |        |          |                     |        |         |                     |        |         |                    |        |         |                    |        |         |                     |        | 15.    | So       | odd    |
| _       |                       |        |          |                  |        |          | 60              | ~      |         | 60                  | 60     |          |                     |        |         |                     | ~      |         | ~                  | ~      |         |                    |        |         | 8                   |        | 16.    | Ne       | .1 -   |
| _       | 00 8                  | 00 8   |          | 00 8             | 00 8   |          | 00 8            | 8:00   |         | 8 00:               | 8 00:  |          | 00 8                | 00 8   |         | 8 00:8              | 8 00:8 |         | 00 8               | 8:00   |         | 8                  | 8 00:  |         | 8 00:               | 00 8   | 17.    | Po       | Cen    |
| -       | 8                     | 8      | <u> </u> | 8                | 800    |          | 800             | 800    |         | 8 00                | 8 00:  | <u> </u> | 800                 | 8      |         | 8 00:               | 8 00   |         | 800                | 8 00   |         | 8                  | 800    |         | 8 00:               | 800    | 18.    | ţ        | trál   |
| -       | 8 00                  | 8 00:  |          | 8 00:            | 8 00:  | <u> </u> | 8 00:           | 8 00:  |         | 8 00:               | 8 00:  |          | 8 00:               | 8 00:  |         | 8 00:               | 8 00:  |         | 8 00:              | 8 00:  |         | 8 00               | 8 00:  |         | 8 00:               | 8 00:  | 19.    | St       | a Br   |
| -       | 8                     | 8      | <u> </u> | 8 00             | 8      |          | 8 00            | 8 00   |         | 8 00:               | 8 00:  |          | 8                   | 8 00   |         | 8 00:               | 8 00:  |         | 8 00               | 8 00   |         | 8                  | 8 00   |         | 8 00:               | 8 00   | 20.    | Ŷ        | NO V   |
| _       | 8                     | 8      | <u> </u> | 8                | 8      |          | 8               | 8      |         | 8                   | 8      |          | 8                   | 8      |         | 8                   | 8      |         | 8                  | 8      | _       | 8                  | 8      |         | 8                   | 8      | 21. 22 | Pá S     | měs    |
| -       |                       |        |          |                  |        |          |                 |        |         |                     |        |          |                     |        |         |                     |        |         |                    |        |         |                    |        |         |                     |        | 2. 23. | o Ne     | iici 2 |
|         | 8:00                  | 8:00   |          | 8:00             | 8:00   |          | 8:00            | 8:00   |         | 8:00                | 8:00   |          | 8:00                | 8:00   |         | 8:00                | 8:00   |         | 8:00               | 8:00   |         | 8:00               | 8:00   |         | 5:30                | 8:00   | 24.    | Po       | / 20   |
|         | 8:0                   | 8:00   |          | 8:00             | 8:00   |          | 8:00            | 8:00   |         | 8:00                | 8:00   |          | 8:00                | 8:00   |         | 8:00                | 8:00   |         | 8:00               | 8:00   |         | 8:0                | 8:00   | 4:00    | 12:00               | 8:00   | 25     | c.       | 20     |
| -       | 0:80                  | 8:00   | -        | 0.8:00           | 8:00   |          | 8:00            | 0 8:00 |         | 0:8 0               | 8:00   | -        | 0.8:00              | 8:00   |         | 0.8 0               | 0:8 0  |         | 8:00               | 8:00   |         | 8:00               | 8:00   | -       | 0:8 0               | 8:00   | . 26   | ÷        |        |
| -       | 8:00                  | 8:00   |          | 8:00             | 8:00   |          | 8:00            | 8:00   |         | 8:00                | 8:00   |          | 8:00                | 8:00   |         | 8:00                | 8:00   |         | 8:00               | 8:00   |         | 8:00               | 8:00   |         | 8:00                | 8:00   | . 27   | Q        |        |
| -       | 8:00                  | 8:00   |          | 8:00             | 8:00   |          | 8:00            | 8:00   |         | 8:00                | 8:00   |          | 8:00                | 8:00   |         | 8:00                | 8:00   |         | 8:00               | 8:00   |         | 8:00               | 8:00   |         | 8:00                | 8:00   | . 28   | Pá       |        |
|         |                       |        |          |                  |        |          |                 |        |         |                     |        |          |                     |        |         |                     |        |         |                    |        |         |                    |        |         |                     |        | 29.    | So       |        |
|         | 160:00                | 160:00 |          | 160:00           | 160:00 |          | 160:00          | 160:00 |         | 160:00              | 160:00 |          | 152:00              | 160:00 |         | 160:00              | 160:00 |         | 160:00             | 160:00 |         | 156:30             | 160:00 | 15:22   | 172:33              | 160:00 | Doncer | Canžat   |        |

<u>Výpis grafický</u> – podrobná denní sestava. Umožňuje graficky zobrazit dobu přítomnosti a přerušení. Nachází se v menu Zaměstnanci / Prohlížení docházky / Výpis grafický

| Datum 0 1            | 2 3 4 5 6 7 1         | 3 9 10 11 12 13 1 | 4 15 16 17 18 19 | 20 21 22 23  | Uznáno     | Fond  | Balanc | Přestá<br>vek | Kategorie | Připla<br>tek |
|----------------------|-----------------------|-------------------|------------------|--------------|------------|-------|--------|---------------|-----------|---------------|
| Čt 1.12.2016         |                       |                   |                  |              | 8:01       | 8:00  | 0:01   | 1             | 1-Stand.  | 66 K.         |
| Pá 2.12.2016         |                       |                   |                  |              | \$:00      | 4:00  | 4:00   | 1             | Vyjimka   | 66 K          |
| So 3.12.2016         |                       |                   |                  |              |            |       |        |               | 1-Stand.  |               |
| Ne 4.12.2016         |                       |                   |                  |              |            |       |        |               | 1-Stand.  |               |
| Po 5.12.2016         |                       |                   |                  |              | 13:17      | 8:00  | 5:17   | 2             | 1-Stand.  | 104 K         |
| Út 6.12.2016         |                       |                   |                  |              | 8:00       | 8:00  |        | 1             | 1-Stand.  | 66 K          |
| St 7.12.2016         |                       |                   |                  |              | 5:41       | 8:00  | -2:19  | 1             | 1-Stand.  | 54 K          |
| Čt 8.12.2016         |                       |                   |                  |              | 11:30      | \$:00 | 3:30   | 1             | 1-Stand.  | 94 K          |
| Pá 9.12.2016         |                       |                   |                  |              | 11:30      | 8:00  | 3:30   | 1             | 1-Stand.  | 94 K          |
| So 10.12.2016        |                       |                   |                  |              | 6:00       |       | 6:00   |               | 1-Stand.  | 52 K          |
| Ne 11.12.2016        |                       |                   |                  |              |            |       |        |               | 1-Stand.  |               |
| Po 12.12.2016        |                       |                   |                  |              | 10:38      | 8:00  | 2:38   | 1             | 1-Stand.  | 88 K          |
| Út 13.12.2016        |                       |                   |                  |              | Neomluven  | 8:00  | -8:00  |               | 1-Stand.  |               |
| St 14.12.2016 Celode | nni absence 3 - Služe | bni cesta         |                  |              | 8:00       | 8:00  |        | 1             | 1-Stand.  |               |
| Čt 15.12.2016 Celode | mni absence 3 - Shuže | bni cesta         |                  |              | 8:00       | 8:00  |        | 1             | 1-Stand.  |               |
| Pá 16.12.2016 Celod  | nni absence 2 - Neme  | oc .              |                  |              | \$:00      | 8:00  |        |               | 1-Stand.  |               |
| So 17.12.2016 Celode | mni absence 2 - Neme  | oc                |                  |              |            |       |        |               | 1-Stand.  |               |
| Ne 18.12.2016 Celod  | mni absence 2 - Neme  | oc .              |                  |              |            |       |        |               | 1-Stand.  |               |
| Po 19.12.2016 Celode | nni absence 2 - Neme  | oc .              |                  |              | 8:00       | 8:00  |        |               | 1-Stand.  |               |
| Út 20.12.2016 Celod  | mni absence 2 - Neme  | oc .              |                  |              | \$:00      | 8:00  |        |               | 1-Stand.  |               |
| St 21.12.2016 Celode | nni absence 2 - Neme  | oc .              |                  |              | \$:00      | 8:00  |        |               | 1-Stand.  |               |
| Čt 22.12.2016 Celode | enni absence 2 - Neme | oc .              |                  |              | 8:00       | 8:00  |        |               | 1-Stand.  |               |
| Pá 23.12.2016 Celod  | 1 - Dove              | olená             |                  |              | \$:00      | 8:00  |        |               | 1-Stand.  |               |
| Svátek               |                       |                   |                  |              |            |       |        |               | 1-Stand.  |               |
| Svätek               |                       |                   |                  |              |            |       |        |               | 1-Stand.  |               |
| Svátek               |                       |                   |                  |              |            |       |        |               | 1-Stand.  |               |
| Út 27.12.2016 Celed  | 1 - Dove              | olená             |                  |              | 8:00       | 8:00  |        |               | 1-Stand.  |               |
| St 28.12.2016 Celod  | nni absence 1 - Dovo  | olená             |                  |              | \$:00      | \$:00 |        |               | 1-Stand.  |               |
| Čt 29.12.2016        | 1 - Dove              | olená             |                  |              | \$:00      | \$:00 |        |               | 1-Stand.  |               |
| Pá 30.12.2016 Celod  | mi absence 1 - Dove   | olená             |                  |              | 8:00       | 8:00  |        |               | 1-Stand.  |               |
| So 31.12.2016        |                       |                   |                  |              |            |       |        |               | 1-Stand.  |               |
|                      | Madadamata            |                   |                  |              |            |       |        | 7             |           |               |
|                      | Fond: 164.00          | Ilména: 170.27    | Palana: 14:27    | Directionale | 1 Delated  |       | 1 V X  |               |           |               |
|                      | Fond: 164:00          | 11/20200. 1/8:17  | inalanc. 14:57   | Prestavek:   | 1 Priplatk | V 084 | L NC   |               |           |               |

Modrá část je doba přítomnosti na pracovišti, zelená část pak doba uznávaného krátkodobého přerušení, například služební cesta, návštěva lékaře a podobně. Tedy proplácená doba mimo pracoviště.

Ve spodní části sestavy jsou sumáře vybraných typů informací.

<u>Stručná měsíční docházka</u> – podrobná denní sestava. Jedná se o přehled docházky konkrétního zaměstnance stručnou formou měsíčního kalendáře. Nachází se v menu *Zaměstnanci / Prohlížení docházky / Stručná měs. docházka* 

| Týđen                  | Pondělí                                                       | Úterý                                         | Středa                                                        | Čtvrtek                                                       | Pátek                                                         | Sobota                                                       | Neděle          | SUMA                                          |
|------------------------|---------------------------------------------------------------|-----------------------------------------------|---------------------------------------------------------------|---------------------------------------------------------------|---------------------------------------------------------------|--------------------------------------------------------------|-----------------|-----------------------------------------------|
| Od 1.12.<br>Do 4.12.   |                                                               |                                               |                                                               | Př. 05:04 (0)<br>Od. 13:35 (0)<br>Uznáno 8:01<br>Balanc 0:01  | Př. 09:15 (0)<br>Od. 17:45 (0)<br>Uznáno 8:00<br>Balanc 4:00  |                                                              |                 | Fond: 12:00<br>Uznáno: 16:01<br>Balanc: 4:01  |
| Od 5.12.<br>Do 11.12.  | Př. 08:43 (0)<br>Od. 10:13 (3)<br>Uznáno 13:17<br>Balane 5:17 | Př. 11:29 (0)<br>Od. 19:59 (0)<br>Uznáno 8:00 | Př. 17:49 (0)<br>Od. 24:00 (0)<br>Uznáno 5:41<br>Balanc -2:19 | Př. 00:00 (0)<br>Od. 24:00 (0)<br>Uznáno 11:30<br>Balanc 3:30 | Př. 00:00 (0)<br>Od. 24:00 (0)<br>Uznáno 11:30<br>Balanc 3:30 | Př. 00:00 (0)<br>Od. 06:00 (0)<br>Uznáno 6:00<br>Balanc 6:00 |                 | Fond: 40:00<br>Uznáno: 55:58<br>Balanc: 15:58 |
| Od 12.12.<br>Do 18.12. | Př. 10:00 (3)<br>Od. 11:00 (6)<br>Uznáno 10:38<br>Balanc 2:38 | ??<br>Balanc -8:00                            | Abs. 3<br>Služebni ces<br>Uznáno 8:00                         | Abs. 3<br>Služebni ces<br><b>Uznáno 8:00</b>                  | Abs. 2<br>Nemoc<br>Uznáno 8:00                                | Abs. 2<br>Nemoc                                              | Abs. 2<br>Nemoc | Fond: 40:00<br>Uznáno: 34:38<br>Balane: -5:22 |
| 0d 19.12.<br>Do 25.12. | Abs. 2<br>Nemoc<br><b>Uznáno 8:00</b>                         | Abs. 2<br>Nemoc<br>Uznáno 8:00                | Abs. 2<br>Nemoc<br>Uznáno 8:00                                | Abs. 2<br>Nemoc<br>Uznáno 8:00                                | Abs. 1<br>Dovolená<br><b>Uznáno 8:00</b>                      | Svátek                                                       | Svátek          | Fond: 40:00<br>Uznáno: 40:00<br>Balanc: 0:00  |
| Od 26.12.<br>Do 31.12. | Svátek                                                        | Abs. 1<br>Dovolená<br><b>Uznáno 8:00</b>      | Abs. I<br>Dovolená<br>Uznáno 8:00                             | Abs. 1<br>Dovolená<br>Uznáno 8:00                             | Abs. 1<br>Dovolená<br>Uznáno 8:00                             |                                                              |                 | Fond: 32:00<br>Uznáno: 32:00<br>Balanc: 0:00  |

V jednotlivých dnech je informace o prvním příchodu a posledním odchodu, případně typu čerpané celodenní absence. Dále celkové výše uznané pracovní doby (včetně doby uznaných přerušení a absencí) a případně informace o přesčase či nedočase. V levém sloupci *Suma* jsou pak týdenní součty uvedených hodnot - týdenní fond, týdenní uznaná pracovní doba a balanc (rozdíl fondu a uznané doby).

<u>**Přehledka**</u> – sumární měsíční sestava. Jedná se o sestavu podobnou výsledovce, ale u přehledky si můžete sami určit, jaké sloupce a typy údajů má sestava obsahovat.

| Sestava Přehledka (    | tocházk           | y za ol       | odobí 1.         | 1.2003            | až 31.1.          | 2003 pro fi    | rmu BM-Sof     | t<br>Tiš       | těno dne 27    | .06.2(         | )12 v 18       | 8:34:28           |                     |                    |                       |                     |                     |        |                     |
|------------------------|-------------------|---------------|------------------|-------------------|-------------------|----------------|----------------|----------------|----------------|----------------|----------------|-------------------|---------------------|--------------------|-----------------------|---------------------|---------------------|--------|---------------------|
| Zaměstnanec            | SI.101<br>Odprac. | SL102<br>Fond | SL103<br>Přesčas | SL107<br>Prac.dní | SL108<br>Odpr.dni | Abs.1<br>Dovol | Abs.2<br>Nemoc | Abs.3<br>Sl.ce | Abs.6<br>Lékař | Abs.7<br>Přest | Abs.8<br>Náhra | SI.149<br>Stravné | SI.151<br>Stravenky | SI.152<br>Nem.4-21 | SI.154<br>Přesč.Po-Pá | SI.163<br>Neodpr.Sv | SI.165<br>Odpoledni | SI.166 | SI.167<br>Nem.nad21 |
| Stávková Iva (2)       | 173:22            | 176:00        | 7:48             | Dny:22            | Dny:20            | 8:00 Dny:1     |                | 2:26           |                |                | Dny:1          |                   | Ks:20 Č:480 Kč      |                    | 16:18                 | 8:00 Dny:1          | 50:14               |        |                     |
| Donné Jiří (4)         | 81:02             | 176:00        | 1:02             | Dny:22            | Dny:10            |                | 96:00 Dny:16   |                |                |                |                |                   | Ks:10 Č:240 Kč      | Dny:10             | 1:02                  | 8:00 Dny:1          | 14:11               | Dny:2  |                     |
| Bořil Josef (13)       | 158:56            | 176:00        | 4:47             | Dny:22            | Dny:22            |                |                | 21:50          |                |                |                | Č:69 Kč           | Ks:21 Č:504 Kč      |                    | 5:47                  | 8:00 Dny:1          | 16:45               |        |                     |
| Babáčková Hana (14)    | 131:02            | 176:00        | 8:43             | Dny:22            | Dny:19            | 24:00 Dny:3    |                | 30:11          |                | 4:41           |                | Č:276 Kč          | Ks:15 Č:360 Kč      |                    | 14:54                 | 8:00 Dny:1          | 18:57               |        |                     |
| Los Luděk (17)         | 161:39            | 176:00        | 0:23             | Dny:22            | Dny:22            |                |                | 13:47          | 0:57           |                |                | Č:69 Kč           | Ks:21 Č:504 Kč      |                    | 1:23                  | 8:00 Dny:1          | 34:06               |        |                     |
| Hlávka Karel (22)      | 175:21            | 176:00        | 0:27             | Dny:22            | Dny:22            |                |                | 1:06           |                |                |                |                   | Ks:22 Č:528 Kč      |                    | 0:27                  | 8:00 Dny:1          | 46:11               |        |                     |
| Horníčková Božena (24) | 147:53            | 176:00        | 4:43             | Dny:22            | Dny:19            | 16:00 Dny:2    |                | 2:45           | 14:05 Dny:1    | 0:21           |                |                   | Ks:17 Č:408 Kč      |                    | 8:34                  | 8:00 Dny:1          | 20:25               |        |                     |
| Novotná Jiřína (28)    |                   | 184:00        |                  | Dny:22            |                   |                | 184:00 Dny:31  |                |                |                |                |                   |                     | Dny:12             |                       |                     |                     | Dny:3  | Dny:8               |
| Jilková Anna (30)      | 118:16            | 176:00        | 0:10             | Dny:22            | Dny:17            |                | 40:00 Dny:7    | 18:23          |                | 0:20           |                |                   | Ks:17 Č:408 Kč      | Dny:2              | 2:30                  | 8:00 Dny:1          | 16:38               | Dny:3  |                     |
| Opršalová Ludmila (40) | 149:39            | 176:00        | 3:39             | Dny:22            | Dny:18            | 24:00 Dny:3    |                | 0:30           | 5:30 Dny:1     |                |                |                   | Ks:18 Č:432 Kč      |                    | 6:09                  | 8:00 Dny:1          | 16:42               |        |                     |
| ák Jan (54)            | 176:46            | 176:00        | 0:46             | Dny:22            | Dny:22            |                |                |                |                |                |                |                   | Ks:22 Č:528 Kč      |                    | 0:46                  | 8:00 Dny:1          | 21:15               |        |                     |
| Pokorný Petr (71)      | 167:52            | 176:00        | -1:03            | Dny:22            | Dny:22            |                |                | 7:05           |                |                |                |                   | Ks:22 Č:528 Kč      |                    | -1:03                 | 8:00 Dny:1          | 49:51               |        |                     |

Přehledka může obsahoval velké množství údajů, může mít přes 100 sloupečků, zejména pokud zapnete i zobrazování denních údajů. Sumárních mzdových složek je přes 70 typů. Konfiguraci sestavy nalezne administrátor v menu *Zaměstnanci / Prohlížení docházky / Přehledka*.

|                               | Přehle                           | edka odpracovaných                   | ı dní.                           |                                |
|-------------------------------|----------------------------------|--------------------------------------|----------------------------------|--------------------------------|
| 0                             |                                  | Příprava dat                         |                                  | 0                              |
|                               | Data je pro vyhodn               | oceni nejdříve třeba připravit, co   | ož provedete zde.                | <b></b>                        |
|                               | Zaměstnanec                      | Výběr ob                             | dobí                             | 2 1                            |
|                               | Abrahám Josef (840)              | ▪ Od: 06.04.2020 III D               | lo: 12.04.2020                   |                                |
|                               | Nočni práce Od: 22:00            | Do: 06:00 Minimálni                  | délka: 0 minut 0                 |                                |
|                               | Odpoledni práce Od: 14:00        | Do: 22:00 Minimál                    | ni délka: 0 minut 🧿              |                                |
|                               | Vybrané období M                 | inulý týden Tento měsíc              | Minulý měsíc                     |                                |
|                               | Export do XLS                    | nedostupný - server Linux, požadova  | án Windows.                      |                                |
|                               | Adresa lokálni s                 | smyčky docházkového serveru          | 127.0.0.1                        |                                |
| 🔲 Všechny nenulové složky     | Abs.2-Nemoc                      | Abs.17-Sl.c.Rakousko                 | 158-Práce Sobota                 | 170-Převod do dalšího měsíce   |
| 🔽 100-Denní odpracovaná doba  | Abs.3-Služební cesta             | Abs.18-Sl.c.Německo                  | 159-Práce Neděle                 | 171-Připlatky kategorii (směn) |
| 101-Odpracováno na pracovišti | Abs.4-OČR                        | Abs.20-Pohotovost                    | 160-Práce svátek Po-Pá           | 🔲 172-Úkolová mzda             |
| 102-Fond pracovní doby        | Abs.5-Překážka                   | 149-Stravné sl.cest                  | 161-Práce Svátek Sobota          | 🔲 174-Můj součet               |
| 103-Přesčas s převodem        | Abs.6-Návštěva lékaře            | 151-Stravenky: Počet+Kč              | 162-Práce Svátek Neděle          |                                |
| 🔲 104-Práce o vikendu         | Abs.7-Přestávka                  | 152-Nemoc placená zaměst.            | 163-Neodprac. svátky             |                                |
| 105-Práce ve svátky           | Abs.8-Náhradní volno             | 153-Převod z min. měsíce             | 165-Odpolední práce              |                                |
| 106-Noční práce               | Abs.9-Omluvená absence           | 154-Přesčas Po - Pá                  | 🔲 166-Nemoc v karenční době      |                                |
| 107-Počet pracovnich dni      | Abs.10-Mateřská dovolená         | 155-Přesčas Sobota                   | 167-Nemoc placená ČSSZ           |                                |
| 108-Počet odpracovaných dní   | Abs.11-Vojenské cvičení          | 156-Přesčas Neděle                   | 🔲 168-Příplatky typů práce       |                                |
| Abs.1-Dovolená                | Abs.16-Sl.c.Slovensko            | 157-Přesčas svátek                   | 🔲 169-Neuznaný čas               |                                |
|                               | Po odklepnutí výběrového tlačítk | a vyčkejte. Probíhá výběr dat, který | trvá delší dobu (i přes hodinu). |                                |
|                               | Nastavení uživatelského číse     | elníku mzdových složek Nast          | tavení položky Můj Součet        |                                |

Přehledku lze otevřít i přímo v Excelu nebo uložit do CSV či XLS souboru.

| x → → → → → → → → prehledka.xls - Excel                                                                                                    | ? 🗹 – 🗖 🗙                                                               |
|----------------------------------------------------------------------------------------------------|-------------------------------------------------------------------------|
| SOUBOR DOMŮ VLOŽENÍ ROZLOŽENÍ STRÁNKY VZORCE DATA REVIZE ZOBRAZENÍ                                                                                                    | Přihlásit se 🔍                                                          |
| $ \begin{array}{c c c c c c c c c c c c c c c c c c c $                                                                                                    | ∑ · A<br>Z · A<br>· Seřadit a Najit a<br>· filtrovat vybrat -<br>Úprave |
|                                                                                                    | -p,                                                                     |
| A         B         C         D         E         F         G         H         I         J         K         L         M         N         O         F           1         Sestava Přehledka docházky za období 01.09.2013 až 30.09.2013 pro firmu BOS servis. Tištěno dne 17.10.2013 v 10:50:43         Image: Construction of the service of the service of the serv | P Q R S A                                                               |
| Z                                                                                                    | 5.09. 16.09. 17.09. 18.09.                                              |
| 4 Jůzl M.(3) Do_4:04 7:55 9:00 7:45 7:00 Ná_3:46 8:20 9:00 8:00 7:00                                                                                                    | 8:00 8:00 9:00                                                          |
| 5 Tůmová V.(4) 7:55 8:00 8:30 7:30 8:00 8:00 8:00 8:20 8:05 7:40 7:55                                                                                                    | 7:35<br>Ná_0:30 8:25 8:45 N                                             |
| 6 Klapová E.(6) 8:15 SI_8:00 8:15 8:00 8:00 7:30 8:00 8:00 Do_7:00                                                                                                    | 8:00 8:00 8:05                                                          |
| 7         Puš R.(7)         8:00         8:00         9:00         8:00         7:00         8:00         9:00         8:00         7:00                                                                                                    | 8:00 8:00 9:00                                                          |
| 9 Vysvětivky kódů absencí: Do=Dovolená(1), Ne=Nemoc(2), SI=Služební cesta(3), OČ=OČR(4), Př=Překážka(5), Ná=Návštěva lékaře(6), NV=Náhradní volno(8), Om=Or<br>10<br>11                                                                                                    | mluvená absence(9), Ma=Mateřská do                                      |
| Přehledka docházky                                                                                                    | ► 100 %                                                                 |

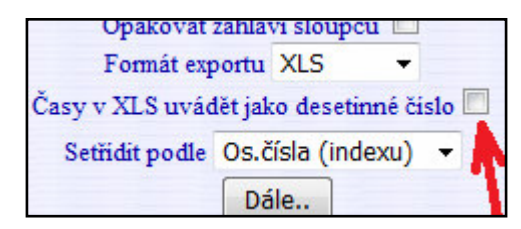

Pokud by vám v XLS exportu přehledky nevyhovoval způsob zápisu časů ve formátu HH:MM (hodiny:minuty), lze od verze 8.53 před zobrazením sestavy tlačítkem *Dále* zatrhnout volbu *Časy v XLS uvádět jako desetinné číslo*. Nově lze i zajistit zobrazení jen nenulových sloupců aktivací položky *Zobrazovat jen neprázdné sloupce složek*. Obojí viz novinky k verzi 8.53. <u>Čárkovačka a souhrn docházky</u> – sumární měsíční sestava. Jednoduchá sestava v menu *Ostatní / Souhrn* docházky obsahuje spíše jen velmi stručné informace o prezenci – přítomnosti pracovníků na pracovišti či čerpání celodenní absence. V menu lze však místo příznaku přítomnosti P (přítomen) zapnout i zobrazení délky uznané pracovní doby.

|       |           |           |     |         |      |     |          |          |       |     |        |          |      |           |                 |      | 1    |       |         |        |          |       |        |        |       |        | J      |          | -     |      |       |       |             |            |              |
|-------|-----------|-----------|-----|---------|------|-----|----------|----------|-------|-----|--------|----------|------|-----------|-----------------|------|------|-------|---------|--------|----------|-------|--------|--------|-------|--------|--------|----------|-------|------|-------|-------|-------------|------------|--------------|
|       |           |           |     |         |      |     |          |          |       |     |        |          |      |           |                 |      |      | usko  | c.Rako  | 7 - SL | ko 1     | ovens | lc.Slo | 16 - S | čeni. | é cvi  | viensk |          | na 1  | ovol | ská d | later | ance 10 - N | uvená abse | Oml          |
|       |           |           |     |         |      |     |          |          |       |     |        |          |      |           |                 |      |      | volno | uradmi  | - Náh  | 00       | ka    | estávi | 7 - Př | йe    | a léka | vštěv  | - Ná     | 0     |      | E2    | ekážk | 5 - Př      | ~          | OČ           |
|       |           |           |     |         |      |     |          |          |       |     |        |          |      |           |                 |      |      | esta  | tebni o | - Služ | <b>U</b> |       | moc    | 2 - Ne |       | 50.    | volen  | b        |       |      | 3     | itome | P - Př      | htomen     | Nep          |
|       |           |           |     |         |      |     |          |          |       |     |        |          |      |           |                 |      |      |       |         |        |          |       |        |        |       |        |        |          |       |      |       |       |             | la:        | gend         |
|       |           |           |     |         |      |     |          |          |       |     |        |          |      |           |                 |      |      |       |         |        |          |       |        |        |       |        |        |          |       |      |       |       |             |            |              |
|       | 0         | 0         | 0   | 0       | 0    | 0   | 0        | 0        | 1     | 0   | 0      | 1        | 20   | 6.5       | 337.5           | 8 29 | 27 2 | 5 26  | 3 24 2  | 1 22 2 | 20 2     | 18 19 | 6 17   | 111    | 13 14 | 11 12  | 9 10   | 0 80     | 06 07 | 405  | 03 0  | 01 02 | Datum       |            |              |
| 20    |           |           |     |         |      |     |          |          |       |     |        |          |      |           | 20              |      | PF   | PP    | P       |        | PF       | PP    | ٣      |        | PP    | P P    | ٣      | <u> </u> | PP    | P    | P     |       |             | Zich Jan   |              |
| 20    |           | 1         |     |         |      |     | <u> </u> |          |       |     |        |          |      |           | 20              |      | PF   | PP    | P       |        | PF       | PP    | ٣      |        | PP    | P P    | ٣      | <u> </u> | PP    | P    | P     | -     | Bohumir     | Svoboda    | <sup>w</sup> |
| 20    |           |           |     |         |      |     |          |          |       |     |        |          |      |           | 20              |      | PF   | PP    | P       |        | PF       | PP    | 70     |        | PP    | PP     | ۳      | <u> </u> | PP    | P    | P     |       | Jana        | Šálková.   |              |
| 19    |           | <u> </u>  |     |         |      |     | <u> </u> |          |       |     |        |          |      |           | 19              |      | PF   | PP    | P       |        | PF       | PP    | ъ      |        | PP    | P . 7  | ٣      | <u> </u> | PP    | P    | P     |       | ěk          | Prát Lud   |              |
| 20    |           |           |     |         |      |     |          |          |       |     |        |          |      |           | 20              |      | PF   | PP    | P       |        | PF       | PP    | 70     |        | PP    | PP     | 70     | <u> </u> | PP    | P    | P     |       | Hana        | Pokorná    |              |
| 20    |           |           |     |         |      |     |          |          |       |     |        |          |      |           | 20              |      | PF   | PP    | P       | _      | PF       | PP    | ٣      |        | PP    | PP     | ٣      | <u> </u> | PP    | P    | P     |       |             | Paloc Jar  |              |
| 20    |           | <u> </u>  |     |         |      |     |          |          |       |     |        |          |      |           | 20              |      | PF   | PP    | P       |        | PF       | PP    | 70     |        | PP    | PP     | ۳      |          | PP    | P    | P     |       | á Karla     | Mráčkov    |              |
| 20    |           | <u> </u>  |     |         |      |     |          |          |       |     |        |          |      |           | 20              |      | PF   | PP    | P       | _      | PF       | PP    | ٣      |        | PP    | PP     | ٣      | <u> </u> | PP    | P    | P     |       | á Jana      | Maltexov   |              |
| 20    |           |           |     |         |      |     |          |          |       |     |        |          |      |           | 20              |      | PF   | P P   | ٣       |        | PF       | P P   | ٣      |        | PP    | P P    | ٣      |          | P P   | P    | P     |       | Ħ.          | Kovář Pe   |              |
| 20    |           | <u> </u>  |     | <u></u> |      |     |          | <u> </u> |       |     |        |          |      |           | 20              |      | PF   | PP    | P       |        | PF       | PP    | ٣      |        | PP    | P P    | ٣      | <u> </u> | PP    | P    | P     |       | Oldňška     | Komosna    |              |
| 20    |           | <u> </u>  |     |         |      |     |          |          |       |     |        | <u> </u> |      |           | 20              |      | PF   | PP    | P       | _      | PF       | PP    | ٣      |        | PP    | PP     | ٣      | <u> </u> | PP    | P    | P     |       | lexandr     | Hulata A   |              |
| 20    |           |           |     |         |      |     |          |          |       |     |        |          |      |           | 20              |      | PF   | PP    | P       | _      | PF       | PP    | ٣      |        | PP    | P P    | ٣      | <u> </u> | PP    | P    | P     |       | el          | Hora Kat   |              |
| 20    |           | <u> </u>  |     |         |      |     |          |          |       |     |        |          |      |           | 20              |      | PF   | PP    | P       |        | PF       | PP    | ٣      |        | PP    | PP     | ٣      |          | PP    | P    | P     |       | i Dana      | Frankova   | 1            |
| 20    |           |           | -   |         |      |     |          |          |       |     |        |          |      |           | 20              |      | PF   | P P   | P       |        | PF       | P P   | P      |        | P P   | P P    | P      |          | P P   | P    | P     |       | á Jana      | Bukovsk    | 4            |
| 25    |           |           |     |         |      |     |          |          |       |     |        |          | 20   |           | S               | 2 2  | 2 2  | 2 2   | 2 2     | 2 1    | 2 2      | 2 2   | 2 2    | 2 1    | 2 2   | 2 2    | 2      |          | P P   | P    | P     |       | osef        | Blatný Jo  | Co .         |
| 20    |           |           |     |         |      |     |          |          |       |     |        |          |      |           | 20              |      | PF   | P P   | P       |        | PF       | P P   | P      |        | P P   | P P    | P      |          | P P   | P    | P     |       |             | Antoš Jiř  | °            |
| 20    |           |           |     |         |      |     |          |          |       |     |        |          |      | 5,0       | 19,5            |      | PF   | P P   | P       |        | PF       | P P   | P      |        | P P   | P P    | P      |          | P 1   | P    | P     |       | Karel       | Adamec ]   | 9            |
| 22    |           |           |     |         | _    |     |          |          | -     |     |        |          |      | 6         | 14              |      | PF   | 6 P   | 6       |        | 1 1      | 1 1   | -      |        | P 1   | P P    | P      |          | 3 P   | P    | P     | P P   | Josef       | Abrahám    | 0            |
| Celka | Abs<br>20 | Abs<br>18 | Abs | 1 16    | 0 11 | 9 1 | bs. Al   | bs. A    | bs. A | 5 A | 4bs. A | 4bs. /   | Abs. | Abs.<br>1 | Celkem<br>přít. | 8 29 | 27 2 | 5 26  | 23 24 2 | 1 22 2 | 20 2     | 18 19 | 6 17   | 1151   | 13 14 | 11 12  | 9 10   | 0 80     | 06 07 | 4 05 | 03 0  | 01 02 |             | o Jméno    | čísl         |

<u>*Roční přehled absencí*</u> – sumární roční sestava. Tato sestava je v programu přítomná v několika formách. Níže je ukázka čerpání absencí jednoho pracovníka:

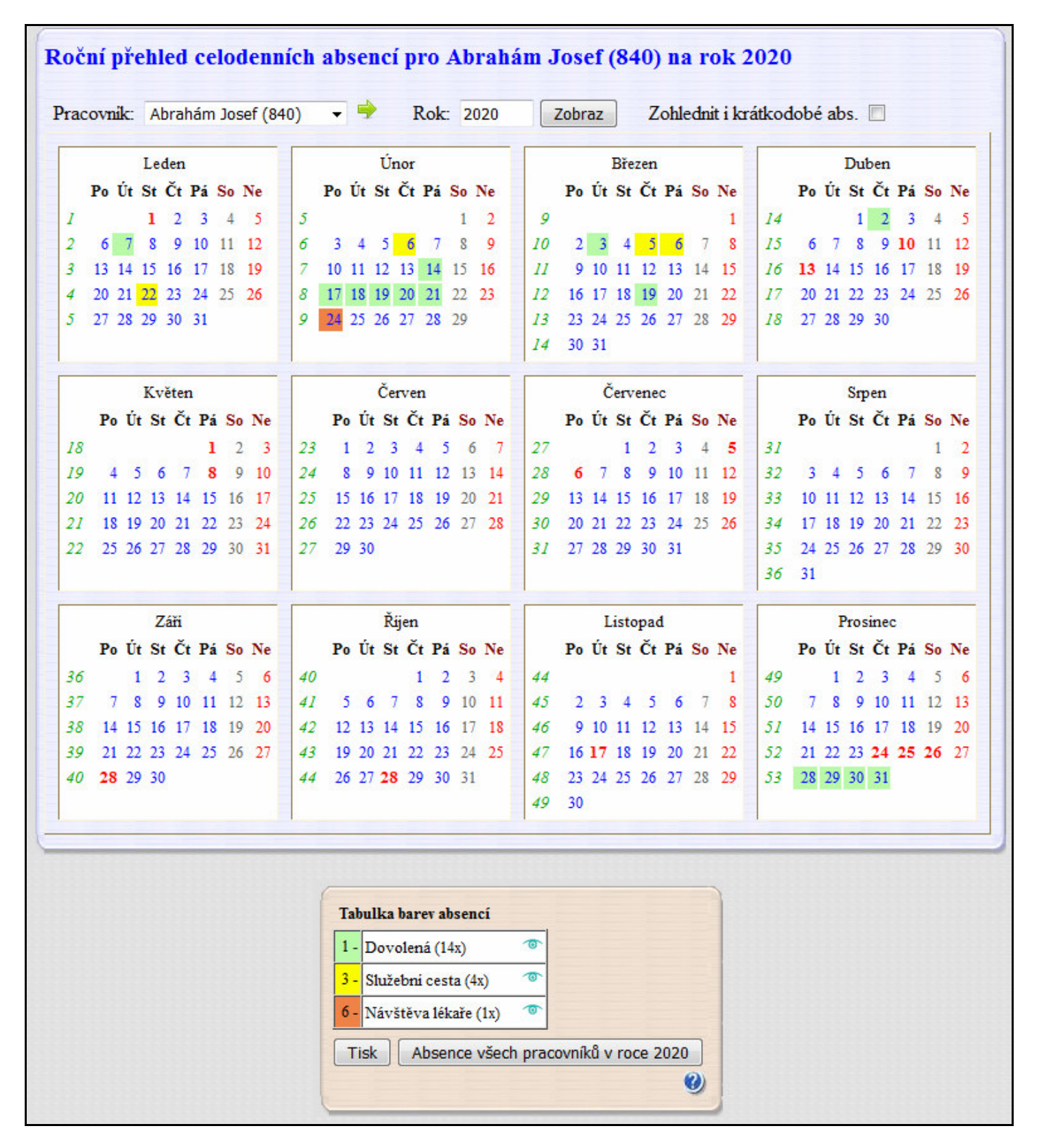

Lze však zobrazit i přehled za všechny zaměstnance a celý rok, nebo naopak podrobně zobrazit čerpání absencí v konkrétním měsíci včetně dní a délek a to buď za jednu konkrétní absenci, nebo hromadně za všechny typy absencí, případně vybrat konkrétní kódy absencí a přerušení, které chcete hromadně vyhodnotit. Sestav absencí je tedy více typů s možností uživatelské konfigurace. Najdete je v menu *Ostatní / Absence*.

Dále lze zobrazit nejen přehled absencí, ale i přehled typů směn. A to buď podrobně za pracovníka a měsíc, nebo za pracovníka a rok, nebo hromadně za všechny pracovníky či konkrétní oddělení a měsíc či rok.

<u>Sestava OIP</u> – podrobná měsíční sestava v menu *Ostatní / Sestava OIP*. Obsahuje položky, které při kontrolách vyžaduje Oblastní inspektorát práce. Tedy určení denní pracovní doby, přítomnost a čas v normální pracovní době, odpolední, noční, přesčasech a přestávkách. Od verze 9.29 umožňuje také snadný tisk a export do XLS a CSV.

| Jenni  | elepa        |                           |                           |                                        |                                     |                                   |                         |                                    |                            |                      |                                |                          |             |                                                    |
|--------|--------------|---------------------------|---------------------------|----------------------------------------|-------------------------------------|-----------------------------------|-------------------------|------------------------------------|----------------------------|----------------------|--------------------------------|--------------------------|-------------|----------------------------------------------------|
| Den    | Datum        | Normálni<br>pracovní doba | Hodin<br>pracovní<br>doby | Přítomnost v<br>normální prac.<br>době | Odpracováno v<br>normální prac. dob | Přítomnost za<br>přesčasovou dobu | Odpracováno<br>přesčasu | Součet prac.<br>doby a<br>přesčasu | Přítomnost v<br>noční době | Odpracováno<br>noční | Přitomnost v<br>odpolední době | Odpracováno<br>odpolední | Přestávky   | Absence, vikendy a<br>svátky                       |
| 8      | 01.12.2016   | 07:00-13:00               | 08:00                     | 07:00-13:00                            | 05:30                               | 05:04-07:00<br>13:00-13:35        | 02:31                   | 08:01                              | 05:04-06:00                | 00:56                |                                |                          | 11:04-11:34 |                                                    |
| a.     | 02.12.2016   | 5 07:00-13:00             | 08:00                     | 09:15-13:00                            | 03:45                               | 13:00-17:45                       | 04:15                   | 08:00                              |                            |                      | 14:00-17:45                    | 03:15                    | 15:15-15:45 |                                                    |
| Sobota | 3 03.12.2016 | 6                         |                           |                                        |                                     |                                   |                         |                                    |                            |                      |                                |                          |             |                                                    |
| Nedele | 04.12.2010   |                           |                           |                                        |                                     |                                   |                         |                                    |                            |                      |                                |                          | 14:43-15:13 | Služebni cesta:                                    |
| 8      | 05.12.2016   | 5 07:00-13:00             | 08:00                     | 08:43-13:00                            | 04:17                               | 13:00-23:00                       | 09:00                   | 13:17                              | 22:00-23:00                | 00:10                | 14:00-22:00                    | 07:00                    | 21:13-21:43 | 11:47                                              |
| Q7     | 06.12.2016   | 507:00-13:00              | 08:00                     | 11:29-13:00                            | 01:31                               | 13:00-19:59                       | 06:29                   | 08:00                              |                            |                      | 14:00-19:59                    | 05:29                    | 17:29-17:59 |                                                    |
| \$2    | 07.12.2016   | 507:00-13:00              | 08:00                     |                                        |                                     | 17:49-23:12                       | 05:23                   | 05:23                              | 22:00-23:12                | 01:12                | 17:49-22:00                    | 04:11                    |             |                                                    |
| 2*     | 08.12.2016   | 07:00-13:00               | 08:00                     |                                        |                                     | 18:00-24:00                       | 07:30                   | 07:30                              | 04:00-06:00 22:00-24:00    | 03:30                | 18:00-22:00                    | 04:00                    | 05:20-05:50 |                                                    |
| à      | 09.12.2016   | 07:00-13:00               | 08:00                     |                                        |                                     | 00:00-06:00                       | 11:30                   | 11:30                              | 22:00-24:00                | 07:30                | 18:00-22:00                    | 04:00                    | 04:00-04:30 |                                                    |
| Sobota | 3 10,12,2016 |                           |                           |                                        |                                     | 00:00-06:00                       | 06:00                   | 06:00                              | 00:00-06:00                | 06:00                |                                |                          |             | Vikend: 05:00                                      |
| Nedele | 11.12.2016   | 5                         |                           |                                        |                                     |                                   |                         |                                    |                            |                      |                                |                          |             |                                                    |
| 8      | 12.12.2016   | 07:00-13:00               | 08:00                     | 07:00-11:00                            | 03:30                               | 02:22-07:00                       | 04:38                   | 08:08                              | 02:22-06:00                | 03:38                |                                |                          | 10:22-10:52 | Služební cesta:<br>07:08 Návštěva<br>lékaře: 02:30 |
| Ę.     | 13.12.2016   | 07:00-13:00               | 08:00                     |                                        |                                     |                                   |                         |                                    |                            |                      |                                |                          |             |                                                    |
| 24     | 14,12,2016   | 5 07:00-13:00             | 08:00                     |                                        |                                     |                                   |                         |                                    |                            |                      |                                |                          | 11:00-11:30 | Služební cesta:<br>08:00                           |
| \$     | 15.12.2016   | 07:00-13:00               | 08:00                     |                                        |                                     |                                   |                         |                                    |                            |                      |                                |                          | 11:00-11:30 | Služební cesta:<br>08:00                           |
| 5      | 16.12.2016   | 07:00-13:00               | 08:00                     |                                        |                                     |                                   |                         |                                    |                            |                      |                                |                          |             | Nemoc: 08:00                                       |
| Sobota | 3 17.12.2016 | 5                         |                           |                                        | 770                                 |                                   |                         |                                    |                            |                      |                                |                          |             |                                                    |
| Nedele | 18,12,2016   | 5                         |                           |                                        |                                     |                                   |                         |                                    |                            |                      |                                |                          |             |                                                    |
| 0      | 19.12.2016   | 5 07:00-13:00             | 08:00                     |                                        |                                     |                                   |                         |                                    |                            |                      |                                |                          |             | Nemoc: 08:00                                       |
| 17     | 20.12.2016   | 5 07:00-13:00             | 08:00                     |                                        |                                     |                                   |                         |                                    |                            |                      |                                |                          |             | Nemoc: 08:00                                       |
| 2 94   | 21.12.2016   | 07:00-13:00               | 08:00                     |                                        |                                     |                                   |                         |                                    |                            |                      |                                |                          |             | Nemoc: 08:00                                       |
| 2      | 23.12.2016   | 07:00-13:00               | 08:00                     |                                        |                                     |                                   |                         |                                    |                            |                      |                                |                          |             | Dovolená: 08:00                                    |
| Svátek | 24.12.2016   | 5                         |                           |                                        |                                     |                                   |                         |                                    |                            |                      |                                |                          |             |                                                    |
| Svátek | 25.12.2016   | 5                         |                           |                                        |                                     |                                   |                         |                                    |                            |                      |                                |                          |             |                                                    |
| Svätek | 26.12.2016   | 5                         |                           |                                        |                                     |                                   |                         |                                    |                            |                      |                                |                          |             |                                                    |
| Ut     | 27.12.2016   | 5 07:00-13:00             | 08:00                     |                                        |                                     |                                   |                         |                                    |                            |                      |                                |                          |             | Dovolená: 08:00                                    |
| 22     | 28.12.2016   | 5 07:00-13:00             | 08:00                     |                                        |                                     |                                   |                         |                                    |                            |                      |                                |                          |             | Dovolená: 08:00                                    |
| 2      | 29.12.2016   | 5 07:00-13:00             | 08:00                     |                                        |                                     |                                   |                         |                                    |                            |                      |                                |                          |             | Dovolená: 08:00                                    |
| P.S    | 30.12.2016   | 507:00-13:00              | 08:00                     |                                        |                                     |                                   |                         |                                    |                            |                      |                                |                          |             | Dovolená: 08:00                                    |
| Sobota | 31.12.2016   | 5                         |                           |                                        |                                     |                                   |                         |                                    |                            |                      |                                |                          |             |                                                    |
| umář   | e            |                           |                           |                                        |                                     |                                   |                         |                                    |                            |                      |                                |                          |             |                                                    |
| Dovole | ená 40:00    |                           | Nemoc 405                 | 0 Shižebni ci                          | esta 34:55 Návště                   | va lékaře 02:30 Celke             | m přitomen: 75:4        | 9                                  |                            |                      |                                |                          |             |                                                    |
| Philom | en v normáln | prac. době: 1833          | 3 Presčas: 57:            | 16 Fond prac                           | . doby: 168:00 Odpole               | idni 2755 Nočn                    | £ 23:46                 |                                    |                            |                      |                                |                          |             |                                                    |
| Vikeno | ty: 06:00    |                           | Pracovnich                | dni: 21 Odpracov                       | ané day; 9                          |                                   |                         |                                    |                            |                      |                                |                          |             |                                                    |
|        |              |                           |                           |                                        |                                     |                                   |                         | l                                  |                            |                      |                                |                          |             |                                                    |

V programu je k dispozici i optimalizovaná verze sestavy potlačující některé údaje.

### Historická sestava – podrobná měsíční sestava. Obsahuje údaje platné v době uzávěrky konkrétního měsíce.

| Pracovnik                        | Hulata               | Alexandr                                  | Osobni či                | islo: 2 |           | Obdo   | bi: 1.12.2  | 019 - 3           | 1.12.201 | 9 Datu   | m úđajů:     | Složka | Název                     | Hodiny | Dny | Kč |
|----------------------------------|----------------------|-------------------------------------------|--------------------------|---------|-----------|--------|-------------|-------------------|----------|----------|--------------|--------|---------------------------|--------|-----|----|
| irma: Agi                        | rostar               |                                           | Odděleni                 | 1-Cent  | rála Brno | Datur  | n tisku: 12 | .04.20            | 20 12:57 | 23.0     | 1.2020 13:37 | 101    | Odpracováno na pracovišti | 181:45 | 23  |    |
|                                  |                      |                                           |                          | -       |           |        |             |                   |          |          |              | 102    | Fond pracovní doby        | 152:00 | 19  |    |
| Datum                            | Směna                | Sea                                       | ince                     | Přest.  | Odprac.   | Uznáno | Přesčas     | Noční             | Odpol.   | So,Ne,Sv | Uznané abs.  | 103    | Přesčas                   | 5:45   | 1   |    |
| Ne 01.12                         | 0 - 0:00             |                                           |                          |         |           |        |             |                   |          |          |              | 104    | Práce o vikendu           | 5:45   | 1   |    |
| Po 02.12                         | 1 - 8:00             | 8:15 0 - 16                               | :45 0                    | 1       | 8:00      | 8:00   |             |                   | 2:45     |          |              | 105    | Práce ve svátky           | 5:45   | 1   |    |
| Út 03.12                         | 1 - 8:00             | 8:03 0 - 16                               | i:33 0                   | 1       | 8:00      | 8:00   |             |                   | 2:33     |          |              | 106    | Noční práce               | 2:00   | 1   |    |
| St 04.12                         | 1 - 8:00             | 8:21 0 - 16                               | i:51 0                   | 1       | 8:00      | 8:00   |             |                   | 2:51     |          |              | 107    | Počet pracovních dní      |        | 19  |    |
| Čt 05.12                         | 1 - 8:00             | 8:05 0 - 16                               | :35 0                    | 1       | 8:00      | 8:00   |             |                   | 2:35     |          |              | 108    | Počet odpracovaných dní   |        | 23  |    |
| Pá 06.12                         | 1 - 8:00             | 8:19 0 - 16                               | i:49 0                   | 1       | 8:00      | 8:00   |             |                   | 2:49     |          |              | 155    | Přesčas Sobota            | 5:45   | 1   |    |
|                                  |                      | 12:33 0 - 1                               | 4:56 0                   |         |           |        |             |                   |          |          |              | 158    | Práce Sobota              | 5:45   | 1   |    |
| So 07.12                         | 1 - 0:00             | 15:14 0 - 1                               | 6:35 0<br>8:43 0         | 1       | 5:45      | 5:45   | 5:45        | 2:00              | 2:48     | 5:45     |              | 165    | Odpolední práce           | 51:03  | 20  |    |
|                                  |                      | 21:46 0 - 0                               | 0:00 0                   |         |           |        |             |                   |          |          |              | 170    | Převod do dalšího měsíce  | 5:45   |     |    |
| Ne 08.12                         | 0 - 0:00             | 9:25 0 - 9:<br>13:08 0 - 1<br>14:55 0 - 0 | 32 0<br>3:50 0<br>0:00 0 | 1       | 8-00      | 0.00   |             |                   | 2.20     |          |              | Tisk   | sestavy Změna ob          | dobí   |     |    |
| F0 09.12                         | 1 - 8.00             | 8.09 0 - 10                               | .52.0                    | 1       | 8.00      | 8.00   |             |                   | 2.59     |          |              | pracov | Hulata Alexandr (2)       |        | -   | Zo |
| Ot 10.12                         | 1 - 8:00             | 8:22 0 - 10                               |                          | 1       | 8:00      | 8:00   |             |                   | 2:52     |          |              | Price  |                           |        | -   |    |
| St 11.12                         | 1 - 8:00             | 7:52 0 - 10                               | 22.0                     | 1       | 8:00      | 8:00   |             | 8 - 9             | 2:22     |          |              |        |                           |        |     |    |
| DE 12.12                         | 1 - 8:00             | 7.21.0 16                                 |                          | 1       | 8.00      | 8:00   |             |                   | 2:27     |          |              |        |                           |        |     |    |
| Pa 15.12                         | 1 - 8:00             | 7:51 0 - 10                               | 010                      | 1       | 8:00      | 8:00   |             |                   | 2:01     |          |              |        |                           |        |     |    |
| No 15 12                         | 0 - 0.00             |                                           |                          |         |           |        | <br>        |                   |          |          |              |        |                           |        |     |    |
| Po 16 12                         | 1 8.00               | 8-18.0 16                                 | -48.0                    | 1       | 8-00      | 8-00   |             |                   | 2-48     |          |              |        |                           |        |     |    |
| 10 10.12                         | 1 8.00               | 7-52 0 16                                 | -22.0                    | 1       | 8.00      | 8.00   |             | 2 <u>3</u><br>2 2 | 2.40     |          |              |        |                           |        |     |    |
| St 18 12                         | 1 8.00               | 7.50.0 16                                 | -20.0                    | 1       | 8.00      | 8.00   |             | <u>.</u>          | 2.25     | <u> </u> |              |        |                           |        |     |    |
| Č+ 10 12                         | 1 8.00               | 7.50 0 16                                 | -20 0                    | 1       | 8.00      | 8.00   |             |                   | 2.20     |          |              |        |                           |        |     |    |
| Pé 20.12                         | 1 8.00               | 8-15.0 16                                 | -45.0                    | 1       | 8.00      | 8.00   |             |                   | 2.25     |          |              |        |                           |        |     |    |
| So 21 12                         | 0 - 0.00             | 0.15 0 - 10                               |                          |         | 0.00      | 0.00   |             |                   | 2.45     |          |              |        |                           |        |     |    |
| Ne 22.12                         | 0 - 0.00             |                                           |                          |         |           |        |             |                   |          |          |              |        |                           |        |     |    |
| Po 23 12                         | 1 - 8:00             | 7.59 0 - 16                               | i-29 0                   | 1       | 8.00      | 8.00   |             |                   | 2.29     |          |              |        |                           |        |     |    |
| Út 24.12                         | 1 - 0:00             | Svátek: Š                                 | tědrý den                |         | 8:00      | 8:00   |             |                   |          |          |              |        |                           |        |     |    |
| St 25.12                         | 1 - 0:00             | Svátek: 1                                 | svátek .                 | -       | 8:00      | 8:00   |             |                   |          |          |              |        |                           |        |     |    |
| Čt 26.12                         | 1 - 0:00             | Svátek: 2                                 | svátek v                 | -       | 8:00      | 8:00   |             |                   |          |          |              |        |                           |        |     |    |
| Pá 27.12                         | 1 - 8:00             | 8:28 0 - 16                               | :58 0                    | 1       | 8:00      | 8:00   |             |                   | 2:58     |          |              |        |                           |        |     |    |
| So 28.12                         | 0 - 0:00             |                                           |                          | -       |           |        |             |                   |          |          |              |        |                           |        |     |    |
|                                  | 0 - 0:00             |                                           |                          |         |           |        |             |                   |          |          |              |        |                           |        |     |    |
| Ne 29.12                         |                      |                                           |                          |         |           | 8.00   |             |                   | 2:03     |          |              |        |                           |        |     |    |
| Ne 29.12<br>Po 30.12             | 1 - 8:00             | 7:33 0 - 16                               | :03 0                    | 1       | 8:00      | 0.00   |             |                   |          |          |              |        |                           |        |     |    |
| Ne 29.12<br>Po 30.12<br>Út 31.12 | 1 - 8:00<br>1 - 8:00 | 7:33 0 - 16                               | i:03 0<br>i:06 0         | 1       | 8:00      | 8:00   |             |                   | 2:06     |          |              |        |                           |        |     |    |

Tato sestava, kterou najdete například v menu *Zaměstnanci / Prohlížení docházky / Historická sestava*, se automaticky nabízí při prohlížení výpisu nebo výkazu za starší období uzavřené při uzávěrce docházky. Zobrazuje data tak, jak platila v době provádění uzávěrky. Pokud později změníte některé parametry výpočtu, právě historická sestava není těmito změnami ovlivněna a tak lze kdykoli v programu zobrazit původní vypočtené údaje bez vlivu pozdějších změn. Ostatní sestavy by se totiž přepočítaly podle nového nastavení. Takže historická sestava podobná výkazu zobrazuje údaje platné v době provádění uzávěrky docházky.

<u>Kniha docházky</u> – podrobná měsíční sestava. Tato sestava podobně jako lístek docházky zobrazuje data ve formě inspirované tištěným formulářem. Tentokrát se jedná o formulář nazvaný *Kniha příchodů a odchodů*.

|              | (                      | Abrahár | n Karel (8 | 09) 👻 | ‡ Měsi   | c: 11 👻     | ‡ Rok | 2016 • Tisk: | Zobraz Kniha -                       |        |          |
|--------------|------------------------|---------|------------|-------|----------|-------------|-------|--------------|--------------------------------------|--------|----------|
| Datum        | Příjmení, jméno, titul | Příchod | Odchod     | Přer  | ušení pr | acovní      | doby  | Odpracovaná  | Důvod odchodu v pracovní době        | Podpis | Poznámka |
| 1            | 2                      | 3       | 4          | s     | 6        | odchod<br>7 | 8     | 9            | 10                                   | 11     | 12       |
| G 01 11 2016 | Abrahám Karel          | -       |            | -     | -        |             |       |              |                                      |        |          |
| 02.11.2016   | & Abrahám Karel        | 13:00   | 22:00      |       | _        | -           |       | 12:30        | I-Dovolená,                          |        | _        |
| 03.11.2016   | & Abrahám Karel        | 06:11   | 15:41      |       |          |             |       | 9:00         |                                      |        |          |
| 04.11.2016   | & Abrahám Karel        | 05:56   | 16:00      | 06:26 | 09:00    | 10:00       | 11:00 | 9:34         | 3-Služebni cesta, 6-Návštěva lékaře  |        |          |
| 07.11.2016   | 8 Abrahám Karel        |         |            |       |          |             |       | 8:00         | 1 - Dovolená                         |        |          |
| 6 08.11.2016 | & Abrahám Karel        |         |            |       |          |             |       | 8:00         | 2 - Nemoc                            |        | _        |
| 09.11.2016   | Abrahám Karel          |         |            |       |          |             |       | 8:00         | 1 - Dovolená                         |        |          |
| 10.11.2016   | Abrahám Karel          | 13:31   | 13:32      | 13:31 | 13:31    |             |       |              | 3-Služební cesta, , 3-Služební cesta |        |          |
| G 11.11.2016 | S Abrahám Karel        |         |            |       |          | ÷           |       |              | 3-Služebni cesta,                    |        |          |
| G 14.11.2016 | Abrahám Karel          | 00:01   | 10:00      |       |          |             |       | 9:29         |                                      |        |          |
| 6 15.11.2016 | Abrahám Karel          |         |            |       |          |             |       |              |                                      |        |          |
| 6 16.11.2016 | Abrahám Karel          |         |            |       |          |             |       |              |                                      |        |          |
| 17.11.2016   | 8 Abrahám Karel        | 14:23   | 16:00      |       |          |             |       | 1:37         |                                      |        |          |
| 6 18.11.2016 | Abrahám Karel          |         |            |       |          |             | _     |              |                                      |        |          |
| 321.11.2016  | 🚨 Abrahám Karel        |         |            |       |          |             |       |              |                                      |        |          |
| 322.11.2016  | Abrahám Karel          | -       |            |       |          | 1           |       |              |                                      |        |          |
| 33.11.2016   | 🚨 Abrahám Karel        | 16:31   | 17:00      |       |          |             |       | 4:29         | I-Dovolená,                          |        |          |
| 34.11.2016   | Abrahám Karel          |         |            |       |          |             |       |              | I-Dovolená,                          |        |          |
| 325.11.2016  | 🕹 Abrahám Karel        |         |            |       |          |             |       |              | 1-Dovolená,                          |        |          |
| 38.11.2016   | Abrahám Karel          |         |            |       |          |             |       |              | I-Dovolená,                          |        |          |
| 39.11.2016   | 🚨 Abrahám Karel        |         |            |       |          |             |       |              | I-Dovolená,                          |        |          |
| 30.11.2016   | Åbrahám Karel          | 09:27   | î.         |       |          | i ľ         |       |              |                                      |        |          |

Grafy – grafické znázornění sumárních dat. V programu je několik desítek grafů v menu Ostatní / Grafy

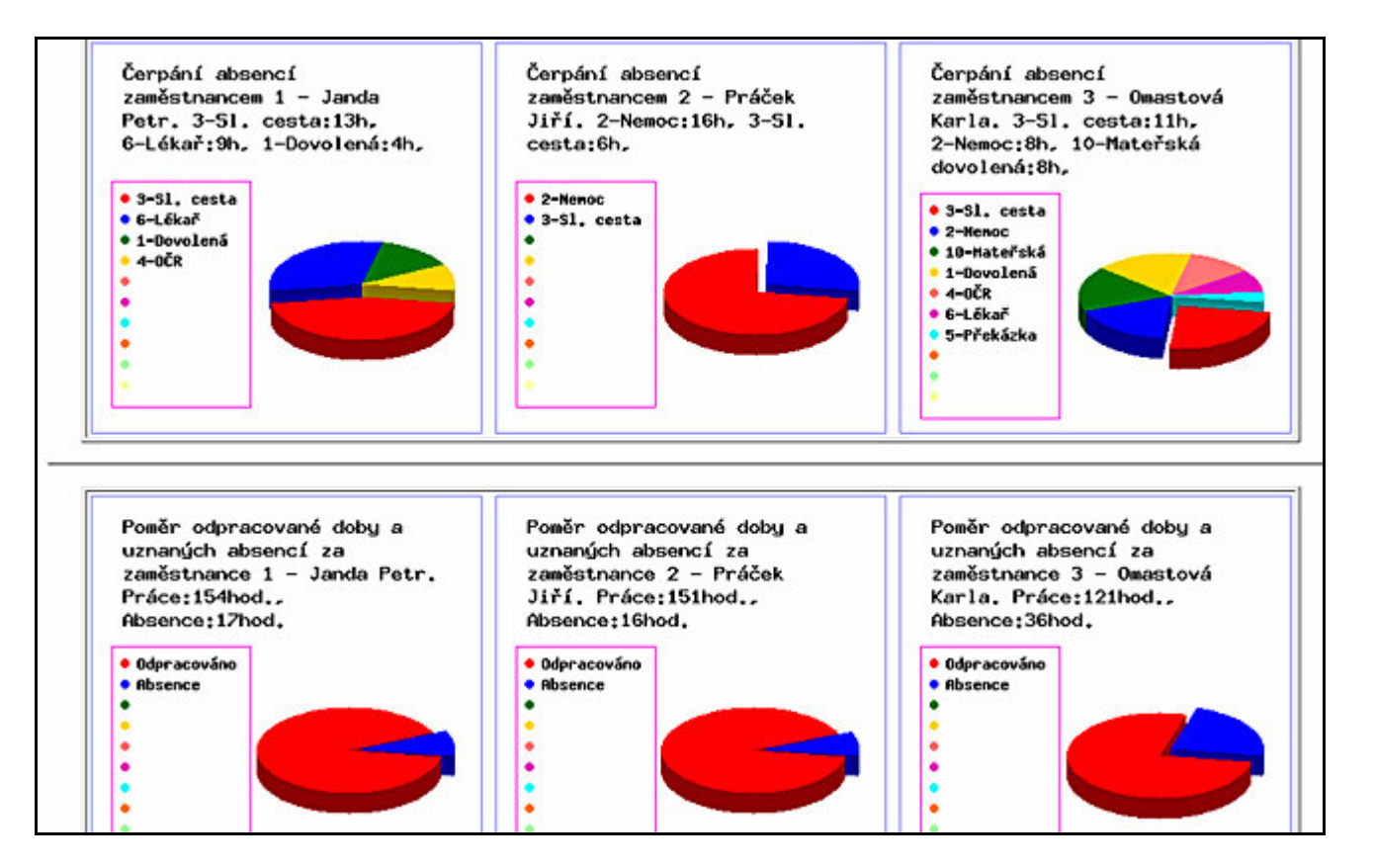

Jedná se například o tyto typy graficky zobrazených údajů:

- Poměr práce a absencí sumární za celou firmu,
- Poměr čerpání jednotlivých absencí sumární
- Zaměstnanci s největším čerpáním absencí
- Čerpání absencí podrobně za jednotlivé zaměstnance
- Poměr práce a absencí podrobně za jednotlivé zaměstnance
- Poměr ranní/noční/odpolední práce sumární
- Poměr ranní/noční/odpolední práce za jednotlivé zaměstnance
- Zaměstnanci s nejvíce odpracovanými hodinami
- Zaměstnanci nejvíce pracující na noční
- Zaměstnanci nejvíce pracující na odpolední
- Zaměstnanci s nejvíce přesčasy
- Zaměstnanci s nejvíce víkendovými hodinami
- Zaměstnanci s nejvíce hodinami práce ve svátky
- Zaměstnanci s nejvíce nedodrženou prac. dobou
- Zaměstnanci nejvíce čerpající náhrady na sl.cestách
- Zaměstnanci s nejvyšším příspěvkem na stravenky
- Zaměstnanci s nejvyšším příplatkem za typy práce
- Zaměstnanci s nejčastěji ručně editovanou docházkou
- Dále 20 grafů podle čerpání jednotlivých absencí.

Program obsahuje nejen tyto sloupcové či koláčové grafy, ale i průběžné grafy čárové či výplňové a to i on-line grafy zobrazované pod jednotlivými sestavami. Například průběh čipování v aktuální den, rozložení směn při jejich plánování atd. atd. Dále obsahuje i meziroční grafy za poslední 4 roky v menu *Ostatní / Meziroční grafy*, mezi které patří přehled čerpání absencí v měsících a jejich porovnání mezi lety, vývoj počtu zaměstnanců, sumy převáděných přesčasů, počtu čipování docházky a meziroční provozní údaje jako je počet přihlašování do programu, počtu ručních editací docházky, přenosů dat z terminálů a podobně.

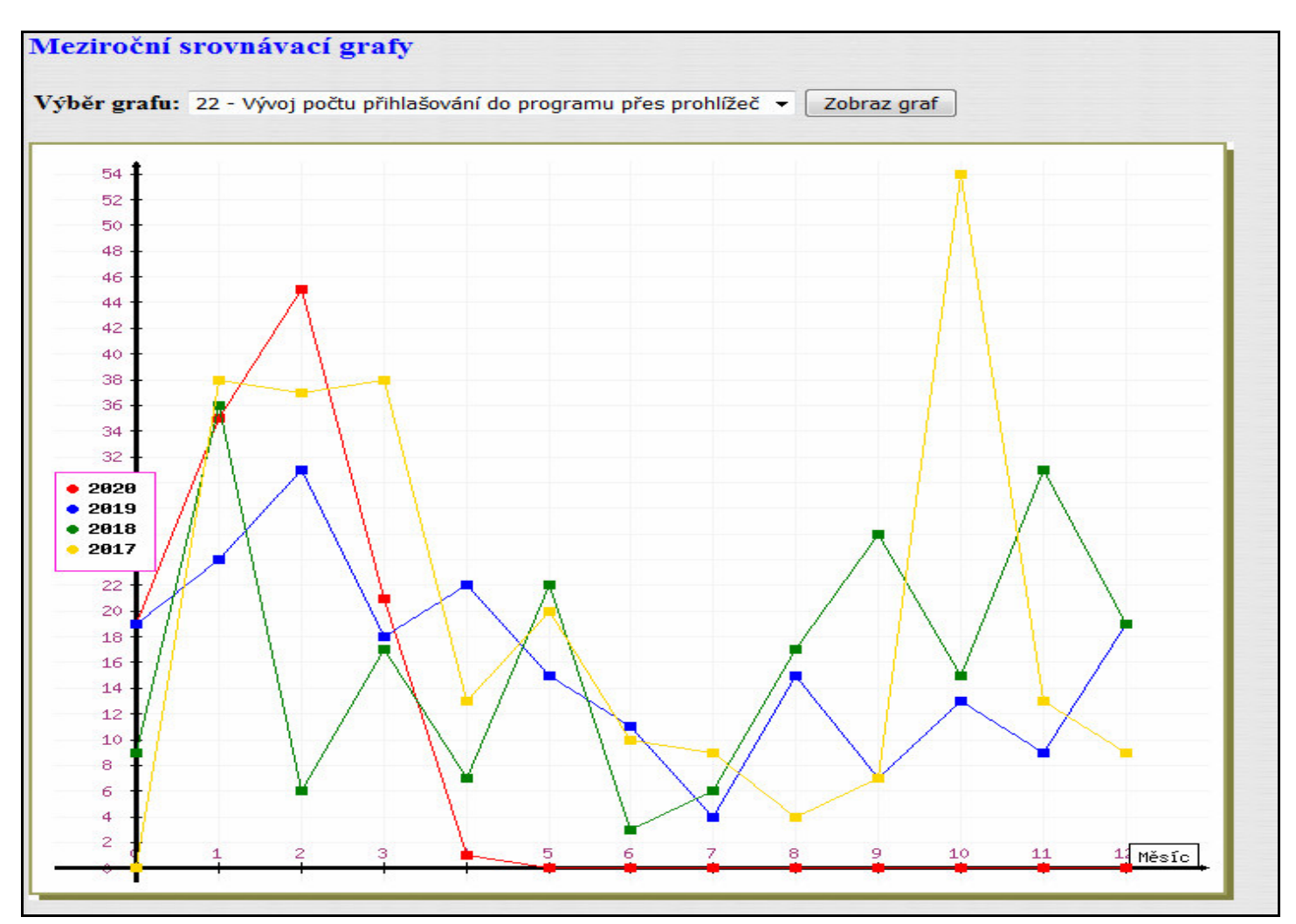

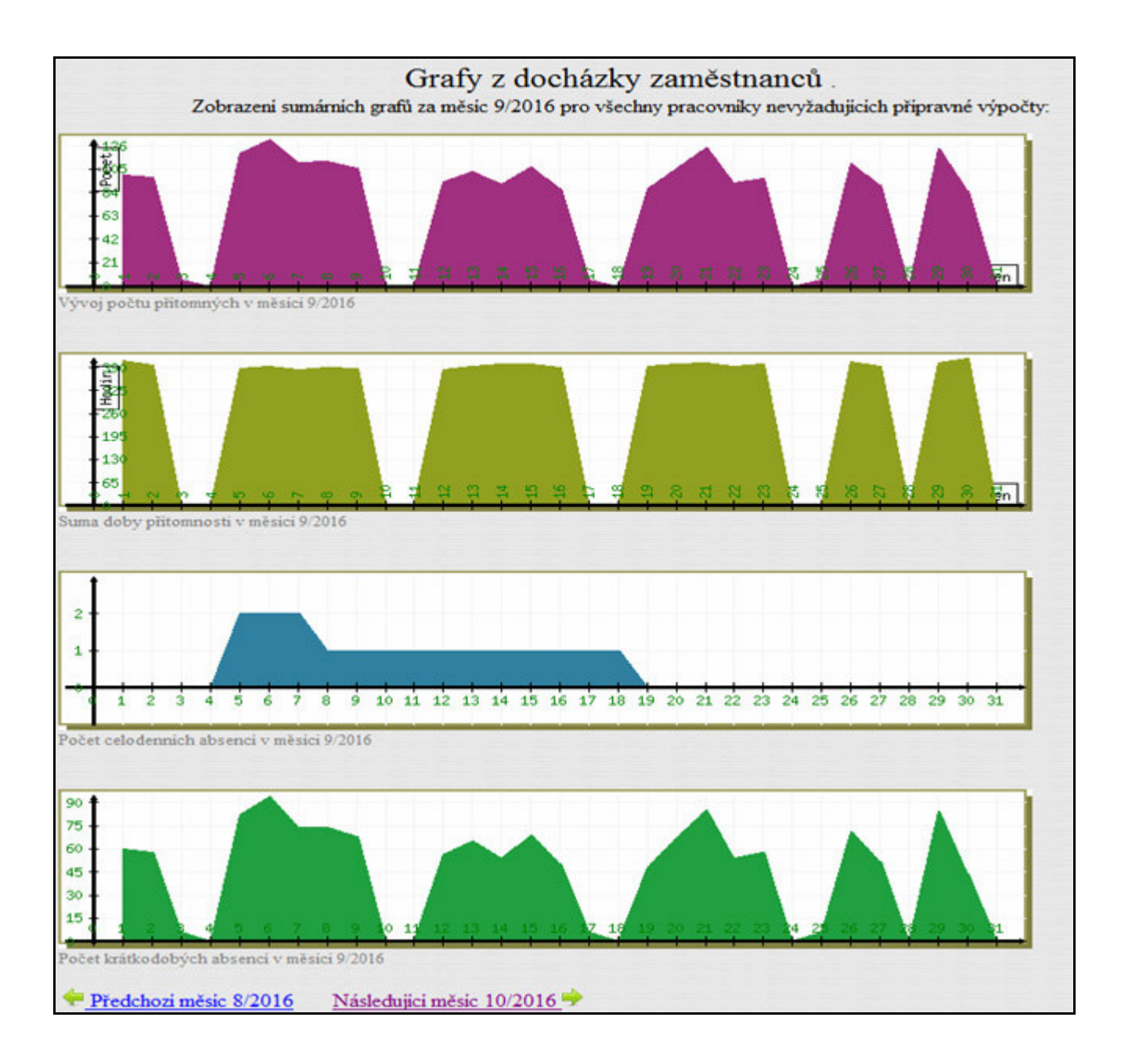

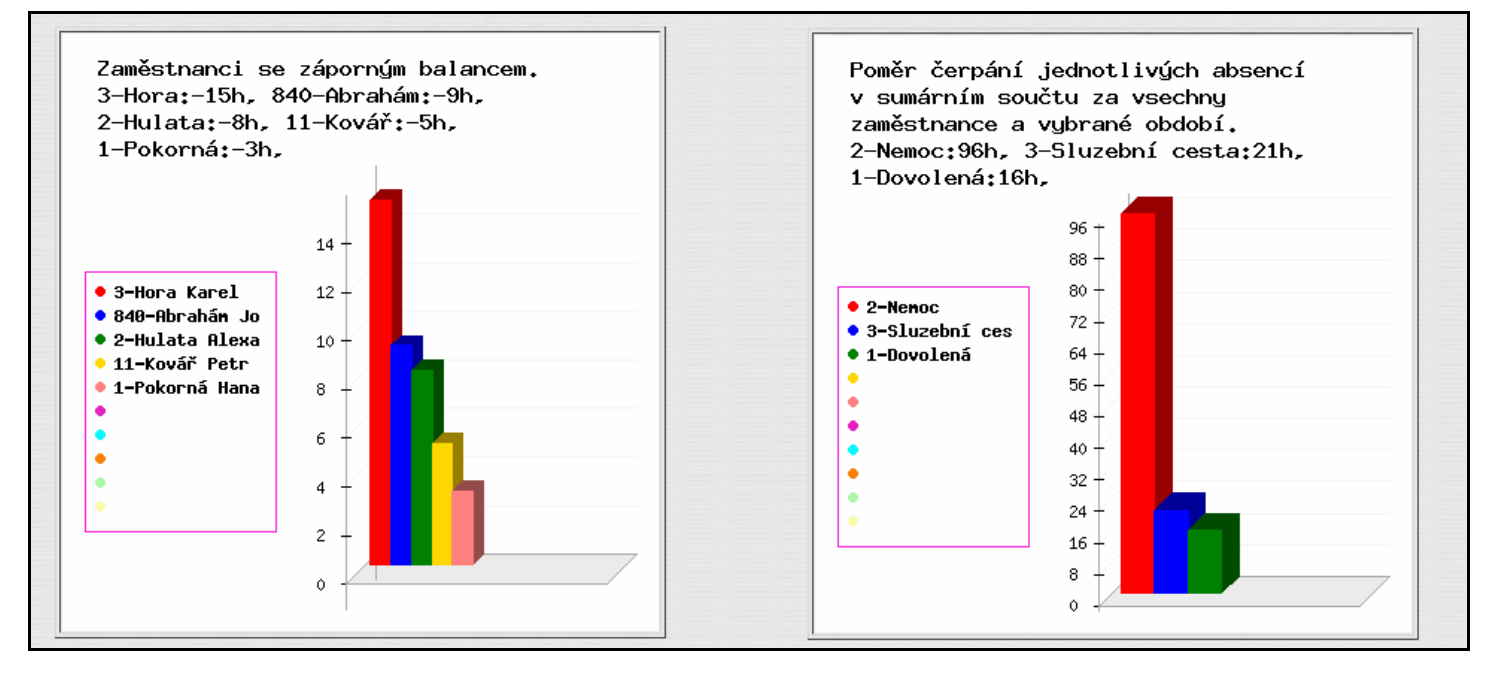

<u>Analýza OLAP s přenosem do Excelu</u> – možnost tvorby libovolných vlastních sumárních i podrobných denních sestav přenosem předpočítaných dat do Excelu.

Data lze v předzpracované formě uložit do XLS souboru v analytickém modulu, který je v menu *Zaměstnanci / Prohlížení docházky / Analýza OLAP*. Uloží se vypočtené údaje za jednotlivé dny ve všech více jak 70 dostupných mzdových složkách. Sestava má za každého pracovníka a den (řádky) jednotlivé údaje ve více jak 90 sloupcích.

| x∎             |           | 5• @• =                     |                  |        |                               | ex       | port_analytic         | kych_dat.xls - E                                                                                                    | xcel                     |                                                  |                  |                                               |                  |                                       | ?                                  | Ŧ          |          | ×    |
|----------------|-----------|-----------------------------|------------------|--------|-------------------------------|----------|-----------------------|----------------------------------------------------------------------------------------------------|--------------------------|--------------------------------------------------|------------------|-----------------------------------------------|------------------|---------------------------------------|------------------------------------|------------|----------|------|
| SOUB           | OR        | DOMŮ VLOŽENÍ                | ROZLOŽENÍ STR    | ÁNKY   | VZORCE                        | DATA     | REVIZE                | ZOBRAZENÍ                                                                                                    |                          |                                                  |                  |                                               |                  |                                       |                                    | F          | rihlásit | se 🔍 |
| Vloži<br>Schra | t<br>ánka | Arial -<br>B I U - E        | 9 • A A • 1      | ≡      | ■ ॐ -<br>≡ €≣ ‡E<br>Zarovnání | G Obe    | cný<br>→ % ∞<br>Číslo | ►<br>Former Factors Factors Fac | ≠<br>míněné<br>átování * | Formátovat<br>jako tabulku <del>+</del><br>Styly | Styly<br>buňky * | ₽ Vložit →<br>Nodstranit<br>Formát →<br>Buňky | -<br>-<br>-<br>- | → A<br>→ Z<br>→ Seřa<br>→ filtro<br>Ú | vdita Naji<br>ovat≁ vybra<br>pravy | ta<br>at • |          | ^    |
| AX5            | 9         | • : × •                     | f <sub>x</sub> 0 |        |                               |          |                       |                                                                                                    |                          |                                                  |                  |                                               |                  |                                       |                                    |            |          | ~    |
| 4              | A         | В                           | C D              | E      | F                             | G H      |                       | J                                                                                                    | К                        | L M                                              | N                | 0                                             | P                | Q                                     | R                                  | S          | T        | U 🔺  |
|                | Idex2a    | Jmenu<br>Kanak Data         | Stredisko datum  | 04 Ct  | norma ion                     | d seand  | prestavek             | oupracovano                                                                                                    | uznano<br>2.02           | datane nochi                                     | ouporedni        | vikendy                                       | valky a          | US I                                  | ausz aus                           | 3          | a054     | aus  |
| 2              | 2         | Hulata Alexandr             | 1 2017-02-       | 01 31  | 2                             | 7        | 1 1                   | 2,92                                                                                                    | 2,92                     | 1 20 1 45                                        | 0,00             | 0                                             | 0                | 0                                     | 0                                  | -          |          | _    |
| 4              | 3         | Hora Karel                  | 1 2017-02-       | 01 St  | 2                             | 7        | 1 0                   | 5.70                                                                                                    | 5.70                     | -130 143                                         | 4 27             | 0                                             | 0                | 0                                     | 0                                  |            |          |      |
| 5              | 4         | Maltexová Jana              | 1 2017-02-       | 01 St  | 2                             | 7        | 1 1                   | 7.20                                                                                                    | 7.20                     | 0.20 1.25                                        | 5.95             | 0                                             | Ő                | 0                                     | Ő                                  |            | 0 0      |      |
| 6              | 6         | Zich Jan                    | 3 2017-02-       | 01 St  | 6                             | 8        | 1 0                   | 0.00                                                                                                    | 0.00                     | -8.00 0.00                                       | 0.00             | 0                                             | 0                | 0                                     | 0                                  | (          | 0 0      |      |
| 7              | 7         | Šálková Jana                | 2 2017-02-       | 01 St  | 1                             | 6        | 1 1                   | 8,20                                                                                                    | 8,20                     | 2,20 0,00                                        | 4,17             | 0                                             | 0                | 0                                     | 0                                  | (          | 0 (      |      |
| 8              | 8         | Prát Luděk                  | 8 2017-02-       | 01 St  | 1                             | 6        | 1 1                   | 8,20                                                                                                    | 8,20                     | 2,20 0,00                                        | 5,60             | 0                                             | 0                | 0                                     | 0                                  | (          | 0 (      |      |
| 9              | 9         | Mráčková Karla              | 2 2017-02-       | 01 St  | 1                             | 6        | 1 1                   | 7,17                                                                                                    | 7,17                     | 1,17 5,98                                        | 0,00             | 0                                             | 0                | 0                                     | 0                                  | (          | 0 0      |      |
| 10             | 10        | Komosná Oldřiška            | 7 2017-02-       | 01 St  | 1                             | 6        | 1 0                   | 1,70                                                                                                    | 1,70                     | -4,30 1,28                                       | 0,42             | 0                                             | 0                | 0                                     | 0                                  | (          | 0 0      |      |
| 11             | 117       | Franková Dana               | 1 2017-02-       | 01 St  | 1                             | 6        | 1 1                   | 8,20                                                                                                    | 8,20                     | 2,20 0,40                                        | 0,30             | 0                                             | 0                | 0                                     | 0                                  | (          | 0 0      |      |
| 12             | 809       | Abrahám Karel               | 1 2017-02-       | 01 St  | 1                             | 6        | 1 1                   | 8,20                                                                                                    | 8,20                     | 2,20 0,00                                        | 3,67             | 0                                             | 0                | 0                                     | 0                                  | (          | 0 0      |      |
| 13             | 1         | Kopek Petr                  | 2 2017-02-       | -02 Ct | 2                             | 7        | 1 1                   | 8,20                                                                                                    | 8,20                     | 1,20 1,53                                        | 0,00             | 0                                             | 0                | 0                                     | 0                                  |            | 0 0      | _    |
| 14             | 2         | Hulata Alexandr             | 1 2017-02-       | 02 Ct  | 2                             | 7        | 1 1                   | 7,20                                                                                                    | 7,20                     | 0,20 1,88                                        | 5,82             | 0                                             | 0                | 0                                     | 0                                  |            | 0 0      | _    |
| 15             | 3         | Hora Karel                  | 1 2017-02-       | 02 Ct  | 2                             |          | 0                     | 5,70                                                                                                    | 5,70                     | -1,30 1,27                                       | 4,43             | 0                                             | 0                | 0                                     | 0                                  | (          | 0 0      | _    |
| 16             | 4         | Maltexova Jana              | 1 2017-02-       | 02 Ct  | 2                             | (        |                       | 7,20                                                                                                    | 7,20                     | 0,20 1,38                                        | 5,82             | 0                                             | 0                | 0                                     | 0                                  |            |          | _    |
| 10             | 0         | Zich Jah                    | 3 2017-02-       | 02 01  | 0                             | 8        |                       | 8,20                                                                                                    | 8,20                     | 0,20 0,00                                        | 0,85             | 0                                             | 0                | 0                                     | 0                                  |            |          |      |
| 10             | 0         | Dalkuva Jalla<br>Prót Luděk | 2 2017-02-       | 02 01  |                               | 6        | 1 0                   | 0,20                                                                                                    | 0,20                     | 2,20 1,07                                        | 0,00             | 0                                             | 0                | 0                                     | 0                                  |            |          | -    |
| 20             | 0         | Mráčková Karla              | 2 2017-02-       | .02 Čt | 1                             | 6        | 1 1                   | 9.02                                                                                                    | 0.02                     | 3.02 5.09                                        | 0,00             | 0                                             | 0                | 0                                     | 0                                  | -          |          | _    |
| 21             | 10        | Komosná Oldřiška            | 7 2017-02-       | 02 Čt  | 1                             | 6        | 1 1                   | 8 20                                                                                                    | 8.20                     | 2 20 0 00                                        | 4.37             | 0                                             | 0                | 0                                     | 0                                  |            |          | -    |
| 4              | +         | List4 List1                 | olap_datazam     | 7 ol   | ap_timeline                   | 7 doch_z | a7 odd                | normy:                                                                                                    | (+)                      | : 4                                              |                  |                                               | ~1               |                                       | ~1                                 |            |          | Þ    |
| PŘIPR          | AVEN      | a a                         |                  |        |                               |          |                       |                                                                                                    |                          |                                                  |                  | Ħ                                             | B                | •                                     | 1                                  |            | -+ 10    | 10 % |

Z těchto údajů můžete pomocí nástrojů Excelu vytvářet sami desítky či stovky sestav pomocí standardních nástrojů excelu, nebo i přes jeho pokročilejších funkcionalitu jako jsou filtry, kontingenční tabulky, grafy atd. atd. Následuje ukázka kontingenčního grafu – vyhodnocení pracovní doby dle dne v týdnu (a pracovníka).

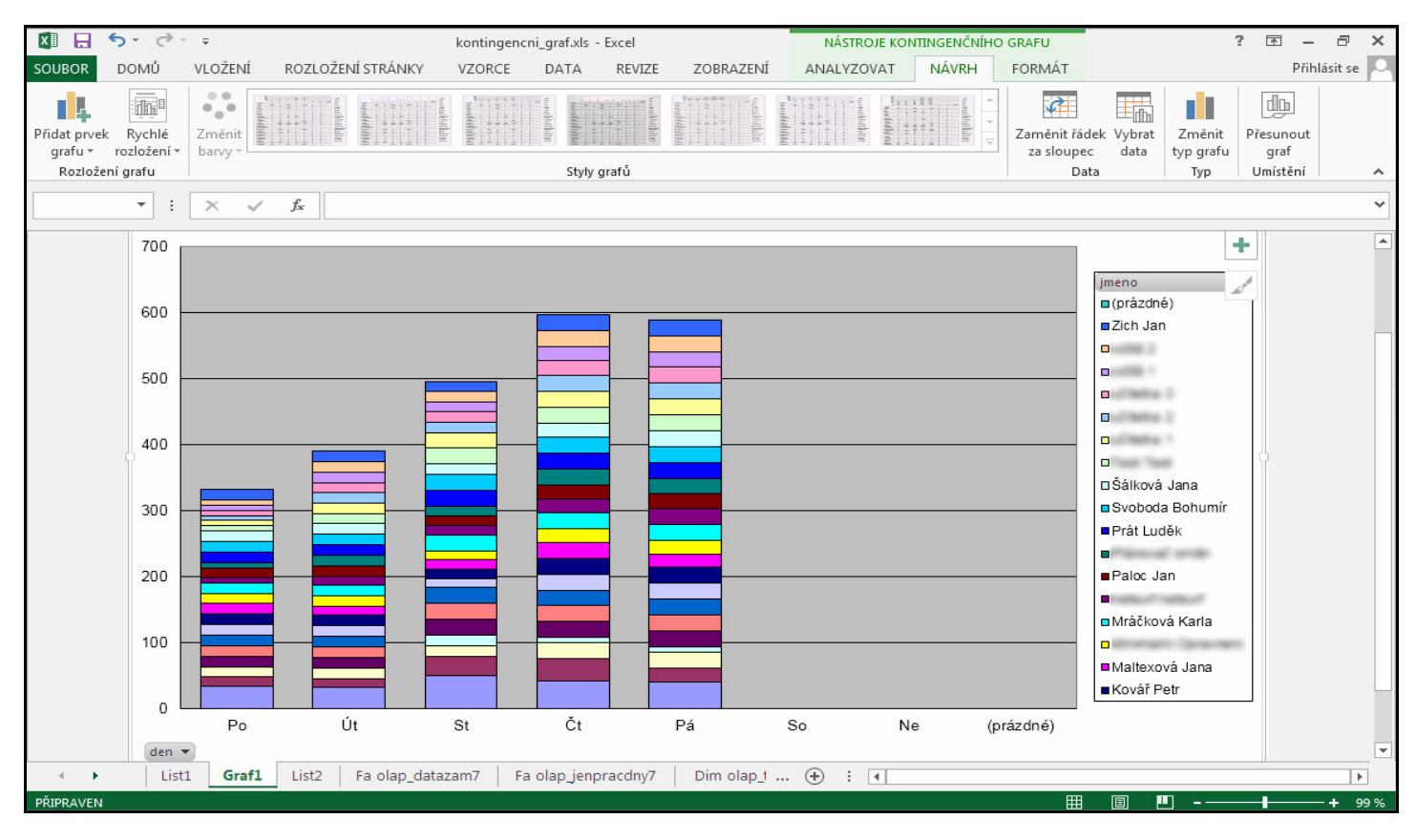

A zde ukázka kontingenční tabulky vyhodnocující uznanou pracovní dobu podle typu směny a měsíce:

| X   | 5 d                        | ;                             | konting           | encni_tabulka.xl                 | s - Excel                                                                                            |                                       |                                                                | NÁSTROJE KO                             | NTINGENČNÍ TABULK                                                                  | x ? 🖬 – 🗖 🗙                                                               |
|-----|----------------------------|-------------------------------|-------------------|----------------------------------|----------------------------------------------------------------------------------------------------|---------------------------------------|----------------------------------------------------------------|-----------------------------------------|------------------------------------------------------------------------------------|---------------------------------------------------------------------------|
| SOL | JBOR DOMŮ VL               | LOŽENÍ ROZ                    | LOŽENÍ STRÁNK     | Y VZORCE                         | DATA                                                                                                 | REVIZE                                | ZOBRAZENÍ                                                      | ANALÝZA                                 | NÁVRH                                                                              | Přihlásit se 🔍                                                            |
| Vic | Arial<br>Žit V<br>Tránka G | • 9 •<br>•   ⊞ •   ∆<br>Písmo |                   | ≡ 📰 🇞 י<br>≡ = €Ξ 🖅<br>Zarovnání | Číslo<br>Číslo<br>Š<br>Číslo<br>Číslo<br>Číslo<br>Číslo<br>Číslo<br>Číslo<br>Číslo<br>Číslo<br>Číslo | • • • • • • • • • • • • • • • • • • • | R∰ Podmíněné fo<br>I Formátovat ja<br>I Styly buňky ▼<br>Styly | ormátování <del>v</del><br>ko tabulku v | <ul> <li>Wložit ▼</li> <li>Odstranit ▼</li> <li>Formát ▼</li> <li>Buňky</li> </ul> | ∑ · A<br>Z · J<br>Seřadit a Najít a<br>e r filtrovat vybrat v<br>Úpravy ∧ |
| G   | .6 🔻 : 🔅                   | $\times \checkmark f_x$       | 27462,7837        | 7724                             |                                                                                                    |                                       |                                                                |                                         |                                                                                    | ~                                                                         |
| 1   | A                          | В                             | C<br>Sem přetáhně | D<br>te pole filtru se:          | E<br>stavy.                                                                                          | F                                     | G                                                              | H                                       | Dele kont                                                                          | ingonční toh 💌 X                                                          |
| 2   | Součet z odpracovano       | Kategorie -                   |                   |                                  |                                                                                                    |                                       |                                                                |                                         | Vyberte pole, kte                                                                  | rá chcete přídat do                                                       |
| 4   | Měsíc -                    | Noční                         | Odpolední         | Ranní                            | Zkrácená                                                                                             | (Prázdné)                             | Celkový sou                                                    | čet                                     | sestavy:                                                                           | <u>₽</u> •                                                                |
| 5   | 1                          | 94,10                         | 3356,10           | 4010,28                          | 16,95                                                                                                |                                       | 7477                                                           | ,43                                     |                                                                                    |                                                                           |
| 6   | 2                          | 176,15                        | 2661,75           | 2914,77                          | 39,08                                                                                                |                                       | 5791                                                           | ,75                                     |                                                                                    | <u> </u>                                                                  |
| 7   | 3                          | 72,22                         | 2156,75           | 1750,93                          | 0,00                                                                                                 |                                       | 3979                                                           | ,90                                     | jmeno                                                                              |                                                                           |
| 8   | 4                          |                               | 0,00              | 106,50                           | 0,00                                                                                                 |                                       | 106                                                            | ,50                                     | stredisko                                                                          |                                                                           |
| 9   | 6                          |                               |                   | 169,00                           | 0,00                                                                                                 |                                       | 169                                                            | ,00                                     | datum                                                                              |                                                                           |
| 10  | 8                          |                               | 0.00              | 104,00                           | 0,00                                                                                                 |                                       | 104                                                            | 00                                      | den 🗌                                                                              |                                                                           |
| 11  | 9                          |                               | 0,00              | 2,00                             | 0,00                                                                                                 |                                       | 2                                                              | 00                                      | norma                                                                              |                                                                           |
| 12  | 10                         | 40.45                         | 0,00              | 2,00                             | 0,00                                                                                                 |                                       | 2 0001                                                         | .00                                     | fond                                                                               |                                                                           |
| 13  | 11                         | 48,40                         | 1440,00           | 1490,52                          | 0,00                                                                                                 |                                       | 2991                                                           | ,07<br>62                               |                                                                                    |                                                                           |
| 14  | (Prázdná)                  | 90,02                         | 5114,05           | 3027,10                          | 0,00                                                                                                 |                                       | 0030                                                           | ,03                                     |                                                                                    |                                                                           |
| 16  | Celkow součet              | 487 53                        | 12736.03          | 14183 18                         | 56.03                                                                                                |                                       | 27462                                                          | 78                                      |                                                                                    | -                                                                         |
| 17  | Contory Course             | 407,00                        | 12100,00          | 14100,10                         | 00,00                                                                                                |                                       | 21402                                                          |                                         |                                                                                    |                                                                           |
| 18  |                            |                               | 5                 |                                  |                                                                                                    |                                       |                                                                |                                         | Přetáhněte pole                                                                    | do jedné z následujících                                                  |
| 19  |                            |                               | Î                 |                                  |                                                                                                    |                                       |                                                                |                                         | oblastí:                                                                           |                                                                           |
| 20  |                            |                               |                   |                                  |                                                                                                    |                                       |                                                                |                                         |                                                                                    |                                                                           |
| 21  |                            | 1                             |                   |                                  |                                                                                                    |                                       | i.                                                             |                                         | I FILIRY                                                                           | IIII SLOUPCE                                                              |
| 22  |                            |                               |                   |                                  |                                                                                                    |                                       |                                                                |                                         |                                                                                    | Kategorie 🔻                                                               |
| 23  | -                          |                               |                   |                                  |                                                                                                    |                                       |                                                                |                                         |                                                                                    |                                                                           |
| 24  | -                          |                               |                   |                                  |                                                                                                    |                                       |                                                                |                                         |                                                                                    |                                                                           |
| 25  |                            |                               |                   |                                  |                                                                                                    |                                       |                                                                |                                         | ■ ŘÁDKY                                                                            | Σ HODNOTY                                                                 |
| 20  | -                          |                               |                   |                                  |                                                                                                    |                                       |                                                                | 2                                       | Měsíc                                                                              | <ul> <li>Součet z odpra.</li> </ul>                                       |
| 20  |                            |                               |                   |                                  |                                                                                                    |                                       |                                                                |                                         | There                                                                              | boucce 2 ouprom                                                           |
| 20  | -<br>                      |                               |                   |                                  |                                                                                                    |                                       |                                                                |                                         | -                                                                                  |                                                                           |
| 30  |                            |                               |                   |                                  |                                                                                                    |                                       |                                                                | •                                       |                                                                                    |                                                                           |
|     | ∢ ► List4                  | List1 ola                     | p_datazam7        | olap 🕂                           | ) : •                                                                                                |                                       |                                                                |                                         | Odložit aktu                                                                       | alizaci rozl AKTUALIZACE                                                  |
| PŘI | PRAVEN                     |                               |                   |                                  |                                                                                                    |                                       |                                                                | E                                       | E 🗉 -                                                                              | + 100 %                                                                   |

Tyto sestavy obyčejných či kontingenčních tabulek a grafů lze z velké části vytvářet i přímo v programu Docházka 3000 v menu *Zaměstnanci / Prohlížení docházky / Analýza OLAP / Přejít do modulu OLAP k analýze připravených dat* (data se průběžně připravují při provádění měsíčních či ročních uzávěrek, nebo lze v modulu OLAP spustit přípravu ručně). Viz návod v menu *Firma / Návody PDF / Analýza dat OLAP*. Ale v návodu je popsána i metoda přenosu dat do Excelu a několik ukázek práce s daty v Excelu (různé verze) nebo zdarma dostupném programu Calc z OpenOffice či LibreOffice. Takže pokud raději pracujete ve známém prostředí Excelu či Calcu, nemusíte se nově učit používat modul OLAP zabudovaný v docházce, ale vlastní sestavy a grafy z dat docházky můžete vytvářet i v prostředí Excelu.

**Další sestavy** – další sumární nebo denní sestavy jsou součástí jednotlivých modulů a jedná se například o sestavy pro GDPR, přehledy průchodů z terminálů, sestavy plánů směn atd. atd. Jedná se o desítky dalších sestav, které naleznete přímo v jednotlivých částech programu.

<u>Exporty do mezd</u> – sumární měsíční sestavy. Do mzdových systémů lze přenášet data buď standardními exporty docházky v menu Ostatní jako je export sestavy Výsledovka nebo XML Export, případně v menu Ostatní / Exporty do mezd je ještě sestava UniExport. Tyto sestavy přenáší data formou CSV, XML nebo XLS souborů. Popisy formátů naleznete v menu Firma / Návody PDF v souborech Exporty do mezd a dále Exporty XML. V programu je však přímá podpora pro celou řadu konkrétních mzdových programů, kdy docházka uloží data přesně v té struktuře, kterou ten který mzdový či účetní systém požaduje. Naleznete je v menu Ostatní / Exporty do mezd a jedná se například o mzdové systémy Pamica, Vema, Helios Orange, Money S3, OK Mzdy, Elanor, Perm, Duel, Stereo, Gordic, Abra ...

Pro obecný export podrobných denních dat například do CSV nebo do Excelu přes XLS soubor lze použít například sestavu *UniExport* v menu *Ostatní / Exporty do mezd* kde po volbě vstupních podmínek výběru spustíte výpočet, po jeho doběhnutí dole tlačítkem *Dále* přejdete na obrazovku přístupu k datovým souborům a zde hned nahoře najdete odkazy pro CSV a ve druhém řádku pro XLS formát dat.

| <b>^</b>                                                          |               |                                    |                 |                           |        |               |              |                           |                   |                       |              |                       |          |           |
|-------------------------------------------------------------------|---------------|------------------------------------|-----------------|---------------------------|--------|---------------|--------------|---------------------------|-------------------|-----------------------|--------------|-----------------------|----------|-----------|
| <ul> <li>Vyexportovaný soub</li> </ul>                            | or pam.c      | sv otevřete 🔤 ZI                   | DE, neb         | o jej ulož                | ite r  | na své        | PC           | přes p                    | ravé ti           | lačítko               | myši.        |                       |          |           |
| ▶ Export uložit jako 🛎                                            | XLS so        | <u>ubor</u> nebo přímo             | načíst d        | lo Excelu                 | (U10   | ožení či      | zobraz       | ení může                  | trvat i r         | několik mi            | nut)         |                       |          |           |
| Zobrazit jako <u>tabulku</u><br>Export do XLS souboru i zobra     | azeni tabulky | nůže trvat několik min             | ut.             |                           |        |               |              |                           |                   |                       |              |                       |          |           |
| Zobrazeni náhledu souboru                                         | 1 pam.csv.    | 7                                  |                 |                           |        |               |              |                           |                   |                       |              |                       |          |           |
| Index · Pracovník · Odd                                           | Microsof      | t Excel - pam-12.xls [Je           | en pro čter     | ທີ                        |        |               |              |                           |                   |                       |              |                       |          |           |
| 2;Hulata Alexandr;1<br>2;Hulata Alexandr;1                        | Soubo         | r Úpr <u>a</u> vy <u>Z</u> obrazit | V <u>l</u> ožit | <u>F</u> ormát <u>N</u> a | istroj | e <u>D</u> at | a <u>O</u> k | no Na                     | ipo <u>v</u> ěda  | 40- 01 -              |              |                       |          |           |
| 2;Hulata Alexandr;1<br>2;Hulata Alexandr;1<br>2;Hulata Alexandr;1 | Arial         | • £⊒ 152 (⊜ 162 ♥<br>• 9           | ′  % ≌<br>      | I <u>U</u>  ≣             | 1      |               | 😸<br>  😨     | ∑ <del>•</del> ⋛<br>% 000 | ŧ ã↓  <br>,38 ,39 | ₩ <b>₩</b> ₩<br>} ∉‡‡ | E   <u> </u> | - 🖾<br>- <u>🏷</u> - , | <u>A</u> |           |
|                                                                   | CS249         | ▼ fx                               |                 |                           |        |               |              |                           |                   |                       |              |                       |          |           |
|                                                                   | A             | В                                  | С               | D                         | E      | F             | G            | Н                         | 1                 | J                     | K            | L                     | М        | N         |
|                                                                   | 1 Index       | Pracovník                          | Oddělení        | Datum                     | Der    | Směn          | Fond         | Seancí                    | Přest.            | Odprac.               | Uznáno       | Balanc                | Noční    | Odpolední |
|                                                                   | 2 2           | Hulata Alexandr                    | 1               | 1.10.2021                 | Pá     | 1             | 08:00        | 1                         | 1                 | 8:00                  | 8:00         |                       |          | 2:33      |
|                                                                   | 3 2           | Hulata Alexandr                    | 1               | 2.10.2021                 | So     | 0             | _            |                           |                   |                       |              |                       |          |           |
|                                                                   | 4 2           | Hulata Alexandr                    | 1               | 3.10.2021                 | Ne     | 0             | 00.00        | 4                         | 4                 | 0.00                  | 0.00         |                       |          | 0.00      |
|                                                                   | 6 2           | Hulata Alexandr                    | 1               | 5 10 2021                 | 1 It   | 1             | 08:00        | 1                         | 1                 | 8:00                  | 8:00         |                       |          | 2:20      |
|                                                                   | 7 2           | Hulata Alexandr                    | 1               | 6 10 2021                 | St     | 1             | 08:00        | 1                         | 1                 | 8:00                  | 8:00         |                       |          | 2:07      |
|                                                                   | 8 2           | Hulata Alexandr                    | 1               | 7.10.2021                 | Čt     | 1             | 08:00        | 1                         | 1                 | 8:00                  | 8:00         | 2                     |          | 2:49      |

<u>Dovolená v hodinách</u> - na sestavě Výkaz a na Výpise v prohlížení docházky se od verze 8.43 zobrazují ve spodní tabulce *Stav dovolené* i údaje o odhadu ročního nároku a průběžném nároku dovolené v hodinách, pokud v menu *Firma / Editace údajů* nastavena položka *"Na výpise v prohlížení docházky zobrazovat sumář dovolené i v hodinách"* na volby *ZP od 2021/A* až /D. Tabulka nyní vypadá zhruba takto:

|                  | Převod | Letošní         | Krácení | Celkem   | <u>Čerpáno</u> | Zůstatek   |
|------------------|--------|-----------------|---------|----------|----------------|------------|
| Stav<br>dovolené | 0      | 20              | 0       | 20 dní   | 0,5 dní        | 19,5 dni   |
|                  |        | Odhad: 160 hod. | Kat.1   | 127 hod. | 5.5 hod.       | 121.5 hod. |

V položce *Odhad* je takzvaný *Odhad ročního nároku dovolené*, což je předpokládaný údaj zálohového fondu dovolené v hodinách, tedy výše které by nárok dosáhl, kdyby pracovní poměr trval po celý rok.

Dále se ve sloupečku *Celkem* zobrazuje takzvaný *Průběžný nárok dovolené*, což je výše dovolené v hodinách, na jejíž čerpání má zaměstnanec již plně platný nárok na základě uznané doby trvání pracovního poměru od začátku roku (či začátku pracovního poměru nastal-li až během roku) do aktuálního dnešního dne.

Odhad ročního nároku se po celý rok nemění, dokud trvá pracovní poměr. Ale průběžný nárok se postupně během roku a trvání pracovní poměru zvyšuje, jak pracovník odpracovává směny nebo čerpá uznávané absence, které se z pohledu zákoníku práce počítají do odpracované doby.

Odhad ročního nároku tedy říká, na jakou dobu dovolené v hodinách má pracovník právo, kdyby jeho pracovní poměr trval až do konce roku. Kdežto průběžný nárok ve sloupečku *Celkem* říká, na jakou dobu dovolené v hodinách má pracovník právo, kdyby k dnešnímu dni jeho pracovní poměr skončil.

Sloupečky *Čerpáno* a *Zůstatek* se na Výpise a Výkaze počítají z průběžného nároku, tedy nikoli z odhadu, aby měli zaměstnanci průběžnou informaci o zůstatku. Kdežto v menu *Ostatní / Dovolené* se tyto položky počítají z odhadu celkového ročního nároku dovolené, aby měl administrátor celkový roční přehled do konce roku. Blíže viz příručka *Absence.pdf* v menu *Firma / Návody PDF* a v ní část pro *novinky verze 8.43*, kde jsou u dovolené uvedeny konkrétní ukázky, podrobný popis fungování a postupů výpočtu.

<u>Nárok na stravenky nebo příspěvky na stravné</u> - program umí vyhodnotit příspěvek až na 2 stravenky za den s možností nastavení minimální doby práce pro nárok na každou ze stravenek a také výši příspěvku zvlášť pro první a druhou stravenku. Podle kategorie pracovní doby do které je zaměstnanec zařazen lze navíc určit kteří zaměstnanci mají na stravenky nárok a při vzniku nároku na proplacení náhrad stravného u služební cest umí potlačit příspěvek na stravenky odvozené od uznané pracovní doby. Je také možné nastavit, zda se má do doby pro nárok na stravenky počítat i čerpání konkrétních typů přerušení a absencí. Samotné vyhodnocení počtu a částek nároků u stravenek se pak vyhodnocuje v sestavách jako je například výsledovka, výkaz, přehledka, xml a csv exporty, zabudovaný jednoduchý mzdový systém a také exporty do profesionálních mzdových systémů. Jako ukázku uveď me alespoň podrobnou měsíční sestavu, která je dostupná v horní liště menu sestavy Výsledovka v "Zaměstnanci / Prohlížení docházky / Výsledovka" ikonou

| 2 - Produkce 🗸 🗘 Měsíc: 03 🗸 🗘 Rok: 2025 🗸 🖓 Zobraz 🍐 🔁 🖄 🖾 🖾 😫 🤮 🛍 🕅 Menu 💥 |  |
|------------------------------------------------------------------------------|--|
|------------------------------------------------------------------------------|--|

Přes tuto ikonu lze zobrazit tabulku s počty nároků na stravenky v jednotlivé dny vyhodnocovaného měsíce pro zvolené zaměstnance plus sumární údaje.

| Přehled nároků na stravenky                                                                                                    |               |                         |                        |  |  |  |  |  |  |  |
|----------------------------------------------------------------------------------------------------|---------------|-------------------------|------------------------|--|--|--|--|--|--|--|
| Přehled vyhodnocených nároků na stravenky načítaný z výsledovky. Aby se stravenky načetly, musí být správně nastavena konfigurace pro<br>vyhodnocení jejich nároků a v parametrech pro přípravu výsledovky nesmí být vyhodnocení stravenek zakázáno. Vše je podrobně popsáno<br>v <u>této PDF příručce</u> . |               |                         |                        |  |  |  |  |  |  |  |
|                                                                                                    |               |                         |                        |  |  |  |  |  |  |  |
|                                                                                                    |               |                         |                        |  |  |  |  |  |  |  |
| Pracovník                                                                                                    | Stravenky v 0 | bdob1 3/2025            | Celkem pocet Celkem Kc |  |  |  |  |  |  |  |
| Abrahám Adam (1134)                                                                                                    |               | 2 1 1 1 1 1 1 1 1 1 1   | 20 2 22 2000 40 2040   |  |  |  |  |  |  |  |
| Abrahám Josef (840)                                                                                                    |               |                         | 20 2 22 2000 40 2040   |  |  |  |  |  |  |  |
| Adamcová Jaroslava (6)                                                                                                    |               |                         | 21 21 2100 2100        |  |  |  |  |  |  |  |
| Hora Karel (3)                                                                                                    |               |                         | 21 21 2100 2100        |  |  |  |  |  |  |  |
| Kovář Petr (11)                                                                                                    |               |                         | 21 21 2100 2100        |  |  |  |  |  |  |  |
| Mráčková Karla (9)                                                                                                    |               | 1 1 1 1 1 1 1 1 1 1 1 1 | 21 21 2100 2100        |  |  |  |  |  |  |  |
| Pracovník DPP (824)                                                                                                    |               | 1 1 1 1 1 1 1 1 1 1 1 1 | 21 21 2100 2100        |  |  |  |  |  |  |  |
| U 7 vyhodnocených zaměstnanců je v období 3/2025 celkový nárok na 148 stravenek v ceně 14640 Kč.<br>Stravenek číslo 1 je celkem 146 kusů v ceně 14600 Kč.<br>Stravenek číslo 2 je celkem 2 kusů v ceně 40 Kč.                                                                                                |               |                         |                        |  |  |  |  |  |  |  |
|                                                                                                    |               |                         |                        |  |  |  |  |  |  |  |
|                                                                                                    |               |                         |                        |  |  |  |  |  |  |  |
| Tisk Stručné sumáře                                                                                                    | XLS CSV 🔁     |                         |                        |  |  |  |  |  |  |  |

Sestavu lze pomocí dolních tlačítek tisknout, exportovat do Excelu, uložit jako CSV soubor a nebo pokud nepotřebujete podrobný rozpis sumářů s počty a cenami jednotlivých typů stravenek, tak i zobrazit ve stručnější formě jen s celkovým počtem a cenou obou typů stravenek dohromady.

Celá agenda stravenek je podrobně popsaná v menu "Firma / Návody PDF" v příručce Stravenky.